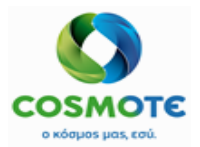

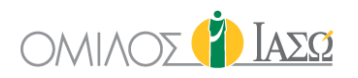

# ΕCΗ ΕΞΩΤΕΡΙΚΟΙ ΑΣΘΕΝΕΙΣ /Προεγχειρητικός Ελεγχός

Εγχειρίδιο χρήσης

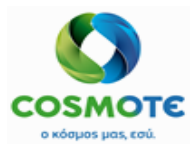

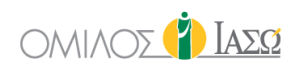

### ΕΡΓΟ

| Ерго                                               |  |
|----------------------------------------------------|--|
| Implementation of SAP IS-H, ECH & EPM @ ΙΑΣΩ GROUP |  |
| Πελατής                                            |  |
| IASO GROUP                                         |  |

#### Αναγνωριστικό Εγγραφού

| Περιγραφή Τεγχούς        |        | Συντακτής           |                         |  |  |  |  |
|--------------------------|--------|---------------------|-------------------------|--|--|--|--|
| ΕCΗ Εξωτερικοί Ασθενείς  |        | CMS                 |                         |  |  |  |  |
| /Προεγχειρητικός Έλεγχος |        |                     |                         |  |  |  |  |
| Εγχειρίδιο Χρήσης        |        |                     |                         |  |  |  |  |
|                          | STATUS | DATE (DD.MM.YYYY)   | DOCUMENT CLASSIFICATION |  |  |  |  |
| 2.0                      | Final  | 18.02.2020 External |                         |  |  |  |  |

#### **REVISION HISTORY**

| ΑΡΙΘΜΟΣ  | HMEPOMHNIA | ПЕРІГРАФН                                             |
|----------|------------|-------------------------------------------------------|
| ΕΚΔΟΣΗΣ* |            |                                                       |
| 1.0      | 29.12.2020 | CMS Outpatient/Preop Guide                            |
| 2.0      | 18.02.2021 | Updates related to new deltas and new configurations. |
|          |            |                                                       |
|          |            |                                                       |
|          |            |                                                       |
|          |            |                                                       |
|          |            |                                                       |
|          |            |                                                       |
|          |            |                                                       |
|          |            |                                                       |
|          |            |                                                       |
|          |            |                                                       |
|          |            |                                                       |
|          |            |                                                       |
|          |            |                                                       |
|          |            |                                                       |
|          |            |                                                       |
|          |            |                                                       |
|          |            |                                                       |
|          |            |                                                       |
|          |            |                                                       |
|          |            |                                                       |

\* Όλες ο πρόχειρες εκδόσεις (0.x) υποδεικνύουν πως το έγγραφο είναι υπό ανάπτυξη. Η έκδοση 2.0 είναι η τελική έκδοση του εγγράφου.

2021/Φεβρουάριος IASO2030\_ECH\_User Manual\_Εξωτερικοί ασθενείς\_Προεγχειρητικός

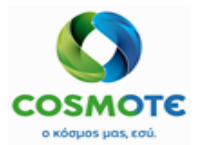

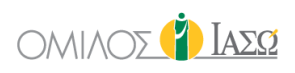

## ΠΕΡΙΕΧΟΜΕΝΑ

| 1. | Ειδαγωγή          |                                                                               | 4    |
|----|-------------------|-------------------------------------------------------------------------------|------|
| 1  | l.1. Επισκό       | πηση Κεφαλαίου                                                                | 4    |
| 2. | Λειτουργι         | κότητα Εξωτερικών Ασθενών                                                     | 4    |
| 2  | 2.1. Σύνδεα       | ση στο Σύστημα                                                                | 4    |
|    | <b>2.1.1</b> . Λί | στα Εργασιών Εξωτερικών Ασθενών                                               | 5    |
|    | 2.1.1.1.          | Κεφαλίδα Λίστας Εργασιών                                                      | 6    |
|    | 2.1.1.2.          | Κύρια Περιοχή – Στήλες Λίστας Εργασίας                                        | 8    |
|    | 2.1.2. Ap         | οχείο Ασθενή: Λειτουργικότητα Εξωτερικών Ασθενών                              | 11   |
|    | 2.1.2.1.          | Δομή Αρχείου Ασθενή                                                           | 12   |
|    | 2.1.2.2.          | Καρτέλα Γενικής Εικόνας (General View)                                        | 13   |
|    | 2.1.2.3.          | Καρτέλα Προηγούμενες Επισκέψεις                                               | 35   |
|    | 2.1.2.4.          | Παράγοντες κινδύνου (Risk factors) -> Καρτέλα Ιατρικού Ιστορικού (Medical his | tory |
|    |                   | Tab)                                                                          | 37   |
|    | 2.1.2.5.          | Καρτέλα Διαγνωστικές Εξετάσεις (Diagnostic tests Tab)                         | 42   |
|    | 2.1.2.6.          | Καρτέλα Έγγραφα (Documents)                                                   | 43   |
|    | 2.1.2.7.          | Καρτέλα Ζωτικά Σημεία (Vital Signs)                                           | 46   |
|    | 2.1.2.8.          | Καρτέλα Πρωτόκολλα (Protocols)                                                | 48   |
|    | 2.1.3. Fa         | st entry                                                                      | 48   |
|    | 2.1.3.1.          | Εκτίμηση Εξωτερικών Ασθενών (Όχι Εργαστηριακά/Επεικονιστικά)                  | 50   |
|    | 2.1.3.2           | Λίστα Εργασιών Διαγνωστικών Εξετάσεων                                         | 51   |
|    | 2.1.3.3           | Προεγχειρητικός (PreOp)                                                       | 55   |

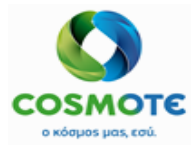

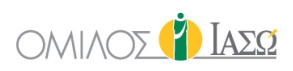

## 1. ΕιΣΑΓΩΓΗ

Το ακόλουθο έγγραφο χρησιμεύει ως οδηγός χρήσης της λειτουργικότητας που είναι διαθέσιμη στο σύστημα ECH του IASO.

Η λειτουργικότητα που παρουσιάζεται στο παρόν έγγραφο βασίζεται στις συμφωνίες των Business Blueprint (BBP) και τη νέα λειτουργικότητα που περιλαμβάνεται μέχρι σήμερα στο σύστημα σύμφωνα με το project plan.

#### 1.1. ΕΠΙΣΚΟΠΗΣΗ ΚΕΦΑΛΑΙΟΥ

Τα βασικά θέματα αυτού του κεφαλαίου είναι τα ακόλουθα:

- ΕCΗ Λίστα εργασιών Εξωτερικών Ασθενών
- ΕCΗ Διαδικασία Fast entry των Εξωτερικών Ασθενών
  - ο Λίστα εργασιών Εξωτερικών Ασθενών
  - ο Λίστα εργασιών Διαγνωστικών Εξετάσεων
  - ο Λίστα εργασιών Προεγχειρητικού Ελέγχου

## 2. Λειτουργικότητα Εξωτερικών Ασθενών

#### 2.1. ΣΥΝΔΕΣΗ ΣΤΟ ΣΥΣΤΗΜΑ

Για να έχετε πρόσβαση στο ECH, συνδεθείτε στο σύστημα με το όνομα χρήστη (username) και τον κωδικό (password).

| Login    |                |  |  |  |  |  |  |  |
|----------|----------------|--|--|--|--|--|--|--|
| Username |                |  |  |  |  |  |  |  |
| Username | Ν              |  |  |  |  |  |  |  |
| Password | μ              |  |  |  |  |  |  |  |
| Password |                |  |  |  |  |  |  |  |
|          |                |  |  |  |  |  |  |  |
|          | Login          |  |  |  |  |  |  |  |
|          | #Corrmon ECH ಈ |  |  |  |  |  |  |  |

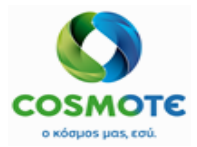

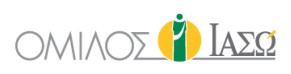

Το ECH παρέχει πρόσβαση στη λίστα εργασιών των Εξωτερικών Ασθενών (Outpatients Worklist) σύμφωνα με το ρόλο του χρήστη. Επομένως, το κουτί των Εξωτερικών Ασθενών (Emergency) θα είναι διαθέσιμο στην κύρια σελίδα του χρήστη του ECH, εάν ο χρήστης έχει τη δικαίωμα πρόσβασης σε αυτό.

| DR. ALEPAS     SERVICE OF ΙΑΣΩ THES | SALIAS / MATERNITY/OBSTETRICS |            | E             | CH5              |         | 2                | 🛉 ΙασΩ |
|-------------------------------------|-------------------------------|------------|---------------|------------------|---------|------------------|--------|
|                                     | Inpatients                    | Emergency  | Outpatients   | Pre Operative    | Surgery | Surgery Planning |        |
|                                     | MDT                           | Laboratory | ()<br>Imaging | हिन्द्र<br>Study |         | G.               |        |

Η λίστα εργασιών θα εμφανίσει τον κατάλογο των Εξωτερικών Ασθενών σύμφωνα με το τμήμα στο οποίο εργάζεται ο χρήστης και με βάση τα δικαιώματά του.

Από τη λίστα εργασιών των Εξωτερικών Ασθενών, ο χρήστης θα έχει πρόσβαση στο κλινικό αρχείο των ασθενών (Patient record) κάνοντας κλικ στο όνομα του ασθενή.

Στις ακόλουθες ενότητες, περιγράφονται λεπτομέρειες σχετικά με την λίστα εργασιών των Εξωτερικών Ασθενών και τη λειτουργικότητα του αρχείου ασθενούς (Patient record) στη διαδικασία των Εξωτερικών Ασθενών.

#### 2.1.1. Λιστά Εργασιών Εξωτερικών Ασθενών

Για να έχετε πρόσβαση στη λίστα εργασιών των Εξωτερικών Ασθενών, κάντε κλικ στο πεδίο «Εξωτερικοί ασθενείς» (Outpatients).

Η λίστα εργασιών των Εξωτερικών Ασθενών του δείχνει τον κατάλογο των ασθενών για τους οποίους έχει γίνει κράτηση στο ISH για μια συγκεκριμένη ημέρα.

Οι κρατήσεις των ασθενών δημιουργούνται στο ISH καθώς και οι εισαγωγές ή ακυρώσεις.

Αυτή η λίστα εργασιών έχει δύο ενότητες: κεφαλίδα και κύρια ενότητα.

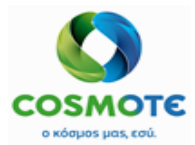

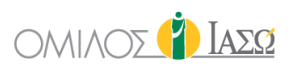

|           | ALEPAS<br>ΙΑΣΩ THESSAL | IAS / MATERNITY/OBSTETRICS |    |     |         |                    | Outpatients<br>18/09/2020 |         |               |                                           | 3           | 👔 Iada                                         |
|-----------|------------------------|----------------------------|----|-----|---------|--------------------|---------------------------|---------|---------------|-------------------------------------------|-------------|------------------------------------------------|
| 14 of 14  | Ē                      |                            |    |     |         |                    |                           |         |               | Q Insert text to u                        | ) 💷 🖆 < 🛗   | > C 0 T                                        |
|           | \$                     | ÷                          | \$ | \$  | \$      | \$                 | \$                        | \$      | \$            | ÷                                         | \$          | \$                                             |
| Action    | Time                   | Patient                    | G  | Age | Rec ID  | Туре               | Doctor                    | Payer   | Pain location | Remark                                    | Sent By     | Status                                         |
| 8         | 11:30                  | Martha Example Exa<br>mple | Ç  | 36  | 1001404 | FOLLOW UP MEN<br>N | DR. Alepas                |         |               | hearing impaired                          |             | Treatment compl<br>eted (10:14)                |
| Ø         |                        |                            |    |     |         |                    |                           |         |               |                                           |             | Cancelled                                      |
|           | 14:00                  | Hilary Out5 Out5           | Q  | 31  | 1001297 | REG.OUTPATIEN<br>T | Dr Training Doctor<br>3   | ΑΠΑΛΑΓΗ |               | COVID19 Suspect                           |             | Arrived (14:00)                                |
|           | 14:00                  | Alexandra Out7 Out7        | Q  | 31  | 1001300 | FOLLOW UP MEN<br>N | Dr Training Doctor<br>4   | AXA     |               | Suffering from severe pain since Thursday |             | Arrived (14:00)                                |
| di ta     | 14:30                  | Laura Higgs Higgs          | Q  | 19  | 1001262 | FOLLOW UP MEN<br>N | Dr Training Doctor<br>1   |         |               |                                           |             | Pending                                        |
| 8         | 14:30                  | Martha Out3 Out3           | Ç  | 35  | 1001295 | ΤΑΚΤ. ΕΞΩΤΕΡΙΚΑ    | Dr Training Doctor<br>2   | AXA     |               | COVID19 Suspect                           |             | Treatment compl<br>eted (28/09/202<br>0 14:23) |
| ø         | 15:00                  | Joana Out9 Out9            | Ç  | 31  | 1001302 | FOLLOW UP MEN<br>N | Dr Training Doctor<br>5   | AXA     |               | VIP                                       |             | Arrived (15:00)                                |
|           | 15:00                  | Carola Example Exa<br>mple | Ç  | 36  | 1001402 | ΤΑΚΤ. ΕΞΩΤΕΡΙΚΑ    | DR. Alepas                |         |               | COVID19 Suspect                           | Dr Williams | Treatment comm<br>enced (10:14)                |
| DR. Alepa | s 🛛 🙁 All              | Example Ex                 | Ŷ  | 35  | 1001405 | FOLLOW UP MEN      | DR. Alepas                |         |               | another, and first                        |             | Treatment compl                                |

#### 2.1.1.1. ΚΕΦΑΛΙΔΑ ΛΙΣΤΑΣ ΕΡΓΑΣΙΩΝ

#### Όνομα χρήστη και Τμήμα

Αυτό περιλαμβάνει το όνομα και το τμήμα του χρήστη που έχει συνδεθεί.

**DR. ALEPAS** SERVICE OF ΙΑΣΩ THESSALIAS / MATERNITY/OBSTETRICS

#### Τρέχουσα ημερομηνία ή επιλεγμένη ημέρα

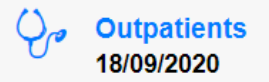

#### - Εκτύπωση

Είναι δυνατό να εκτυπώσετε τη λίστα εργασιών κάνοντας κλικ στο εικονίδιο

πάνω αριστερά 🖙

#### - Φίλτρο

Είναι δυνατό να χρησιμοποιήσετε τη λειτουργία αναζήτησης για να αναζητήσετε οποιοδήποτε κείμενο περιλαμβάνεται στη λίστα εργασίας, από το πεδίο αναζήτησης.

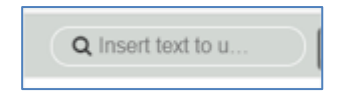

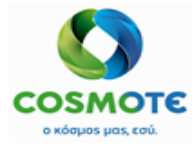

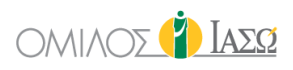

#### Επιλογές τρόπου Προβολής

Οι επιλογές τρόπου προβολής, κάνοντας κλικ σε αυτές μία προς μία.

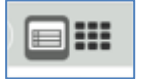

Η πρώτη επιλογή είναι η λειτουργία λίστας 💷, αυτή είναι η προεπιλεγμένη.

|            | ALEPAS    | LIAS / MATERNITY/OBSTETRICS |   |     |         |                    | Outpatients<br>18/09/2020 |         |               |                                             | 23          | ΙΑΣΩ                                           |
|------------|-----------|-----------------------------|---|-----|---------|--------------------|---------------------------|---------|---------------|---------------------------------------------|-------------|------------------------------------------------|
| 14 of 14   | Ē         |                             |   |     |         |                    |                           |         |               | Q Insert text to u                          | ] 🎟 🛗 < 🕯   | *> C Ø T                                       |
|            | ¢         | ÷                           | ¢ | ¢   | ¢       | \$                 | ¢                         | ¢       | ¢             | \$                                          | ¢           | ÷                                              |
| Action     | Time      | Patient                     | G | Age | Rec ID  | Туре               | Doctor                    | Payer   | Pain location | Remark                                      | Sent By     | Status                                         |
| 1          | 11:30     | Martha Example Exa<br>mple  | Ç | 36  | 1001404 | FOLLOW UP MEN      | DR. Alepas                |         |               | hearing impaired                            |             | Treatment compl<br>eted (10:14)                |
| 1          |           |                             |   |     |         |                    |                           |         |               |                                             |             | Cancelled                                      |
| 1          | 14:00     | Hilary Out5 Out5            | Ŷ | 31  | 1001297 | REG.OUTPATIEN<br>T | Dr Training Doctor<br>3   | АПАЛАГН |               | COVID19 Suspect                             |             | Arrived (14:00)                                |
|            | 14:00     | Alexandra Out7 Out7         | Ŷ | 31  | 1001300 | FOLLOW UP MEN<br>N | Dr Training Doctor<br>4   | AXA     |               | Suffering from severe pai<br>since Thursday | n           | Arrived (14:00)                                |
| 1          | 14:30     | Laura Higgs Higgs           | Ŷ | 19  | 1001262 | FOLLOW UP MEN<br>N | Dr Training Doctor<br>1   |         |               |                                             |             | Pending                                        |
| 1          | 14:30     | Martha Out3 Out3            | Q | 35  | 1001295 | ΤΑΚΤ. ΕΞΩΤΕΡΙΚΑ    | Dr Training Doctor<br>2   | AXA     |               | COVID19 Suspect                             |             | Treatment compl<br>eted (28/09/202<br>0 14:23) |
|            | 15:00     | Joana Out9 Out9             | Ŷ | 31  | 1001302 | FOLLOW UP MEN<br>N | Dr Training Doctor<br>5   | AXA     |               | VIP                                         |             | Arrived (15:00)                                |
| 1          | 15:00     | Carola Example Exa<br>mple  | Q | 36  | 1001402 | ΤΑΚΤ. ΕΞΩΤΕΡΙΚΑ    | DR. Alepas                |         |               | COVID19 Suspect                             | Dr Williams | Treatment comm<br>enced (10:14)                |
| DR. Alepar | s 💽 😣 All | (IOFTMF) Example Ex         | 0 | 35  | 1001405 | FOLLOW UP MEN      | DR Alenas                 |         |               | another and first                           |             | Treatment compl                                |

Η δεύτερη είναι η λειτουργία ετικέτας, ο χρήστης μπορεί να έχει πρόσβαση σε αυτή κάνοντας κλικ στο εικονίδιο

| BR. ALEPAS                                                                                                    |                                                                                                    | Outpatients<br>18/09/2020                                                                                                    |                                                                                                    | 🐴 👔 Ιάσο                                |
|----------------------------------------------------------------------------------------------------|----------------------------------------------------------------------------------------------------|----------------------------------------------------------------------------------------------------|----------------------------------------------------------------------------------------------------|-----------------------------------------|
| 14 of 14                                                                                                    |                                                                                                    |                                                                                                    | Q Insert text to u                                                                                                    | ■ === ;;;;;;;;;;;;;;;;;;;;;;;;;;;;;;;;; |
| Martha Example Example<br>38<br>Rec ID 1001404<br>Type: FOLLOW UP MENN<br>Doctor: DR. Alepas<br>Remark: hearing impaired | Irini Out2 Out2<br>O 33<br>Rec ID 1001294<br>Type: FOLLOW UP MENN<br>Doctor: D: Training Doctor 2<br>Remark: COVID19 Suspect                | Hilary Dut5 Dut5<br>31<br>Rec 10 1001297<br>Type: REG.S.OUTPATIENT<br>Doctor: Dr Training Doctor 3<br>Pager: ATA/ATH<br>Remark: COVID19 Support | Alexandra Dut? Dut?<br>© 31<br>Rea to 1001300<br>Type: FOLLOW UP MENN<br>Doctor: Or Training Doctor 4<br>Payer: XA<br>Remark: Suffering from severe pain<br>ance Thursday |                                         |
| Laura Higgs Higgs<br>O 19 14:39<br>Rec ID 1001282<br>Type: FOLCW UP MENN<br>Dector: Dr Training Doctor 1                 | Martha Out3 Out3<br>O 35<br>Rec ID 1001205<br>Type: TARL: EGTEPTICA<br>Dector: Dr Training Doctor 2<br>Payer: AX<br>Remark: COVID19 Suspect | Joana Out9 Out9<br>Q 31<br>Rec ID 1001302<br>Types: FOLLOW UP MENN<br>Doctor: Dr Training Doctor 5<br>Payer: AXA<br>Remark: VIP                 | Carola Example Example<br>9 38<br>Rea ID 1001402<br>Type: TAXT. E20TEPIKA<br>Doctor: DR. Alepas<br>Remark: COVID19 Suspect<br>Sent By: Dr Williams                        | Þ                                       |

#### Εικονίδια Ημερολογίου

Από προεπιλογή, το σύστημα θα παρουσιάσει την ατζέντα της τρέχουσας ημερομηνίας. Ωστόσο, είναι δυνατό να επιλέξετε μια διαφορετική ημέρα από το εικονίδιο του ημερολογίου ή τα βέλη πάνω δεξιά στην οθόνη. Για να επιλέξετε μια

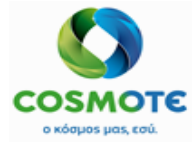

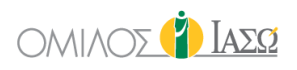

ημερομηνία ή να επιστρέψετε στην τρέχουσα ημερομηνία, κάντε κλικ στα εικονίδια:

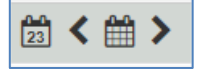

#### Ενημέρωση Λίστας Εργασιών

Για να ανανεώσετε τη σελίδα, χρησιμοποιήστε το ακόλουθο εικονίδιο: С

#### Φιλτράρισμα ανά κατάσταση (status)

Χρησιμοποιήστε τα εικονίδια φίλτρου και απενεργοποίησης φίλτρου για τα εξής:

| ⊘ ▼                 |                                       |                                  |
|---------------------|---------------------------------------|----------------------------------|
|                     | <b>T</b> Appointment Filter by status |                                  |
| Treatment commenced | Cancelled                             | Arrived                          |
| Pending             | Treatment completed                   | Treatment commenced /<br>Arrived |

Είναι δυνατό να φιλτράρετε για κάθε κατάσταση επίσκεψης.

#### 2.1.1.2. ΚΥΡΙΑ ΠΕΡΙΟΧΗ - ΣΤΗΛΕΣ ΛΙΣΤΑΣ ΕΡΓΑΣΙΑΣ

Το πρότυπο ΕCΗ περιλαμβάνει τις ακόλουθες στήλες:

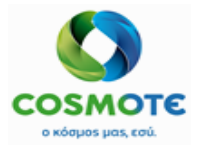

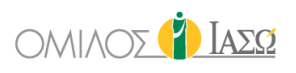

|           | ALEPAS<br>FIAΣΩ THESSALIAS | / MATERNITY/OBSTETRICS       |   |     |         |         | Outpat<br>18/09/20  | ients<br>)20            |         |               |                                              | 2                 | ΙΑΣΩ                                           |
|-----------|----------------------------|------------------------------|---|-----|---------|---------|---------------------|-------------------------|---------|---------------|----------------------------------------------|-------------------|------------------------------------------------|
| 14 of 14  | Ē                          |                              |   |     |         |         |                     |                         |         | ٩             | Insert text to u                             | <b>] ::::</b> 🖄 < | ₩> C Ø 1                                       |
|           | ٠                          | ÷                            | ¢ | ٥   | ¢       | ¢       | ۰                   | ٥                       | ۰       | ۰             | \$                                           | ٥                 | ¢                                              |
| Action    | Time                       | Patient                      | G | Age | Rec ID  | Episode | Туре                | Doctor                  | Payer   | Pain location | Remark                                       | Sent By           | Status                                         |
|           | 11:30                      | IRINI OUT2 Out2              | Ç | 33  | 1001294 | 1002427 | REG.OUTPATIEN<br>T  | Dr Training Doctor<br>1 | EOPYY   |               |                                              |                   | Arrived (11:30)                                |
|           | 11:30                      | Martha Example Exampl<br>e   | Ŷ | 36  | 1001404 | 1002413 | FOLLOW UP MEN<br>N  | DR. Alepas              |         |               | hearing impaired                             |                   | Treatment complet<br>ed (10:14)                |
| I.        | 12:00                      | IRINI OUT2 Out2              | Ç | 33  | 1001294 |         | FOLLOW UP MEN<br>N  | Dr Training Doctor<br>2 |         |               | COVID19 Suspect                              |                   | Cancelled                                      |
| 1         | 14:00                      | HILARY OUT5 Out5             | Ŷ | 31  | 1001297 | 1002429 | REG.OUTPATIEN<br>T  | Dr Training Doctor<br>3 | ΑΠΑΛΑΓΗ |               | COVID19 Suspect                              |                   | Arrived (14:00)                                |
|           | 14:00                      | ALEXANDRA OUT7 Out<br>7      | Q | 31  | 1001300 | 1002428 | FOLLOW UP MEN<br>N  | Dr Training Doctor<br>4 | AXA     |               | Suffering from severe<br>pain since Thursday |                   | Arrived (14:00)                                |
| P         | 14:30                      | Laura Higgs Higgs            | Ŷ | 19  | 1001262 |         | FOLLOW UP MEN N     | Dr Training Doctor<br>1 |         |               |                                              |                   | Pending                                        |
|           | 14:30                      | MARTHA OUT3 Out3             | Ŷ | 35  | 1001295 | 1002426 | ΤΑΚΤ. ΕΞΩΤΕΡΙΚ<br>Α | Dr Training Doctor<br>2 | AXA     |               | COVID19 Suspect                              |                   | Treatment complet<br>ed (28/09/2020 14:<br>23) |
|           | 15:00                      | JOANA OUT9 Out9              | Ŷ | 31  | 1001302 | 1002424 | FOLLOW UP MEN<br>N  | Dr Training Doctor<br>5 | AXA     |               | VIP                                          |                   | Arrived (15:00)                                |
|           | 15:00                      | Carola Example Exampl<br>e   | Ŷ | 36  | 1001402 | 1002414 | ΤΑΚΤ. ΕΞΩΤΕΡΙΚ<br>Α | DR. Alepas              |         |               |                                              | Dr Williams       | Treatment comme C<br>nced (10:14)              |
| 1         | 15:30                      | Francine Example Exam<br>ple | Ŷ | 35  | 1001405 | 1002416 | FOLLOW UP MEN<br>N  | DR. Alepas              |         |               | another, and first                           |                   | Treatment complet<br>ed (12:21)                |
| DR. Alepa | is 🛛 🙁 Ολα (I              | ertmr) 🕂                     |   |     |         |         |                     |                         |         |               |                                              |                   |                                                |

- Ενέργεια: Κάντε κλικ στο εικονίδιο με το μολύβι, όπου διατίθενται διάφορες
   ενέργειες ανάλογα με την κατάσταση του περιστατικού και τον ρόλο του χρήστη:
  - Αρχή (Start): ενέργεια για αλλαγή από κατάσταση άφιξης (Arrived) σε κατάσταση έναρξης θεραπείας (Treatment commenced).
  - Σχόλιο (Remark): ελεύθερο κείμενο (διαθέσιμη επιλογή για επισκέψεις από χθες και έπειτα).
  - Προσθήκη στην Διεπιστημονική Ομάδα (Add to MDT): Ένας ασθενής μπορεί να προστεθεί στη λίστα MDT από την λίστα εργασιών εξωτερικών ασθενών.
  - Ολοκλήρωση (Finish): ενέργεια για την λήξη της επίσκεψης του ασθενούς
     και αλλαγή από κατάσταση έναρξης θεραπείας (Treatment commenced) σε
     κατάσταση Ολοκλήρωσης θεραπείας (Treatment Completed).
  - Για Μελέτη (For Study): Οι ασθενείς μπορούν να σταλούν για μελέτη από την λίστα εργασιών εξωτερικών ασθενών, μετά την ολοκλήρωση της θεραπείας, από χρήστη ιατρό.
- <u>Ώρα (ωω:λλ)</u> Το ECH χρησιμοποιεί διαφορετική χρωματική κωδικοποίηση στην ώρα, ανάλογα με την κατάσταση της κράτησης, για να διευκολυνθεί η γρήγορη επισκόπηση.

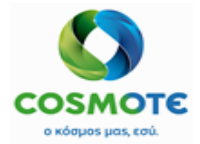

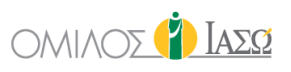

|           | ALEPAS<br>ΓΙΑΣΩ THESSALIAS | 5 / MATERNITY/OBSTETRICS     |   |     |         |         | Outpati<br>18/09/20 | ients<br>)20            |         |               |                                              | •           | <b>}</b> (                 | ) Ιασα                   |
|-----------|----------------------------|------------------------------|---|-----|---------|---------|---------------------|-------------------------|---------|---------------|----------------------------------------------|-------------|----------------------------|--------------------------|
| 14 of 14  | Ē                          |                              |   |     |         |         |                     |                         |         | ٩             | Insert text to u                             | 🗆 🎫 🖆 <     | 🛗 >                        | C 0 1                    |
|           | ٠                          | \$                           | ٠ | \$  | ۰       | ٠       | ٥                   | ۰                       | ۰       | ۰             | \$                                           | \$          | ¢                          |                          |
| Action    | Time                       | Patient                      | G | Age | Rec ID  | Episode | Туре                | Doctor                  | Payer   | Pain location | Remark                                       | Sent By     | Statu                      | s                        |
|           | 11:30                      | IRINI OUT2 Out2              | Q | 33  | 1001294 | 1002427 | REG.OUTPATIEN<br>T  | Dr Training Doctor<br>1 | EOPYY   |               |                                              |             | Arrived (                  | 11:30)                   |
|           | 11:30                      | Martha Example Exampl<br>e   | Ŷ | 36  | 1001404 | 1002413 | FOLLOW UP MEN N     | DR. Alepas              |         |               | hearing impaired                             |             | Treatme<br>ed (10:1        | nt complet<br>4)         |
| I.        | 12:00                      | IRINI OUT2 Out2              | Ç | 33  | 1001294 |         | FOLLOW UP MEN<br>N  | Dr Training Doctor<br>2 |         |               | COVID19 Suspect                              |             | Cancelle                   | d                        |
|           | 14:00                      | HILARY OUT5 Out5             | Ŷ | 31  | 1001297 | 1002429 | REG.OUTPATIEN<br>T  | Dr Training Doctor<br>3 | ΑΠΑΛΑΓΗ |               | COVID19 Suspect                              |             | Arrived (                  | 14:00)                   |
|           | 14:00                      | ALEXANDRA OUT7 Out<br>7      | Ģ | 31  | 1001300 | 1002428 | FOLLOW UP MEN N     | Dr Training Doctor<br>4 | AXA     |               | Suffering from severe<br>pain since Thursday |             | Arrived (                  | 14:00)                   |
| ø         | 14:30                      | Laura Higgs Higgs            | Q | 19  | 1001262 |         | FOLLOW UP MEN N     | Dr Training Doctor<br>1 |         |               |                                              |             | Pending                    |                          |
|           | 14:30                      | MARTHA OUT3 Out3             | Ŷ | 35  | 1001295 | 1002426 | ΤΑΚΤ. ΕΞΩΤΕΡΙΚ<br>Α | Dr Training Doctor<br>2 | AXA     |               | COVID19 Suspect                              |             | Treatme<br>ed (28/0<br>23) | nt complet<br>9/2020 14: |
|           | 15:00                      | JOANA OUT9 Out9              | Q | 31  | 1001302 | 1002424 | FOLLOW UP MEN<br>N  | Dr Training Doctor<br>5 | AXA     |               | VIP                                          |             | Arrived (                  | 15:00)                   |
|           | 15:00                      | Carola Example Exampl<br>e   | Ŷ | 36  | 1001402 | 1002414 | ΤΑΚΤ. ΕΞΩΤΕΡΙΚ<br>Α | DR. Alepas              |         |               |                                              | Dr Williams | Treatme<br>nced (10        | nt comme D               |
|           | 15:30                      | Francine Example Exam<br>ple | Ŷ | 35  | 1001405 | 1002416 | FOLLOW UP MEN<br>N  | DR. Alepas              |         |               | another, and first                           |             | Treatme<br>ed (12:2        | nt complet<br>1)         |
| DR. Alepa | is 🛛 😣 Olva (I             | ermr) +                      |   |     |         |         |                     |                         |         |               |                                              |             |                            |                          |

- Λευκό: Ο ασθενής δεν έχει φτάσει ακόμα. Η επίσκεψη δημιουργείται
   στο ISH, ο χρόνος που έχει καθοριστεί μεταφέρεται στο ECH και
   εμφανίζεται σε αυτό το πεδίο.
- Κίτρινο: γίνεται καταχώριση στο ISH κατά την άφιξη του ασθενή. Η ώρα επίσκεψης διατηρείται (κατάσταση άφιξης) (Arrived status).
- Πράσινο: η επίσκεψη έχει ξεκινήσει (κατάσταση έναρξης θεραπείας)
   (Treatment commenced); Η ώρα επίσκεψης διατηρείται.
- Μπλε: επίσκεψη ολοκληρώθηκε (κατάσταση ολοκλήρωσης θεραπείας) (Treatment completed status); Η ώρα επίσκεψης διατηρείται.
- Κόκκινο: ολόκληρη η γραμμή θα έχει κόκκινο φόντο σε περίπτωση που ακυρωθεί η κράτηση.
- <u>Ασθενής</u> «Όνομα» (First Name), «Επώνυμο» (Last Name) οι πληροφορίες προέρχονται από το ISH.
- **<u>Φύλο</u>** Εικονίδιο φύλου οι πληροφορία προέρχεται από το ISH.
- Ηλικία Οι πληροφορία προέρχεται από το ISH.
- Αριθμός Ασθενούς (Rec ID) Αριθμός ασθενούς οι πληροφορία προέρχεται από το ISH.
- **Περιστατικό (Episode)** Αριθμός περιστατικού– οι πληροφορία προέρχεται από το ISH.

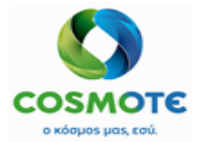

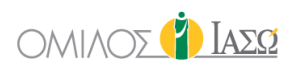

- Είδος (Type )- Τύπος επίσκεψης οι πληροφορία προέρχεται από το ISH.
- Ιατρός Στήλη διαθέσιμη μόνο με την επιλογή λίστας εργασιών όλων των ιατρών.
- <u>Πληρωτής (Payer)</u> Πληροφορίες σχετικά με τον ασφαλιστικό φορέα που προέρχονται από το ISH.
- <u>Pain Location</u> Δεν θα χρησιμοποιηθεί από το ΙΑΣΩ.
- <u>Παρατήρηση (Remark)</u> ελεύθερο κείμενο που περιλαμβάνεται στο ECH ή κατά τη διάρκεια της κράτησης ραντεβού.
- Στάλθηκε από (Sent by) μη επεξεργάσιμο πεδίο που περιέχει τον συστήσα ιατρο – η πληροφορία ερχεται από το ISH.
- <u>Κατάσταση (Status):</u>
  - Εκκρεμείς (Pending) άσπρο: Αυτή είναι η κατάσταση της επίσκεψης όταν δημιουργείται στο ISH και λαμβάνεται στο ECH.
  - Άφιξης (Arrived) κίτρινο: Ο ασθενής βρίσκεται στην αίθουσα αναμονής.
     Αυτή είναι η αρχική κατάσταση της επίσκεψης που δημιουργείται στο ISH.
  - Έναρξης Θεραπείας (Treatment commenced) πράσινο: Όταν η επίσκεψη έχει ξεκινήσει κάνοντας κλικ στην επιλογή «Έναρξη» (Start) στην λίστα εργασιών Εξωτερικών Ασθενών. Το σύστημα θα παρουσιάσει την ώρα έναρξης της επίσκεψης και την ημέρα, εάν δεν ξεκίνησε την ίδια ημέρα με αυτή της επίσκεψης.
  - Ολοκλήρωσης Θεραπείας (Treatment Completed) μπλε: Όταν ολοκληρωθεί η επίσκεψη του ασθενούς κάνοντας κλικ στην επιλογή «Λήξη» (Finish) στην λίστα εργασιών Εξωτερικών Ασθενών. Το σύστημα θα παρουσιάσει την ώρα που ολοκληρώθηκε η επίσκεψη και την ημέρα, εάν δεν ολοκληρώθηκε την ίδια ημέρα με αυτή της επίσκεψης.
  - Ακύρωσης (Cancelled): Όταν η κράτηση έχει ακυρωθεί στο ISH.

Ανάλογα με τα δικαιώματα χρήστη, είναι επίσης δυνατό να έχετε πρόσβαση στην λίστα εργασιών άλλων συμβούλων κάνοντας κλικ στο εικονίδιο "+" στο κάτω αριστερό μέρος της σελίδας και έπειτα επιλέγοντας ένα συγκεκριμένο τμήμα και τον επιθυμητό σύμβουλο, ή όλους τους συμβούλους για το εν λόγω τμήμα.

2.1.2. Αρχείο Αδθενή: Λειτουργικότητα Εξωτερικών Αδθενών

Για να αποκτήσετε πρόσβαση στο κλινικό αρχείο του ασθενή, από τη Λίστα εργασιών Εξωτερικών Ασθενών κάντε κλικ στο όνομα του ασθενή.

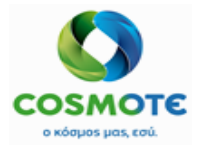

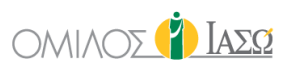

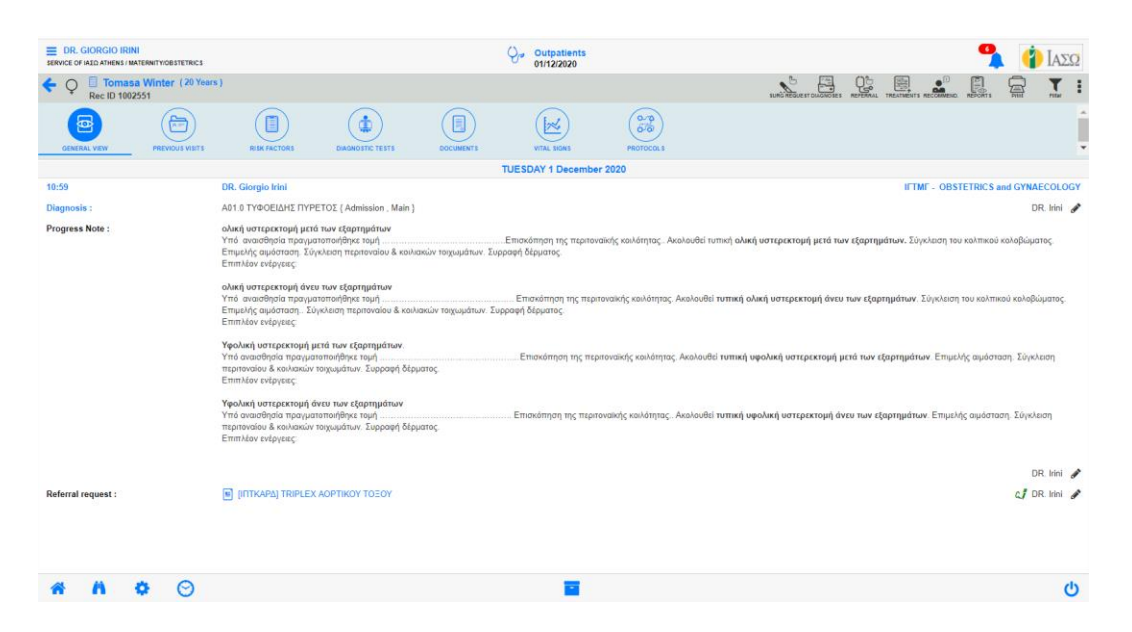

Μόλις ανοίξει το αρχείο του ασθενή, ο χρήστης έχει πρόσβαση στις διάφορες ενότητες καρτελών που συνθέτουν το αρχείο του ασθενή. Οι διαθέσιμες ενέργειες σε αυτές τις καρτέλες εξαρτώνται επίσης από το ρόλο του χρήστη.

#### 2.1.2.1. ΔΟΜΗ ΑΡΧΕΙΟΥ ΑΣΘΕΝΗ

| 2.1.2.1.1. Κεφαλίδα                        |                          |    |
|--------------------------------------------|--------------------------|----|
|                                            | Outpatient<br>01/12/2020 | ts |
| ← ♀ <sup>[]</sup> Tomasa Winter (20 Years) |                          |    |

Η κεφαλίδα μπορεί να εμφανίσει τις ακόλουθες λεπτομέρειες:

- Εικονίδιο Φύλου
- Όνομα Ασθενή
- Ηλικία (Συνήθως η ηλικία εμφανίζεται σε χρόνια και σε ημέρες ή μήνες, εάν ο ασθενής είναι μωρό)- η πληροφορία προέρχεται από το ISH.
- Αριθμός μητρώου Ασθενή (Patient record ID) η πληροφορία προέρχεται από το ISH.
- Εικονίδια για τις αλλεργίες και ειδοποιήσεις, εάν υπάρχει καταγεγραμμένη αλλεργία ή άλλος παράγοντας κινδύνου έχει ενεργοποιηθεί στο ECH

(για περισσότερες λεπτομέρειες, ανατρέξτε στην ενότητα 2.1.2.4. Ειδοποιήσεις (Alerts)).

#### 2.1.2.1.2. ΔΗΜΟΓΡΑΦΙΚΑ ΣΤΟΙΧΕΙΑ

Κάντε κλικ στο όνομα του ασθενούς για περισσότερα δημογραφικά στοιχεία. Τα ακόλουθα είναι τα δημογραφικά δεδομένα ασθενών που μπορεί να εμφανίσει το ECH. Τα δεδομένα προέρχονται από ISH και δεν επιτρέπονται αλλαγές στο ECH.

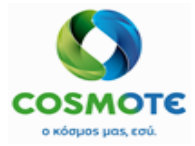

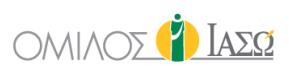

| ← ♀ Bose Holland (<br>Rec ID 1000905                            | 31 Years ) %                              |                   | ¥ & ≋ ∆ ¥                                                 | ŧΔ                 |                  |      |                                                                    |                             |                           |
|-----------------------------------------------------------------|-------------------------------------------|-------------------|-----------------------------------------------------------|--------------------|------------------|------|--------------------------------------------------------------------|-----------------------------|---------------------------|
| GENERAL VIEW PREVIOUS VISIT                                     | rs RISK FACTORS                           | DIAGNO STIC TESTS | DOCUMENTS ME                                              |                    | EPISODE OVERVIEW | CARE | VITAL SIGNS                                                        | NURSE NOTES                 | 0.70<br>0.70<br>PROTOCOLS |
| Record No.:<br>AMKA No.:<br>First Name:<br>Last name:<br>Title: | 1000905<br>Rose<br>Holland Holland<br>Ms. |                   | Gender:<br>Date of birth:<br>Marital status:<br>Religion: | FEMALE<br>02/07/19 | 89               |      | Language:<br>Nationality:<br>Country of birth place:<br>Insurance: | Ελληνικά<br>Greek<br>Greece |                           |
| - Contact details                                               |                                           |                   |                                                           |                    |                  |      |                                                                    |                             |                           |
| Address:<br>Postal code:<br>City:<br>Country:<br>Country:       | Greece (GR)                               |                   | Email:<br>Telephone:<br>Mobile:                           |                    |                  |      | Doc. type:<br>Doc. number:                                         |                             |                           |
| External Consultants                                            |                                           |                   |                                                           | Next o             | f kin            |      |                                                                    |                             |                           |

Δεδομένα που σχετίζονται με Εξωτερικούς Συμβούλους και τον πλησιέστερο συγγενή μπορούν επίσης να εμφανιστούν εάν έχουν εισαχθεί στο ISH.

#### 2.1.2.1.3. ΚΑΡΤΕΛΕΣ ΚΑΙ ΕΝΕΡΓΕΙΕΣ

Το αρχείο του ασθενή οργανώνεται σε διάφορες καρτέλες (μπλε εικονίδια) όπου υπάρχουν οι αντίστοιχες ενέργειες (μαύρα εικονίδια) που μπορούν να εκτελεστούν στο αρχείο του ασθενή. Αυτές είναι οι καρτέλες για τους Εξωτερικούς ασθενείς:

- Γενική Εικόνα (General View)
- ο Προηγούμενες Επισκέψεις (Previous Visits)
- Παράγοντες Κινδύνου (Risk Factors)
- ο Διαγνωστικές Εξετάσεις (Diagnostic Tests)
- Αρχεία (Documents)
- ο Ζωτικά Σημεία (Vital Signs)
- ο Πρωτόκολλα (Protocols)

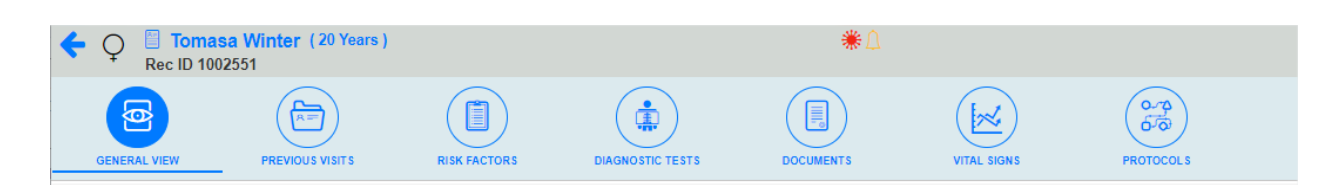

#### 2.1.2.2. ΚΑΡΤΕΛΑ ΓΕΝΙΚΗΣ ΕΙΚΟΝΑΣ (GENERAL VIEW)

Μεταβείτε στην καρτέλα Γενική Εικόνα (General View) κάνοντας κλικ στο εικονίδιο. Είναι σαν «ψηφιακός φάκελος» μέσα στο αρχείο του ασθενή που περιέχει μια συγκεκριμένη επιλογή πληροφοριών που έχουν καταχωρηθεί στο σύστημα για αυτόν τον ασθενή.

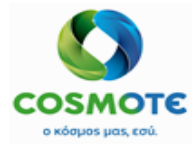

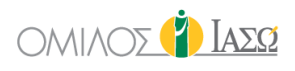

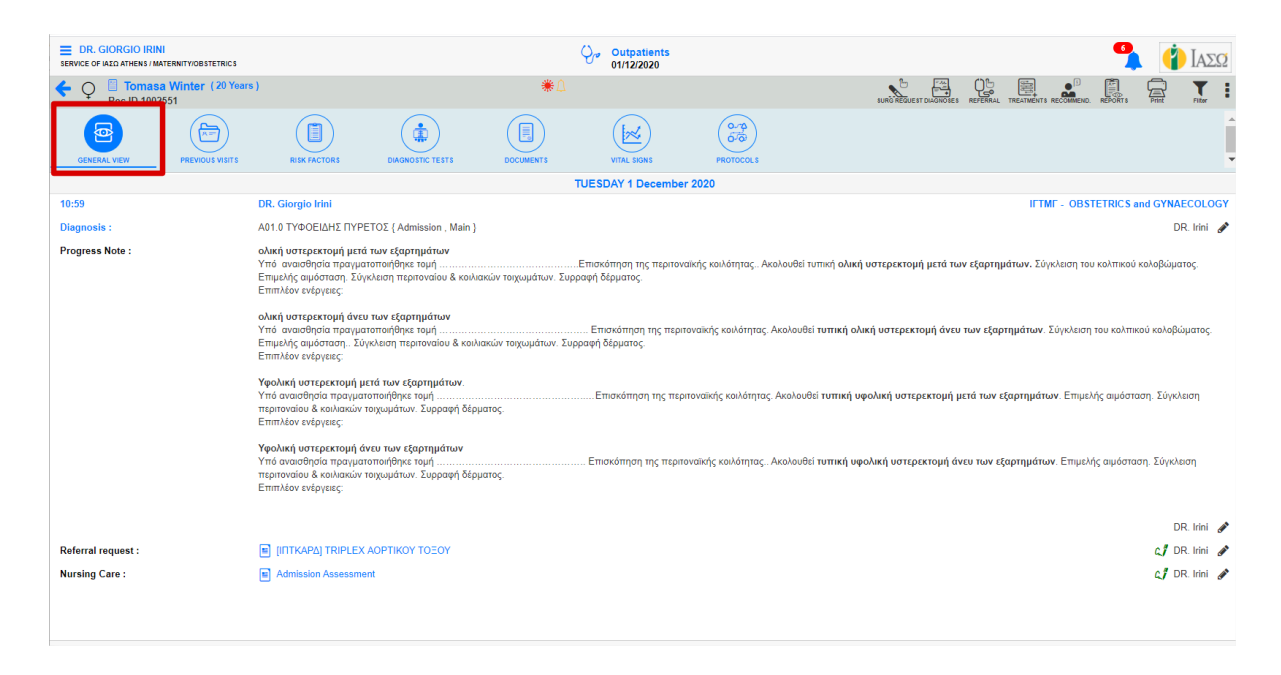

Το περιεχόμενο της καρτέλας Γενική Εικόνα καθορίζεται από τον τύπο περιστατικού (Εξωτερικός ασθενής, Επείγον ή Εσωτερικός ασθενής) και από τον χρήστη που έχει πρόσβαση στο κλινικό αρχείο.

Στα περιστατικά εξωτερικών ασθενών, θα εμφανιστούν όλες οι προηγούμενες επισκέψεις του ίδιου τμήματος, η μία μετά την άλλη. Έτσι, όταν οι χρήστες έχουν πρόσβαση σε ένα ραντεβού μαιευτικής, θα εμφανιστούν όλες οι προηγούμενες συναντήσεις μαιευτικής του ασθενούς αυτού.

| ERVICE OF IALD ATHENS / MATERNITY/OBSTETRICS                                                    |                 |                                                                                                    |                                                                        | Ŷ                               | Outpatients<br>03/12/2020                   |                                        |                               |              |            |                            | 9            | (           | IAEG   |
|-------------------------------------------------------------------------------------------------|-----------------|----------------------------------------------------------------------------------------------------|------------------------------------------------------------------------|---------------------------------|---------------------------------------------|----------------------------------------|-------------------------------|--------------|------------|----------------------------|--------------|-------------|--------|
| ← ♀                                                                                             | Winter (20 Yea  | irs )                                                                                                    |                                                                        | #∆                              |                                             |                                        | BURG REI                      |              |            |                            |              | Print       | Filter |
| GENERAL VIEW                                                                                    | PREVIOUS VISITS |                                                                                                    | DIAGNOSTIC TESTS                                                       | DOCUMENTS                       | VITAL SIGNS                                 | PROTOCOL S                             |                               |              |            |                            |              |             |        |
|                                                                                                 |                 |                                                                                                    |                                                                        | TUES                            | DAY 1 December 2                            | 2020                                   |                               |              |            |                            |              |             |        |
| 10:59                                                                                           |                 | DR. Giorgio Irini                                                                                                    |                                                                        |                                 |                                             |                                        |                               |              |            | IFTMF - OBSTE              | FRICS and    | GYNAECO     | LOGY   |
| Diagnosis :                                                                                     |                 | Α01.0 ΤΥΦΟΕΙΔΗΣ ΠΥΡΕ                                                                                                    | TOΣ { Admission , Main }                                               |                                 |                                             |                                        |                               |              |            |                            |              | DR. Iri     | ini 🖋  |
| Progress Note :                                                                                 |                 | ολική υστερεκτομή μετά<br>Υπό αναισθησία πραγματ<br>κολοβώματος. Επιμελής α<br>Επιπλέον ενέργειες:                                                                                                    | των εξαρτημάτων<br>οποιήθηκε τομήιμόσταση. Σύγκλειση περι              | Ετ<br>τοναίου & κοιλιακών τοιχώ | πισκόπηση της περιτα<br>ομάτων. Συρραφή δέρ | νναϊκής κοιλότητας Ακολοι<br>ματος.    | υθεί τυπική <b>ολική υσ</b> τ | τερεκτομή με | τά των εξι | α <b>ρτημάτων.</b> Σύγκλε  | αση του κολ  | πικού       |        |
| ολική υστερεκτομή άνε<br>Υπό αναισθησία προγιγα<br>κολοβώματος. Επιμελής<br>Επιπλέον ενέργειες: |                 |                                                                                                    | <b>των εξαρτημάτων</b><br>οποιήθηκε τομή<br>ιμόσταση Σύγκλειση περ     | ιτοναίου & κοιλιακών τοιχι      | . Επισκόπηση της περ<br>ωμάτων. Συρραφή δέρ | οιτοναϊκής κοιλότητας. Ακολ<br>οματος. | ∖ουθεί τυπική ολική ι         | υστερεκτομή  | άνευ των   | r <b>εξαρτημάτων</b> . Σύγ | κλειση του ι | κολπικού    |        |
|                                                                                                 |                 | Υφολική υστερεκτομή μετά των εξαρτημάτων.<br>Υπό οναιοθησία πογυματοποήθηκε τομήΕπισκόπηση της περιτοναϊκής κοιλότητας. Ακολουθεί τυπική υφολική υστερεκτομή μετά των εξαρτημάτων. Επιμελής αιμό<br>Σύγκλιση περιονοίου 8 κοιλιακών τοιχωμάτων. Συρραφή δέρματος.<br>Επιπλίου ενέργιας: |                                                                        |                                 |                                             |                                        |                               | μόσταση.     |            |                            |              |             |        |
|                                                                                                 |                 | Υφολική υστερεκτομή άν<br>Υπό αναισθησία πραγματα<br>Σύγκλειση περιτοναίου & κ<br>Επιπλέον ενέργειες:                                                                                                    | ική υστερεκτομή άνευ των εξαρτημάτων<br>χωσθησία προγματοποιήθηκε τομή |                                 |                                             |                                        |                               |              |            |                            |              |             |        |
|                                                                                                 |                 |                                                                                                    |                                                                        |                                 |                                             |                                        |                               |              |            |                            |              | DR. Iri     | ini 💉  |
| Referral request :                                                                              |                 | [IПТКАРΔ] TRIPLEX /                                                                                                    | AOPTIKOY TOEOY                                                         |                                 |                                             |                                        |                               |              |            |                            |              | con DR. Iri | ini 🕜  |
| Exam Request :                                                                                  |                 | [ΙΑΣΩΑΠΕΡ] Α/Α ΘΩΕ                                                                                                    | ΑΚΟΣ F Η P                                                             |                                 |                                             |                                        |                               |              |            |                            |              | ្ស DR. Iri  | ini 💉  |
| Exam Request :                                                                                  |                 | [IAΣΩKEP] General particular                                                                                                    | athology                                                               |                                 |                                             |                                        |                               |              |            |                            |              | ្ជ/ DR. Iri | ini 💉  |
| Nursing Care :                                                                                  |                 | Admission Assessmer                                                                                                    | nt                                                                     |                                 |                                             |                                        |                               |              |            |                            |              | c/ DR. Iri  | ini 🖋  |
|                                                                                                 |                 |                                                                                                    |                                                                        | THURS                           | SDAY 3 December                             | 2020                                   |                               |              |            |                            |              |             |        |
| 17:09                                                                                           |                 | DR. Giorgio Irini                                                                                                    |                                                                        |                                 |                                             |                                        |                               |              |            | IFTMF - OBSTE              | FRICS and    | GYNAECO     | LOGY   |
| Progress Note :                                                                                 |                 | ολική υστερεκτομή μετά<br>Υπό αναισθησία πραγματ<br>κολοβώματος. Επιμελής α<br>Επιπλέον ενέργειες:                                                                                                    | των εξαρτημάτων<br>ιοποιήθηκε τομήι<br>ιμόσταση. Σύγκλειση περι        | Ετ<br>τοναίου & κοιλιακών τοιχω | πισκόπηση της περιτα<br>ομάτων. Συρραφή δέρ | ιναϊκής κοιλότητας Ακολοι<br>ματος.    | υθεί τυπική <b>ολική υσ</b> τ | Γερεκτομή με | τά των εξι | α <b>ρτημάτων.</b> Σύγκλε  | αση του κολ  | πικού       |        |

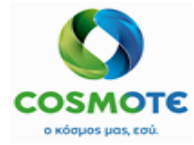

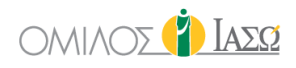

Τα περισσότερα από τα δεδομένα που μπορούν να καταγραφούν στο αρχείο του ασθενή εισάγονται από αυτήν την καρτέλα.

```
2.1.2.2.1. ΑΝΑΜΝΗΣΤΙΚΟ ΙΣΤΟΡΙΚΟ , ΚΛΙΝΙΚΗ ΕΞΕΤΑΣΗ, ΠΟΡΕΙΑ ΝΟΣΟΥ,
ΟΔΗΓΙΕΣ (MEDICAL HISTORY, PHYSICAL EXAMINATION PROGRESS NOTES
AND RECOMMENDATIONS)
```

Στην καρτέλα Γενική Εικόνα υπάρχουν τέσσερεις τύποι εγγράφων που εισάγονται στο αρχείο του ασθενή με τη χρήση επεξεργαστή κειμένου:

Αναμνηστικό Ιστορικό

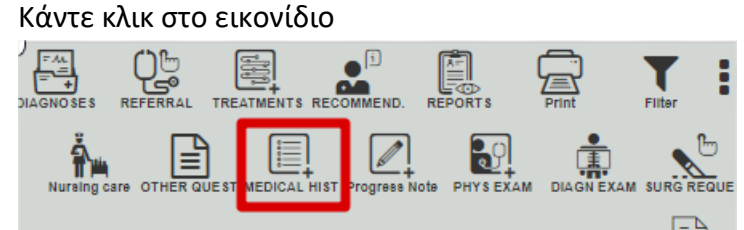

Προσθέστε ένα κείμενο ή χρησιμοποιήστε προκαθορισμένα πρότυπα κειμένου και αποθηκεύστε τις πληροφορίες. Τα πρότυπα είναι διαθέσιμα όταν ο χρήστης

```
κάνει κλικ σε αυτό το εικονίδιο 🕒
```

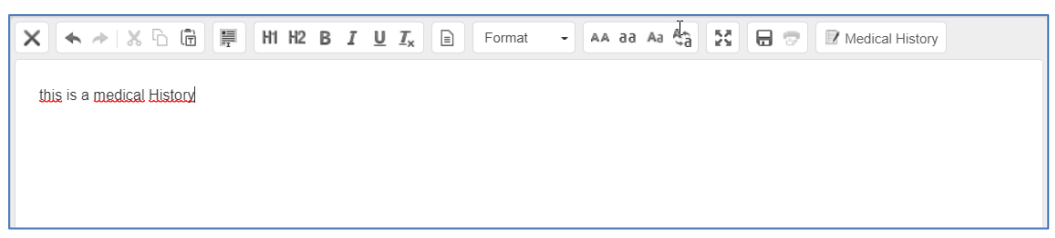

Στην γενική εικόνα εμφανίζεται ως εξής με την κατηγορία «Αναμνηστικό ιστορικό». (Medical History)

| 15:19             | DR. Adamis                | OBSTETRICS and GYNAECOLOGY<br>IFTMF - |
|-------------------|---------------------------|---------------------------------------|
| Medical History : | this is a medical history | DR. Adamis 🥔                          |

Κλινικές Εξετάσεις

Επιλέξτε το εικονίδιο

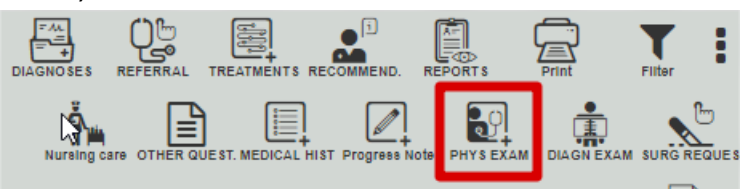

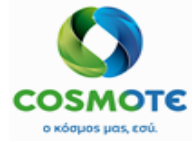

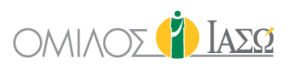

Προσθέστε ένα κείμενο ή χρησιμοποιήστε προκαθορισμένα πρότυπα κειμένου και αποθηκεύστε τις πληροφορίες.

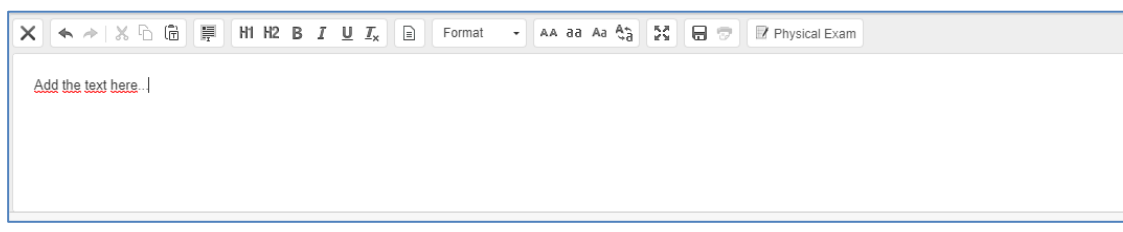

Στην Γενική εικόνα εμφανίζεται ως εξής με την κατηγορία «Κλινική εξέταση» (Physical exam). n General View it appears as follows with "Physical exam" category

Physical Exam : Add the text here...

DR. Adamis 🔗

- Πορεία Νόσου (Progress Notes). Υπάρχουν δύο τύποι σημειώσεων στο εικονίδιο Πορείας Νόσου:
  - ο Πορεία Νόσου

Κάντε κλικ στο εικονίδιο και επιλέξτε την πρώτη επιλογή.

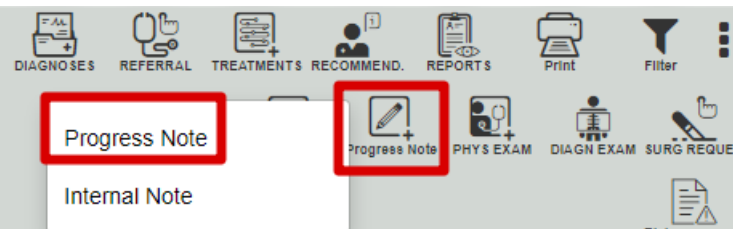

Προσθέστε ένα κείμενο ή χρησιμοποιήστε προκαθορισμένα πρότυπα κειμένου και αποθηκεύστε τις πληροφορίες.

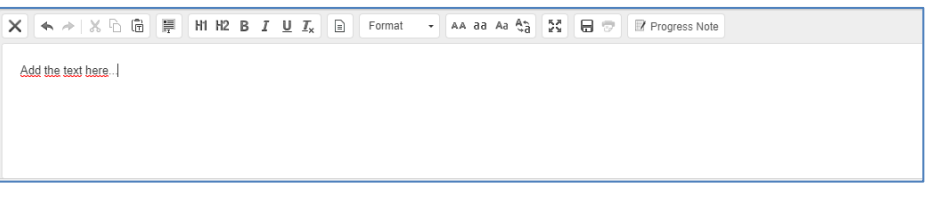

Στην Γενική εικόνα εμφανίζεται ως εξής με την κατηγορία «Πορεία Νόσου» (Progress note):

Progress Note : Add the text here... DR. Adamis 🖋

Εσωτερική Σημείωση (Internal Note):

Κάντε κλικ στο εικονίδιο και επιλέξτε τη δεύτερη επιλογή.

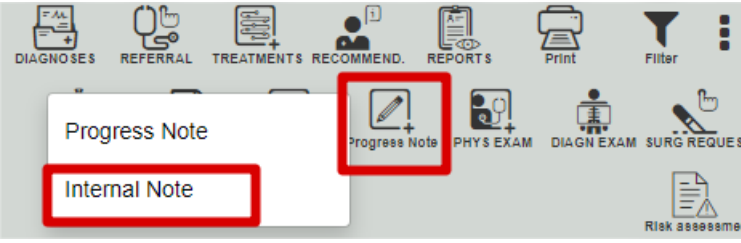

2021/Φεβρουάριος ECH IASO2030\_ECH\_User Manual\_Εξωτερικοί ασθενείς\_Προεγχειρητικός ΟΤΕ™, © All Rights Reserved, 2017 Εμπορικά Ευαίσθητο – Απαγορεύεται η Αναπαραγωγή PAGE 16 / 58

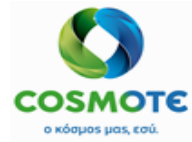

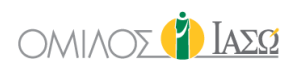

Προσθέστε ένα κείμενο ή χρησιμοποιήστε προκαθορισμένα πρότυπα κειμένου και αποθηκεύστε τις πληροφορίες.

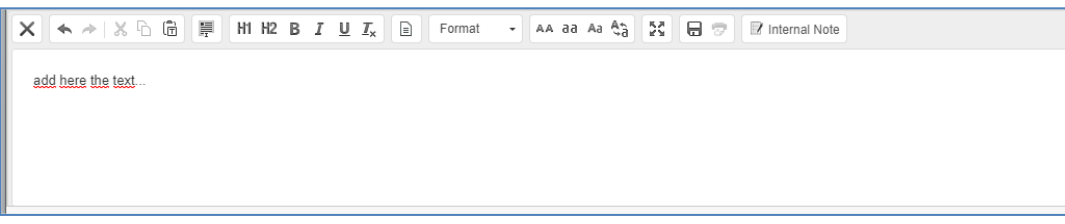

Αυτές οι πληροφορίες δεν προορίζονται για να αποτελέσουν μέρος οποιασδήποτε αναφοράς. Στο IASO συνήθως κάθε μέρα γράφεται μια σημείωση στο ιστορικό του ασθενούς που δείχνει τι έχει γίνει. Αυτές οι σημειώσεις προορίζονται για εσωτερική χρήση. Επομένως, η λειτουργικότητα της «Εσωτερικής σημείωσης» θα μπορούσε να χρησιμοποιηθεί για αυτόν το σκοπό.

Στην Γενική Εικόνα εμφανίζεται ως ακολούθως στην κατηγορία «Εσωτερική σημείωση» (Internal Note).

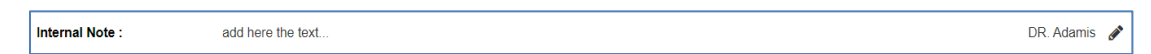

Οδηγίες (Recommendations)

Κάντε κλικ στο ακόλουθο εικονίδιο και προσθέστε ένα κείμενο...

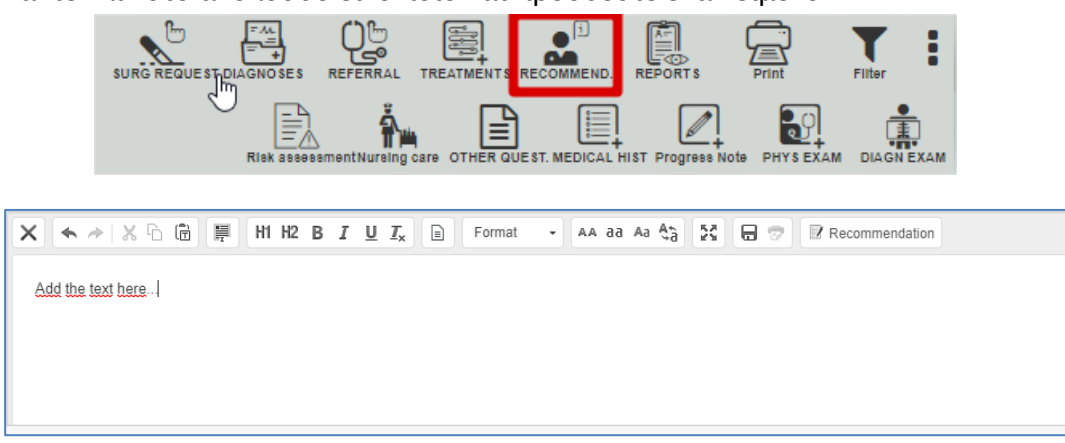

Στη Γενική Εικόνα εμφανίζεται ως ακολούθως στην κατηγορία «Οδηγίες» (Recommendation).

| Recommendation : | Add here the text | DR. Ada | imis , | Ì |
|------------------|-------------------|---------|--------|---|
|------------------|-------------------|---------|--------|---|

Σε όλους τους διαφορετικούς τύπους επεξεργαστών κειμένου, τα πρότυπα κειμένου μπορούν να χρησιμοποιηθούν εάν έχουν προηγουμένως οριστεί. Μπορούν να

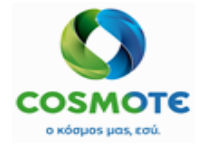

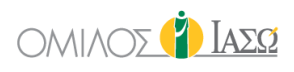

οριστούν διαφορετικά πρότυπα, από το εικονίδιο της διαχείρισης του ECH από συγκεκριμένους χρήστες διαχειριστές, για τους 4 τύπους εγγράφων που αναφέρονται παραπάνω και για τις διάφορες ειδικότητες. Για παράδειγμα, τα πρότυπα του καρδιολογικού για την Πορεία Νόσου θα είναι διαφορετικά από αυτά για το γυναικολογικό. Μπορεί επίσης να υπάρχουν πρότυπα που δεν ανήκουν σε συγκεκριμένη ειδικότητα, ώστε να μπορούν να χρησιμοποιηθούν από οποιοδήποτε τμήμα.

Κάντε κλικ στο εικονίδιο προτύπου.

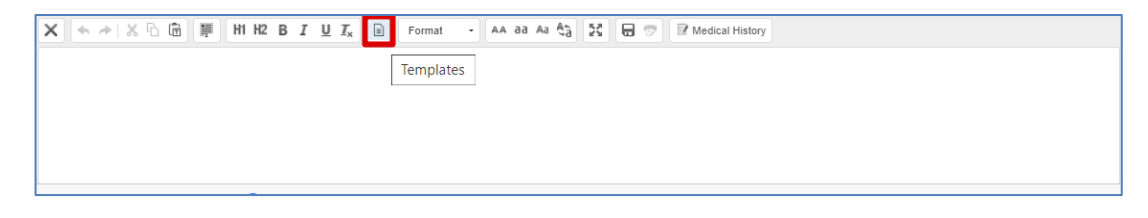

Επιλέξτε το αντίστοιχο πρότυπο επιλέγοντας πρώτα μια ομάδα και έπειτα το πρότυπο.

|                                                                                                    | Progress N                                                                                                    | lote Templates                                                                                                    |
|----------------------------------------------------------------------------------------------------|----------------------------------------------------------------------------------------------------|----------------------------------------------------------------------------------------------------|
| Select a group                                                                                                    | Καισαρική το                                                                                                    | phų 🖍                                                                                                    |
| Template                                                                                                    |                                                                                                    | Selected Templates                                                                                                    |
| Καισαρική τομή                                                                                                    | Đ                                                                                                    | Καισαρική τομή                                                                                                    |
|                                                                                                    |                                                                                                    | Ĵ                                                                                                    |
|                                                                                                    | Confirm                                                                                                    | Cancel                                                                                                    |
| ×                                                                                                    | 🖩 Format 🕞 🗛 aa Aa 🖓                                                                                                    | a 🔯 🖶 🔊 🛛 Progress Note                                                                                                    |
| Καισαρική τομή<br>Υπό αναισθησία πραγματοποιήθηκε τομή <u>Pfannenstiel</u> , διά<br>εμβρύου/ων. Υστεροτοκία. Επισκόπ<br>Έλεγχος εξαρτημάτων άμφω. Σύγκλειση κοιλιακών τοιχωμα<br>Επιπλέον ενέργειες: | άνοιξη των κοιλιακών τοιχωμάτων και του τ<br>ηση της κοιλότητας της μήτας, διαστολή<br>άτων, περιτονίας. Συρραφή δέρματος. | περιτοναίου. Διάνοιξη της κυστομητρικής πτυχής. Χαμηλή εγκάρσια τομή μήτρας. Έξοδος<br>τραχηλικού στομίου και επιμελής καθαρισμός. Συρραφή τοιχώματος μήτρας. Επιμελής αιμόσταση. |

Το περιεχόμενο του επιλεγμένου προτύπου περιλαμβάνεται στο πλαίσιο του επεξεργαστή κειμένου, όπου μπορεί να γίνει επεξεργασία ολόκληρου του κείμενο. Μόλις αποθηκευτεί το κείμενο, εμφανίζεται στη Γενική Εικόνα και επιλέγοντας το εικονίδιο με το μολύβι, είναι διαθέσιμες διάφορες ενέργειες που αφορούν αυτό το κείμενο.

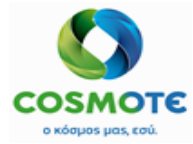

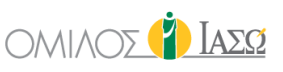

|                 | MONDAY 21 September                                                                                                    | 2020                                                   | Attach document    |     |
|-----------------|----------------------------------------------------------------------------------------------------|--------------------------------------------------------|--------------------|-----|
| 16:32           | DR. Giorgio Irini                                                                                                    | IFTMF - OBS                                            | Attach image       | SY  |
| Progress Note : | Καισαρική τουή                                                                                                    |                                                        | Amend              |     |
|                 | Υπό αναισθησία πραγματοποιήθηκε τομή Pfannenstiel, διάνοιξη των κοιλιακών                                                                                                    | τοιχωμάτων και του περιτοναίου. Διάνοιξη της κυστομητ  | Undo               | α   |
|                 | τομή μήτρας. Έξοδοςεμβρύουίων. Υστεροτοκία. Επισκόπηση της κοιλότητας της μήτρας. διαστολή τζ <sup>10</sup> ηλικ<br>Συρραφή τοχώματος μήτρας. Επιμελής αιμόσταση. Ελεγχος εξαρτημάτων άμφω. Σύγκλειση κοιλιακών τοιχωμάτων, περιτονίας. Συ<br>Επιπιλόν ενέγενειες. | πηση της κοιλότητας της μήτρας, διαστολή τς τληλικού σ | Create addendum    | iς. |
|                 |                                                                                                    | Remove                                                 |                    |     |
|                 |                                                                                                    |                                                        | Print with changes |     |
|                 |                                                                                                    |                                                        | Print              |     |

Μετά την αποθήκευση αυτών των αρχείων, το σύστημα επιτρέπει στο χρήστη να εκτελέσει διάφορες ενέργειες όταν κάνει κλικ στο εικονίδιο με το μολύβι, για κάθε ένα από αυτά τα αρχεία, από την καρτέλα Γενική Εικόνα (General View). Αυτές οι ενέργειες είναι οι ακόλουθες:

ο Επισύναψη εγγράφου (Attach document) - είναι δυνατή η επισύναψη εγγράφου επιλέγοντας το επιθυμητό αρχείο και επιβεβαιώνοντάς το. Το αρχείο θα είναι δυνατό να αφαιρεθεί και να μετονομαστεί στην καρτέλα Γενική Εικόνα (General View).

| Progress Note : | <u>Καισαρική τομή</u><br>Υπό αναισθησία πραγματοποιήθηκε ωμή Pfannenstiel, διάνοιξη των κοιλιακών τοιχωμάτων και του περιτοναίου. Διάνοιξη της κυστομητρικής πτυχής. Χαι<br>τομή μήτρας, Έξοδος | μηλή εγκάρσια<br>ής καθαρισμός. |
|-----------------|----------------------------------------------------------------------------------------------------|---------------------------------|
|                 | TEST MED DOC 🕼                                                                                                    | DR. Irini 🖋                     |

 Επισύναψη εικόνας (Attach image) - μπορείτε να επισυνάψετε μία εικόνα επιλέγοντας την επιθυμητή εικόνα και επιβεβαιώνοντάς την. Η εικόνα θα μπορεί να αφαιρεθεί και να μετονομαστεί από την καρτέλα Γενική Εικόνα (General View).

| 16:32           | DR. Giorgio Irini                                                                                                    | IFTMF - OBSTETRICS and GYNAECOLOGY                                                                                                    |
|-----------------|----------------------------------------------------------------------------------------------------|----------------------------------------------------------------------------------------------------|
| Progress Note : | Καισαρική τομή<br>Υπό αναισθησία πραγματοποιήθηκε τομή Pfannenstiel, διάνου<br>μήτρας. Έξοδοςεμβρύου/ων. Υστεροτο<br>τοιχώματος μήτρας. Επιμελής αιμόσταση. Έλεγχος εξαρτημάτι<br>Επιπλέον ενέργειες: | η των κοιλιακών τοιχωμάτων και του περιτοναίου. Διάνοιξη της κυστομητρικής πτυχής. Χαμηλή εγκάρσια τομή<br>ία. Επισκόπηση της κοιλότητος της μήτρας, διαστολή τραχηλικού στομίου και επιμελής καθαρισμός. Συρραφή<br>ν άμφω. Σύγκλειση κοιλιακών τοιχωμάτων, περιτονίας. Συρραφή δέρματος. |
|                 | TEST MED DOC 🕼<br>gallery 👩 🖉                                                                                                    | DR. Irini 🛷                                                                                                    |

- Τροποποίηση (Amend) Μπορείτε να τροποποιήσετε το αποθηκευμένο αρχείο του επεξεργαστή κειμένου, κάνοντας κλικ στην αντίστοιχη ενέργεια.
- Αναίρεση (Undo) Είναι δυνατή η αναίρεση πληροφοριών που έχουν καταχωρηθεί από τους επεξεργαστές κειμένου. Οι πληροφορίες που αναιρέθηκαν θα εμφανίζονται διαγραμμένες όταν πηγαίνετε στο εικονίδιο φιλτραρίσματος και επιλέγετε την επιλογή «εμφάνιση τροποποίησης / αναίρεσης» (show amend/undo).
- Δημιουργία προσθήκης (Create addendum) Ο χρήστης έχει την επιλογή να δημιουργήσει προσθήκη στα αποθηκευμένα αρχεία των επεξεργαστών κειμένου προσθέτοντας το επιθυμητό κείμενο και αποθηκεύοντάς το. Η προσθήκη θα έχει

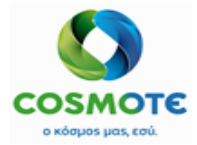

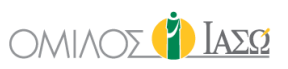

τις ίδιες επιλογές από το εικονίδιο με το μολύβι με τα αρχεία των επεξεργαστών κειμένων.

| 16:32           | DR. Giorgio Irini                                                                                                    | IFTMF - OBSTETRICS and GYNAECOLOGY                                                                                                    |
|-----------------|----------------------------------------------------------------------------------------------------|----------------------------------------------------------------------------------------------------|
| Progress Note : | Καισαρική τομή<br>Υπό αναισθησία πραγματοποιήθηκε τομή Pfannenstiel, διάνοιξη των κοι<br>τομή μήτρος Έξοδοςεμβρύουίων. Υστεροτοκία. Ε<br>Συρραφή τοιχώματος μήτρας. Επιμελής αιμόσταση, Έλεγχος εξαρτημάτι<br>Επιπλέον ενέργειες: | λιακών τοιχωμάτων και του περιτοναίου. Διάνοιξη της κυστομητρικής πτυχής. Χαμηλή εγκάρσια<br>Ξπισκόπηση της κοιλότητας της μήτρας, διαστολή τραχηλικού στομίου και επιμελής καθαρισμός,<br>ων άμφω. Σύγκλειση κοιλιακών τοιχωμάτων, περιτονίας. Συρραφή δέρματος. |
|                 | TEST_MED_DOC 🗭<br>gallery 🚺 🗭                                                                                                    | 🖉 DR. Irini 🥔                                                                                                    |
| 17:17           | DR. Giorgio Irini                                                                                                    | IFTMF - OBSTETRICS and GYNAECOLOGY                                                                                                    |
| Progress Note : | This is an addendum test                                                                                                    | 🛐 DR. Irini 🕜                                                                                                    |

- Κατάργηση (Remove) Μπορείτε να αφαιρέσετε την αποθηκευμένο αρχείο του επεξεργαστή κειμένου κάνοντας κλικ στην αντίστοιχη επιλογή. Οι αποθηκευμένες πληροφορίες θα εξαφανιστούν.
- Εκτύπωση με αλλαγές (Print with changes) Ο χρήστης έχει τη δυνατότητα να εκτυπώσει τα αρχεία με όλες τις αλλαγές που έχουν γίνει μετά την αρχική αποθήκευση.
- Εκτύπωση (Print) Αυτή είναι η επιλογή εκτύπωσης των αρχείων, χωρίς να περιλαμβάνονται οι αλλαγές που έχουν γίνει μετά την αποθήκευση.

#### **2.1.2.2.2.** ΔΙΑΓΝΩΣΕΙΣ

Για να προσθέσετε διαγνώσεις, κάντε κλικ στο παρακάτω εικονίδιο:

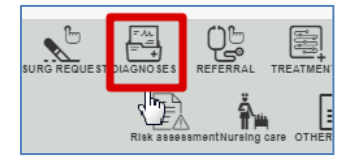

Οι διαγνώσεις μπορούν να προστεθούν με επιλογή από τον Κατάλογο διαγνώσεων (ICD-10), αναζητώντας με κωδικό (code) ή με κείμενο:

|                   |         | thA d             | diagnoses                |           |                |
|-------------------|---------|-------------------|--------------------------|-----------|----------------|
| Diagnosis<br>Code |         | Search ir         | n Catalogue              | Contains  | ~ Q            |
| Admission         | Surgery | Diagnos<br>Main 🗌 | tic types *<br>Discharge | Secondary | Cause of death |
|                   |         |                   | ţ                        |           |                |
|                   |         | ОК                | Cancel                   |           |                |

Επιτρέπεται η επιλογή διαγνώσεων μόνο από τον κατάλογο ICD-10.

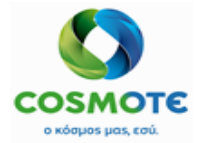

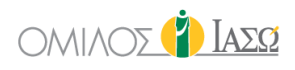

Όταν συμπεριλαμβάνονται διαγνώσεις, είναι υποχρεωτικό να συμπεριλαμβάνεται ο τύπος διαγνώσεων με την επιλογή τουλάχιστον ενός από τα ακόλουθα:

6 διαφορετικά είδη διαγνώσεων τα οποία ο χρήστης μπορεί να επιλέξει χειροκίνητα όταν συμπεριλαμβάνει τις διαγνώσεις:

- Εισαγωγής (Admission)
- Χειρουργείου (Surgery)
- Κύρια (Main)
- Εξιτηρίου (Discharge)
- Δευτερεύουσα (Secondary)
- Αιτία θανάτου (Cause of death)
- MEØ/MENN (ICU/NICU)

Όταν οι Διαγνώσεις αποθηκευτούν στο ECH, αποστέλλονται στο ISH. Στη Γενική Εικόνα (General View) εμφανίζονται ως ακολούθως στην κατηγορία «Διάγνωση» (Diagnosis). Μόλις αποθηκευτεί η διάγνωση, θα είναι δυνατή η εκτέλεση των παρακάτω ενεργειών που εμφανίζονται με την επιλογή του εικονιδίου με το μολύβι:

|             |                                           |       | 2  | 7 |
|-------------|-------------------------------------------|-------|----|---|
| 09:31       | DR. Adamis IFTMF - OE                     | Amend | ЗY |   |
| Diagnosis : | A00.9 X0/LEPA, MH KAGOPIZMENH { Surgery } | Undo  | ø  |   |

 Η ενέργεια «τροποποίηση» (amend) επιτρέπει στον χρήστη να τροποποιήσει τη διάγνωση και τον τύπο διάγνωσης. Οι «νέες» πληροφορίες θα εμφανίζονται στη Γενική Εικόνα (General View).

| 09:31       | DR. Adamis                | OBSTETRICS and GYNAECOLOGY<br>IFTMF - |
|-------------|---------------------------|---------------------------------------|
| Diagnosis : | A00 XO/\EPA { Secondary } | DR. Irini 🛷                           |

Η αρχική διάγνωση θα εμφανίζεται διαγραμμένη με την επιλογή του φίλτρου «εμφάνιση τροποποίησης / αναίρεσης» (show amend/undo).

ο Ο χρήστης έχει τη δυνατότητα να αναιρέσει τη διάγνωση επιλέγοντας την ενέργεια «αναίρεση» (undo) και προσθέτοντας έναν λόγο. Το αναιρεμένο αρχείο θα εμφανίζεται διαγραμμένο με την επιλογή αρχικά του εικονιδίου φιλτραρίσματος και έπειτα την επιλογή «εμφάνιση τροποποίησης / αναίρεσης» (show amend/undo option).

Diagnosis : A00 XOAEPA { Secondary }

DR. Irini 🗙

 Ωστόσο, όταν είναι επιλεγμένος ο τύπος διάγνωσης «Κύρια» (Main), η μόνη διαθέσιμη ενέργεια είναι Αναίρεση.

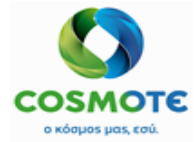

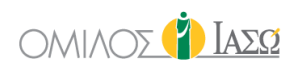

#### **2.1.2.2.3. ΑΙΤΗΜΑΤΑ ΕΞΕΤΑΣΕΩΝ (EXAM REQUESTS)**

Όταν ο χρήστης θέλει να υποβάλει αιτήματα Διαγνωστικών εξετάσεων, επιλέγει την παρακάτω επιλογή. Τα ακόλουθα αιτήματα εξετάσεων μπορούν να συμπληρωθούν στο ECH από το εικονίδιο Διαγνωστική Εξέταση (DIAG EXAM):

 Απεικονιστικές (X-RAY, MRI A, MRI B, CT, Υπερήχους, Πυκνομετρία,
 Μαστογραφία, Υπερήχους Παιδιατρικής, Πυρηνική Ιατρική ή Ακτινοσκοπική) – που σχετίζονται με την επικοινωνία με το RIS.

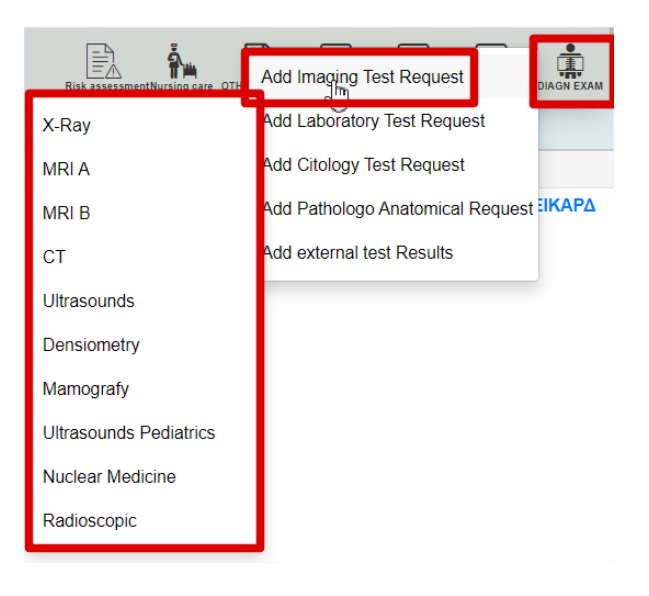

#### Ένα παράδειγμα αιτήματος ακτινογραφίας:

| Contact Within (D Years)     Rec ID 1000501 -     Contact Contact |                                    |                   |  |  |  |
|----------------------------------------------------------------------------------------------------|------------------------------------|-------------------|--|--|--|
| Request date and time Order number                                                                                                    | Requesting OU                      | Requesting person |  |  |  |
| 03/12/2020 17:16                                                                                                    | Maternity/Obstetrics               | DR. Giorgio Irini |  |  |  |
| Preferred date and time                                                                                                    | Responsible Consultant             | Priority          |  |  |  |
|                                                                                                    | Maternity/Obstetrics               | V O Urgent        |  |  |  |
| Mobility                                                                                                    | Diagnosis                          |                   |  |  |  |
|                                                                                                    | Υ ΤΥΦΟΕΙΔΗΣ ΠΥΡΕΤΟΣ 🗙              | +                 |  |  |  |
| Risk/Allergies<br>Allergies Food (egg)<br>Risk Factors: Alcohol                                                                                                    | Question                           | Additional info   |  |  |  |
| Required report                                                                                                    | Inpatient   Outpatient   Emergency | Room              |  |  |  |
|                                                                                                    | Safety questions                   |                   |  |  |  |
| Are you pregnant?                                                                                                    | O Yes O No                         | O Unsure          |  |  |  |
|                                                                                                    | Diagostic Test Request             |                   |  |  |  |
|                                                                                                    | Ungineer her Hegeren               |                   |  |  |  |
| Туре                                                                                                    | Q More tests                       | Items selected    |  |  |  |
| IMG-XRAY-001                                                                                                    | A/A ANTIBPA                        | XIOY F + P 🔬 🛔    |  |  |  |
| IMG-XRAY-Hand                                                                                                    |                                    |                   |  |  |  |
| IMG-XRAY-Knee                                                                                                    |                                    |                   |  |  |  |
| A/A ANTIBPAXIOY F + P                                                                                                    | •                                  |                   |  |  |  |

- Αιτούντας: συμπληρώνεται αυτόματα, αναφέρεται στον χρήστη του ECH
   που συμπληρώνει το αίτημα
- Προτιμώμενη ημερομηνία και ώρα για το αίτημα απεικονιστικής εξέτασης.
- Δείχνει πότε πρέπει να ληφθεί το δείγμα.

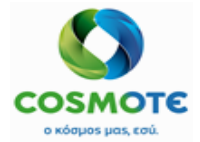

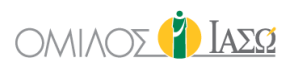

- ο Αρμόδιος Σύμβουλος: Ιατρός Εισαγωγής (Admitting doctor)
- ο Προτεραιότητα: Ρουτίνας ή Επείγον
- ο Κινητικότητα: Προαιρετικό. Διαθέσιμες Επιλογές:

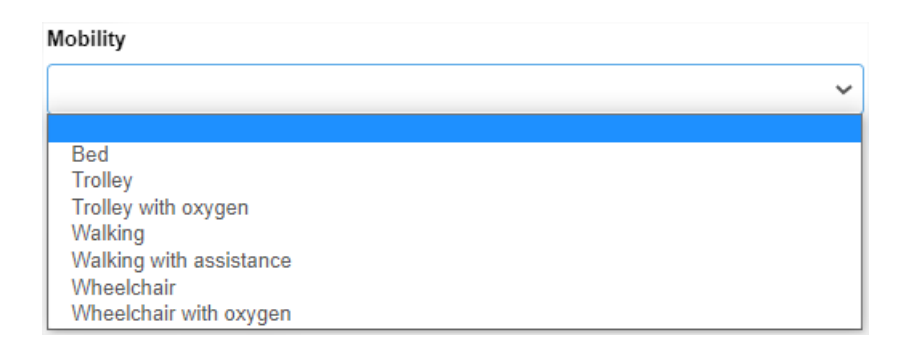

- Διάγνωση: Εμφανίζει τις διαγνώσεις έχουν καταγραφεί στο περιστατικό, εάν υπάρχουν.
- Παράγοντες Κινδύνου / Αλλεργίες: Συμπληρώνεται αυτόματα από δεδομένα που εισάγονται στην καρτέλα Παράγοντες κινδύνου (Risk Factors). Είναι ένα επεξεργάσιμο κείμενο. Εάν τροποποιηθεί, οι αλλαγές δεν ενημερώνουν την καρτέλα Risk Factors.
- Ερώτηση: ελεύθερο κείμενο
- ο Πρόσθετες πληροφορίες: Ελεύθερο κείμενο.
- Εκτελών Ιατρός (Performing doctor): Είναι υποχρεωτικό να επιλεγεί. Είναι διαθέσιμες δύο διαφορετικές επιλογές αναζήτησης:

|   | Items             | selected |    |
|---|-------------------|----------|----|
| × | Α/Α ΘΩΡΑΚΟΣ F Η Ρ |          | ۵. |

- Η αριστερή επιτρέπει την αναζήτηση με όνομα / Επώνυμο και εξωτερικό UID(Αριθμός SAP)
- Η δεξιά, αναζήτηση ανά τμήμα.

Στις περιπτώσεις fast entry, ο εκτελών ιατρός θα ενημερώνεται εάν έχει προστεθεί από το ISH. Στις περιπτώσεις που δεν ακολουθείται η διαδικασία του fast entry, ο χρήστης θα πρέπει να επιλέξει έναν εκτελών ιατρό ανά υπηρεσία.

Σε περίπτωση απεικονιστικής εξέτασης, υπάρχουν μερικά επιπλέον πεδία:

- ο Απαιτούμενη Αναφορά (Required report).
- ο Εσωτερικός/ Εξωτερικός Ασθενής.
- ο Δωμάτιο (Room).
- Επιλογή εξετάσεων(Exam selection): Επιλέξτε εξετάσεις από προκαθορισμένες
   ομάδες ή από την κατηγορία γενικής επιλογής.

Στη Γενική Εικόνα, το αίτημα εξέτασης εμφανίζεται ως εξής:

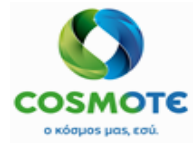

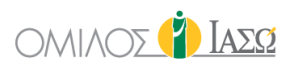

| Exam Request : | [ΙΑΣΩΑΠΕΡ] Α/Α ΘΩΡΑΚΟΣ F Η Ρ | 🕼 DR. Irini 📝              |
|----------------|------------------------------|----------------------------|
|                |                              | Print Request Form<br>Undo |

 Εργαστηριακές, Κιτολογία & Παθολογοανατομικό - Σχετίζονται με την επικοινωνία με το LIS:

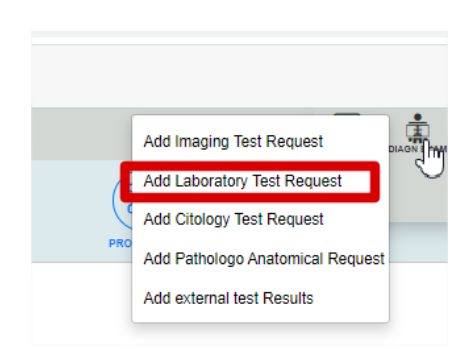

Ένα παράδειγμα για αίτημα εργαστηριακών εξετάσεων:

| ♀ Erica Smith ()<br>Rec ID 1000764 -<br>Bed MED 2 /                  | )                 | 🔹 LAB Order          |                                      |                   |
|----------------------------------------------------------------------|-------------------|----------------------|--------------------------------------|-------------------|
| Request date and time                                                | Order number      | Requesting           | ou                                   | Requesting person |
| 21/09/2020 17:49                                                     |                   | Maternity/Ot         | stetrics                             | DR. Giorgio Irini |
| Sample date and time                                                 | Responsible Con:  | isultant             |                                      | Priority          |
|                                                                      | Ø Maternity/Obste | etrics 🗸 Adamis , Th | eo 🗸                                 | Routine Urgent    |
| Mobility                                                             |                   | Diagnosis            |                                      |                   |
|                                                                      |                   | ✓ XOΛΕΡΑ             | Εντοπισμένες λοιμώξεις από σαλμονέλλ | ha <b>X</b> +     |
| Risk/Allergies<br>Allergies: Food (seafood)<br>Risk Factors: Tobacco | Question          |                      | Additional info                      |                   |
| Templates Select                                                     | profiles 🗸        |                      |                                      |                   |
| Maternity-001                                                        |                   |                      | Items selected                       | * Required field  |
|                                                                      |                   |                      |                                      |                   |
|                                                                      | ок                |                      |                                      |                   |
| LAB-BIOCHEMICAL-003                                                  |                   |                      |                                      |                   |
| LAB-HORMONOLOGY-001                                                  |                   |                      |                                      |                   |

- Αιτούντας: συμπληρώνεται αυτόματα, αναφέρεται στον χρήστη του ΕCH που συμπληρώνει το αίτημα.
- Ημερομηνίας δείγματος και ώρας για τις εργαστηριακές εξετάσεις. Δείχνει πότε πρέπει να ληφθεί το δείγμα.
- Αρμόδιος Σύμβουλος: Ιατρός Εισαγωγής (Admitting doctor)
- Προτεραιότητα: Ρουτίνας ή Επείγον
- Κινητικότητα: Προαιρετικό. Διαθέσιμες Επιλογές:

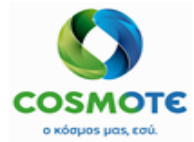

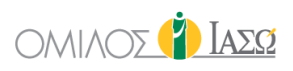

#### Mobility Bed Trolley Trolley with oxygen Walking Walking with assistance Wheelchair Wheelchair with oxygen

- Διάγνωση: Εμφανίζει τις διαγνώσεις που έχουν καταγραφεί στο περιστατικό, εάν υπάρχουν.
- Παράγοντες Κινδύνου / Αλλεργίες: Συμπληρώνεται αυτόματα από δεδομένα που εισάγονται στην καρτέλα Παράγοντες κινδύνου (Risk Factors). Είναι ένα επεξεργάσιμο κείμενο. Εάν τροποποιηθεί, οι αλλαγές δεν ενημερώνουν την καρτέλα Risk Factors.
- Ερώτηση: ελεύθερο κείμενο
- ο Πρόσθετες πληροφορίες: ελεύθερο κείμενο
- Επιλογή εξετάσεων: Υπάρχουν 3 επιλογές:
  - Επιλογή προκαθορισμένου προφίλ εργαστηριακών ή πρότυπα εργαστηριακών εξετάσεων: ένα προφίλ εργαστηριακών, είναι ένα σύνολο υπηρεσιών από το ISH που κατηγοριοποιούνται ως εργαστηριακές εξετάσεις. Αυτά τα προφίλ πρέπει να διαμορφωθούν από την ενότητα Διαχείρισης του ECH. Ένα προφίλ εργαστηριακών επιτρέπει στο χρήστη να συμπεριλαμβάνει διαφορετικές εργαστηριακές υπηρεσίες ταυτόχρονα.
  - Επιλογή εξετάσεων από προκαθορισμένες ομάδες. Αυτές πρέπει να διαμορφωθούν από την ενότητα Διαχείρισης του ΕCH. Επιτρέπει την επιλογή συγκεκριμένων εξετάσεων από προκαθορισμένες ομάδες.
  - Επιλογή εξετάσεων από ολόκληρο τον κατάλογο των εργαστηριακών εξετάσεων.
- Εκτελών Ιατρός (Performing doctor): Είναι υποχρεωτικό να επιλεγεί. Είναι διαθέσιμες δύο διαφορετικές επιλογές αναζήτησης:

|   | Items selected                           |                |
|---|------------------------------------------|----------------|
| × | 17 ΚΕΤΟΣΤΕΡΙΝΟΕΙΔΩΝ ΚΛΑΣΜΑΤΙΚΟΣ ΔΙΑΧΩΡΙΣ |                |
| × | ASTO -ΤΕΣΤ ΑΝΤΙΣΤΡΕΠΤΟΛΥΣΙΝΗΣ            | å 🔒            |
| × | BIOCHEMICAL ANALYSIS                     | <b>&amp; A</b> |

- Η αριστερή επιτρέπει την αναζήτηση με όνομα / Επώνυμο και εξωτερικό UID(Αριθμός SAP)
- Η δεξιά, αναζήτηση ανά τμήμα.

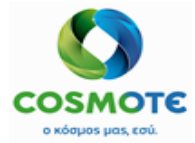

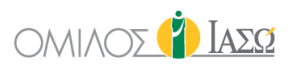

Στις περιπτώσεις fast entry, ο εκτελών ιατρός θα ενημερώνεται εάν έχει προστεθεί από το ISH. Στις περιπτώσεις που δεν ακολουθείται η διαδικασία του fast entry, ο χρήστης θα πρέπει να επιλέξει έναν εκτελών ιατρό ανά υπηρεσία.

Στη Γενική Εικόνα, το αποθηκευμένο αίτημα εξέτασης εμφανίζεται ως εξής:

| Exam Request : | IAΣΩKEP] General pathology | 🕼 DR. Irini 📝              |
|----------------|----------------------------|----------------------------|
|                |                            | Print Request Form<br>Undo |
|                |                            |                            |

Είναι δυνατή η αίτηση Κιτολογικής και Παθολογοανατομικής εξέτασης επιλέγοντας την αντίστοιχη επιλογή από το εικονίδιο των Διαγνωστικών Εξετάσεων (Diagn. Exam):

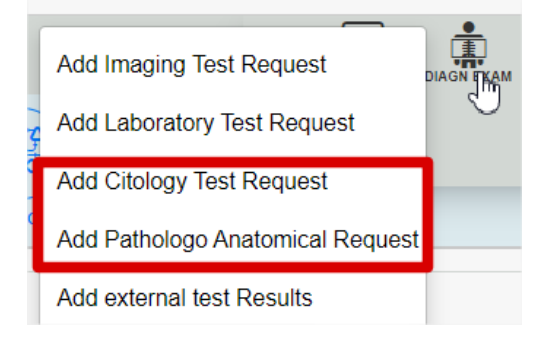

Το υποβληθέν αίτημα εξέτασης θα εμφανιστεί στην καρτέλα Διαγνωστικές Εξετάσεις (Diagnostic Tests) και θα συμπεριλαμβάνει τις παρακάτω ενέργειες:

| GENERAL VI      | EW PREVIOUS VISITS RIS              | SK FACTORS | DIAGNOSTIC TESTS | DOCUMENTS   | MEDICATION  | EPISODE OVERVIE | N CARE         | VITAL      | SIGNS         | NURSE NOTES |
|-----------------|-------------------------------------|------------|------------------|-------------|-------------|-----------------|----------------|------------|---------------|-------------|
| \$              | \$                                  |            | Q Inse           | rt text to  | \$          |                 | <b>پ</b> ار    | ;          |               |             |
| Request<br>Date | Request                             | Com        | ment             | See Request | Author Req  | uest            | Result<br>Date | See Result | Access<br>web | Action      |
| 21/09/20        | Microbiology Order: ΓΕΝΙΚΗ<br>ΟΥΡΩΝ | test       |                  |             | DR. Giorgio | Irini           |                | Print Req  | uest Form     | <b>ן</b> 🖉  |
| 21/09/20        | Α/Α ΘΩΡΑΚΟΣ Ε Η Ρ                   |            |                  |             | DR. Giorgio | Irini           |                | Activate F | ortal acces   | s 💉         |
| 21/09/20        | General pathology                   |            |                  |             | DR. Giorgio | Irini           |                |            |               | ø           |

#### **2.1.2.2.4.** AITHMATA XEIPOYPEIOY (SURGERY REQUESTS)

Ένα αίτημα χειρουργείου μπορεί να συμπληρωθεί κάνοντας κλικ στο εικονίδιο αιτήματος χειρουργείου(Surgery request):

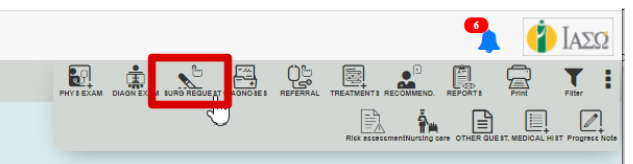

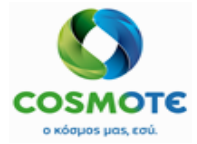

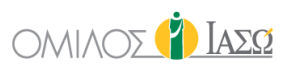

|                                                               |                               | Surgery | Request                     |
|---------------------------------------------------------------|-------------------------------|---------|-----------------------------|
| Department Maternity/Obstetrics                               |                               | ~       | Consultant Irini, Giorgio 🗸 |
| Surgeon                                                       | DR. Giorgio Irini             | •       | Surgery Date                |
|                                                               |                               |         | * Required field            |
| Admission Type Select admission type                          |                               | ~       | Admission Date              |
| ICU needed                                                    | * Required field Blood needed |         | * Required field            |
| Surgery Catalogue                                             |                               | ~ Q     | Items selected              |
| Description: Test 01 IASO<br>Code: Test01                     |                               | +       | Code: Test01 IASO           |
| Description: Generic Surgery<br>Code: GEN-SURG                |                               | +       |                             |
| Description: Generic Ginecology<br>Code: GEN-GYN              |                               | +       |                             |
| Description: Generic Example 002<br>Code: GEN-Example002      |                               | +       |                             |
| Description: Generic Example 001<br>Code: GEN-Example001      |                               | +       |                             |
| Description: General Surgery Orthopaedics<br>Code: GEN-Orthop |                               | + .     |                             |
|                                                               |                               |         | L>                          |
|                                                               |                               | ок      | Cancel                      |

Τα απαιτούμενα πεδία που πρέπει να συμπληρωθούν είναι τα ακόλουθα:

- Ο χειρουργός Αυτό το πεδίο συμπληρώνεται αυτόματα με το όνομα του χρήστη ιατρού που υποβάλλει το αίτημα.
- Ημερομηνία χειρουργείου καθορίζει την ημερομηνία του αιτούμενου χειρουργείου.
- Τύπος Εισαγωγής (Admission type):
  - ο Μίας Ημέρας (Day Case)
  - Εσωτερικός Ασθενής (Inpatient)
  - ο Εξωτερικό Χειρουργείο (Outsurgery)
- ο Ημερομηνία Εισαγωγής (Admission date) η ημερομηνία που θα γίνει η εισαγωγή.
- Επιλογή τύπου χειρουργείου επιλογή από έναν προκαθορισμένο κατάλογο προτύπων χειρουργείων.

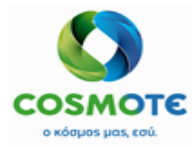

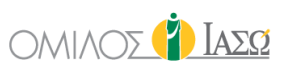

| Ormassa Winter (20 Years)     Rec ID 1002551 -                | Surger Surger | ary Request                    |
|---------------------------------------------------------------|---------------|--------------------------------|
| Department Maternity/Obstetrics                               | ~             | Consultant Irini , Giorgio     |
| Surgeon DR. Giorgio Irini                                     | •             | Surgery Date 03/12/2020        |
| Admission Type Inpatient                                      | ~             | Admission Date 03/12/2020      |
| ICU needed Blood needed                                       |               | Create New Planned Admission 🧭 |
| Surgery Catalogue                                             | ~ Q           | Items selected                 |
| Description: Test 01 IASO<br>Code: Test01                     | +             | Code: GEN-SURG                 |
| Description: Generic Surgery<br>Code: GEN-SURG                | +             |                                |
| Description: Generic Ginecology<br>Code: GEN-GYN              | +             |                                |
| Description: Generic Example 002<br>Code: GEN-Example002      | +             |                                |
| Description: Generic Example 001<br>Code: GEN-Example001      | +             |                                |
| Description: General Surgery Orthopaedics<br>Code: GEN-Orthop | + -           |                                |

#### **2.1.2.2.5.** ΘΕΡΑΠΕΙΕΣ ΚΑΙ ΧΡΕΩΣΕΙΣ (TREATMENTS AND CHARGES)

Αυτό το εικονίδιο θα είναι διαθέσιμο για περιστατικά που δεν ακολουθούν τη διαδικασία του fast entry.

Όταν κάνετε κλικ στο εικονίδιο Θεραπείες (Treatments), μπορούν να καταχωρηθούν χρεώσεις για υπηρεσίες, φάρμακα και υλικά.

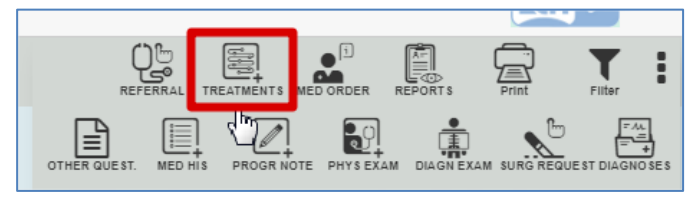

Είναι δυνατή η αναζήτηση υπηρεσιών ανά τμήμα. Ο χρήστης θα μπορεί να επιλέξει εκτός από την τρέχουσα επιλογή ΟΛΕΣ, ένα από τα υφιστάμενα τμήματα του ΕCΗ για την επιλογή των αντίστοιχων υπηρεσιών:

| Select Services |     |  |  |  |
|-----------------|-----|--|--|--|
| Begins with     | ~ Q |  |  |  |
|                 |     |  |  |  |
|                 |     |  |  |  |
|                 |     |  |  |  |
|                 |     |  |  |  |
|                 |     |  |  |  |
|                 |     |  |  |  |
|                 |     |  |  |  |
|                 |     |  |  |  |

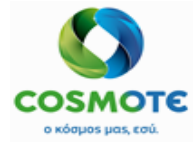

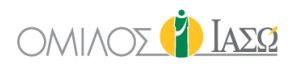

Το σύστημα θα προτείνει ως προεπιλεγμένο τμήμα το τμήμα στο οποίο έχει εισαχθεί ο ασθενής, ωστόσο ο χρήστης μπορεί πάντα να επιλέξει ένα διαφορετικό.

Στην περίπτωση των φαρμάκων και Υλικών είναι δυνατή η αναζήτηση μέσω ονόματος, κωδικού, κωδικού ΕΡΝ ή αυτόματα μέσω ΕΡΝ χρησιμοποιώντας σκάνερ.

Παράδειγμα επιλογής φαρμάκων με κωδικό EPN:

|              | Select Drugs                               |
|--------------|--------------------------------------------|
| Name         | EPN ~ Q<br>Begins with<br>Contains<br>Code |
| Code Service | EPN                                        |

Παράδειγμα επιλογής υλικού με χρήση κωδικού (code):

|                      |                          | Z Sele     | ect Materials |            |                                           |   |
|----------------------|--------------------------|------------|---------------|------------|-------------------------------------------|---|
|                      |                          |            |               | $\searrow$ |                                           |   |
| Name                 |                          | 5053100020 |               |            | Code ~<br>Begins with<br>Contains<br>Code | Q |
| Code                 | Service                  |            |               |            | EPN                                       |   |
| 5053100020 Φ∧EBOKAΘE | ΤΗΡΑΣ ΑΥΤΟΜ. ΒΑΛΒΙΔΑ 170 | € →        |               |            |                                           |   |

Ο κατάλογος των υλικών και φαρμάκων προέρχεται από το MM και οι υπηρεσίες από το ISH. Επιπλέον, ο χρήστης έχει την επιλογή να καταχωρίσει χρεώσεις υπηρεσιών, υλικών ή φαρμάκων και είναι δυνατόν να επιλέξει την κίνηση στην οποία θα ήθελε να τις συμπεριλάβει:

|          | 🗟 Applied Tre                                                                                                    | eatment |        |      |   |
|----------|----------------------------------------------------------------------------------------------------|---------|--------|------|---|
| Date     | 22/12/2020                                                                                                    | Time    | 16     | : 18 | Ø |
| Movement | Surg Labor Theatres General Surgery 21/12 09 53-21/12 V<br>IP 2nd Floor General Surgery 15/07 11 37.<br>Immer 2nd Floor Matematy/Disketitics 13/11 13.44.<br>Surg Labor Theaters General Surgery 21/12 00 53 21/12 14/50 | ]       |        |      |   |
|          | Surg Labor Trieatres General Surgery 21/12 09:53-21/12 12:50                                                                                                    | + Drugs | + Kits |      |   |

Η τελευταία κίνηση του περιστατικού θα είναι προσυμπληρωμένη από προεπιλογή.

Αυτό είναι ένα παράδειγμα με 1 υπηρεσία, 1 υλικό και 2 φάρμακα:

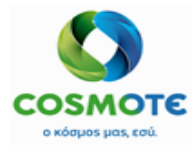

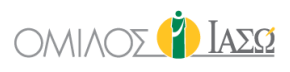

| ite                                         |                                                                                        |                                               | 22/12/2020                                  |                      |                    | Time  |      |             | 16   | : 37     |                                         |
|---------------------------------------------|----------------------------------------------------------------------------------------|-----------------------------------------------|---------------------------------------------|----------------------|--------------------|-------|------|-------------|------|----------|-----------------------------------------|
| ovement                                     |                                                                                        |                                               | Surg Labor Theatre                          | es General Surgery 2 | 1/12 09:53-21/12 👻 |       |      |             |      |          |                                         |
|                                             |                                                                                        | + Sen                                         | vices                                       | + M                  | laterials          | + D   | rugs | + K         | Kits |          |                                         |
|                                             |                                                                                        |                                               |                                             |                      |                    |       |      |             |      |          |                                         |
| Code                                        | Service                                                                                |                                               |                                             |                      |                    |       |      |             |      |          |                                         |
| Code<br>1040001                             | Service<br>D-DIMER TEST<br>(EAEFX.ПР.АПО                                               | Δ.ΠΛΑΣΜΙΝΙΝΩ                                  | Quantity                                    | 1                    |                    |       |      | Performing: |      | ه ۵      | â                                       |
| Code<br>1040001<br>5053100018               | Service<br>D-DIMER TEST<br>(ΕΛΕΓΧ.ΠΡ.ΑΠΟ<br>ΦΛΕΒΟΚΑΘΕΤΗ<br>ΒΑΛΒΙΔΑ 14G                 | Δ.ΠΛΑΣΜΙΝΙΝΩ<br>ΙΡΑΣ ΑΥΤΟΜ.                   | Quantity<br>Quantity                        | 1                    |                    |       |      | Performing: |      | <b>.</b> | ۵<br>ش                                  |
| Code<br>1040001<br>5053100018<br>7000000143 | Service<br>D-DIMER TEST<br>(EAEFX ΠΡΑΠΟ<br>ΦΛΕΒΟΚΑΘΕΤΗ<br>ΒΑΛΒΙΔΑ 14G<br>BRUFEN S.C.TA | Δ.ΠΛΑΣΜΙΝΙΝΩ<br>ΙΡΑΣ ΑΥΤΟΜ.<br>BL BT 24X400MG | Quantity<br>Quantity<br>Alternative<br>dose | 1<br>1<br>0.01       | PAK Base d         | ose 1 | PIL  | Performing: |      | <b>.</b> | (II) (II) (II) (II) (II) (II) (II) (II) |

Οι εμφανιζόμενες βασικές και εναλλακτικές μονάδες μέτρησης είναι αυτές που ορίζονται στο MM του SAP, οι οποίες έρχονται στο ECH μέσω διασύνδεσης. Υπάρχει δυνατότητα επεξεργασίας της εναλλακτικής ή βασικής μονάδας μέτρησης με υπολογισμό της ισοδυναμίας από το σύστημα.

|            | DAVIDIDA 140                            |                     |      |     |           |   |     |                              |   |  |
|------------|-----------------------------------------|---------------------|------|-----|-----------|---|-----|------------------------------|---|--|
| 700000143  | BRUFEN S.C. TABL BT 24X400MG            | Alternative<br>dose | 0.01 | PAK | Base dose | 1 | PIL |                              | Ê |  |
| 1093360702 | AMOXIL PD.INJ.SOL 1G/VIAL BT X<br>1VIAL | Alternative<br>dose | 1000 | MG  | Base dose | 1 | VIA | * Open multidose: YES 🔿 NO 🔿 | â |  |

Όταν ένα φάρμακο έχει χαρακτηριστεί με το χαρακτηριστικό «δοχείο πολλαπλής δόσης» (multiple dose container) στο SAP, η επιλογή άνοιγμα δοχείου (Open multidose) εμφανίζεται ώστε να επιλέγει «Ναι» ή «Όχι» ως υποχρεωτική απάντηση. Επιλέγεται η επιλογή «Ναι» εάν η ποσότητα του φαρμάκου πολλαπλής δόσης θα πρέπει να σταλεί στο SAP.

| 700000143  | BRUFEN S.C.TABL BT 24X400MG             | Alternative<br>dose | 0.01 | PAK | Base dose | 1 | PIL |                              | Ê |  |
|------------|-----------------------------------------|---------------------|------|-----|-----------|---|-----|------------------------------|---|--|
| 1093360702 | AMOXIL PD.INJ.SOL 1G/VIAL BT X<br>1VIAL | Alternative<br>dose | 1000 | MG  | Base dose | 1 | VIA | * Open multidose: YES O NO O | Û |  |

Επιπλέον, η λειτουργικότητα του εκτελούντος ιατρού διατίθεται επίσης για τις υπηρεσίες που έχουν καταχωρηθεί με τη χρήση της λειτουργικότητας «θεραπείες» (Applied treatments). Υπάρχουν δύο εικονίδια για την επιλογή του ιατρού, το αριστερό για αναζήτηση με τη χρήση του ονόματος / επωνύμου ως κριτήρια αναζήτησης και το δεξί με τη χρήση του τμήματος.

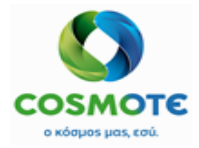

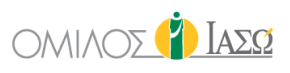

| Date       |           | 01/12/2020                 |                                    | Time    |     | 12     | : 47     | Ø        |
|------------|-----------|----------------------------|------------------------------------|---------|-----|--------|----------|----------|
| lovement   |           | OP Gynecolog               | v Outpatient Maternity/Obstetric 🗸 |         |     |        |          |          |
|            |           | + Services                 | + Materials                        | + Drugs |     | + Kits |          |          |
| 1040001    | D DIMER T |                            |                                    |         |     |        |          | <u>م</u> |
| 4040004    | BIOCHENIC |                            |                                    | 1       |     |        |          | <u>6</u> |
| 4010004    | BIOCHEMIC | ALANALISIS                 |                                    | 1       |     |        | <b>.</b> |          |
| 4700000122 | STENT SMA | RT CONTROL LP-234          |                                    | 1       | ST  |        |          |          |
| 1093780401 | ADRIBLAST | INA INJ SOL 1VIALX10MG/5ML |                                    | 1       | VIA |        |          | 靣        |
| 1000790603 | BISOLVON  | SYR FL 250MLX8MG/5ML       | Open multidose                     | 1       | BOT |        |          | Û        |
|            |           |                            | Por                                | arke    |     |        |          |          |

Το ECH θα εμφανίσει ένα προεπιλεγμένο εκτελών ιατρό ανά υπηρεσία προερχόμενο από το ISH με δυνατότητα τροποποίησής του.

Στο πλαίσιο Παρατηρήσεις (Remarks), ο χρήστης μπορεί να περιγράψει τη θεραπεία που εκτελέστηκε.

| Applied Treatment          |                        |                              |         |        |      |   |  |  |
|----------------------------|------------------------|------------------------------|---------|--------|------|---|--|--|
| Date                       | 18/09/2020             |                              | Time    | 16     | : 28 | 0 |  |  |
| Movement                   | IP 2nd Floor N         | laternity/Obstetrics 08/00 🗸 |         |        |      |   |  |  |
|                            | + Services + Materials |                              | + Drugs | + Kits |      |   |  |  |
|                            |                        |                              |         |        |      |   |  |  |
| Include here the performed | treatment description  |                              |         |        |      |   |  |  |
|                            |                        |                              | Ĵ       |        |      |   |  |  |

Στη Γενική Εικόνα (General View) εμφανίζεται ως εξής, συμπεριλαμβανομένων των επιλογών στο μολύβι:

| FRIDAY 18 September 2020 |                                            |             |                         |  |  |  |  |  |
|--------------------------|--------------------------------------------|-------------|-------------------------|--|--|--|--|--|
| 16:40 D                  | DR. Adamis                                 | IFTMF - OBS | TETRICS and GYNAECOLOGY |  |  |  |  |  |
| Treatment : M            | Maternity/Obstetrics 2nd Floor 18/09 16:37 |             | DR. Adamis 📝            |  |  |  |  |  |
|                          |                                            | <u>^</u>    | View                    |  |  |  |  |  |
|                          |                                            | Î           | Attach document         |  |  |  |  |  |
|                          |                                            |             | Attach image            |  |  |  |  |  |
|                          |                                            |             | Amend                   |  |  |  |  |  |
|                          |                                            |             | Undo                    |  |  |  |  |  |

 Προβολή (View) - Αυτή η επιλογή επιτρέπει στο χρήστη να προβάλλει την οθόνη «θεραπείες» (Applied treatments) με τα στοιχεία που είχαν προστεθεί.

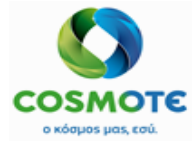

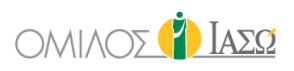

Επισύναψη εγγράφου (Attach document) - είναι δυνατόν να επισυνάψετε
 κάποιο έγγραφο επιλέγοντας το επιθυμητό αρχείο και επιβεβαιώνοντάς το. Το
 αρχείο θα μπορεί να αφαιρεθεί και να μετονομαστεί στην Γενική Εικόνα.

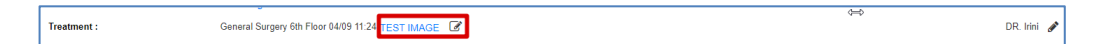

Επισύναψη εικόνας (Attach image) - είναι δυνατή η επισύναψη αρχείου
 επιλέγοντας την επιθυμητή εικόνα και επιβεβαιώνοντας την. Η εικόνα θα
 μπορεί να αφαιρεθεί και να μετονομαστεί στη Γενική Εικόνα.

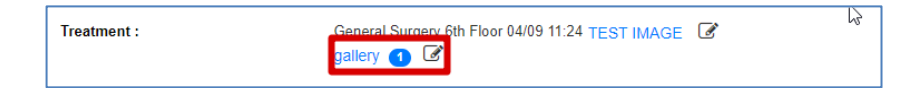

 Τροποποίηση (Amend) – Είναι δυνατή η τροποποίηση του αποθηκευμένου αρχείου, κάνοντας κλικ στην αντίστοιχη ενέργεια. Σε περίπτωση που υπάρχουν συνημμένα αρχεία, θα εξαφανιστούν και θα εμφανίζεται μόνο το τελευταίο τροποποιημένο κείμενο. Το σύνολο των τροποποιήσεων και τα αρχεία που είχαν επισυναφθεί προηγουμένως θα εμφανίζονται με την επιλογή προβολής «εμφάνιση τροποποίησης / αναίρεσης» (show amend/undo) στο εικονίδιο του φίλτρου.

Treatment : General Surgery 6th Floor 04/09 11:24 amend

 Αναίρεση (Undo) - Είναι δυνατή η αναίρεση των πληροφοριών που έχουν καταχωρηθεί. Οι πληροφορίες που αναιρέθηκαν θα φαίνονται διαγραμμένες όταν επιλέγεται το εικονίδιο φιλτραρίσματος και έπειτα η επιλογή «εμφάνιση τροποποίησης / αναίρεσης» (show amend/undo option).

#### 2.1.2.2.6. ПАРАПОМПН (REFERRAL)

Το αίτημα παραπομπής μπορεί να είναι για:

- Εκτίμηση με την επιλογή «Δημιουργία παραπομπής» (Create Referral)
- Διαγνωστική εξέταση με την επιλογή «Δημιουργία παραπομπής διαγνωστικής Εξέτασης» (Create Diagnostic Exam referral) – Διαγνωστικές Εξετάσεις που προσφέρονται από συγκεκριμένα τμήματα.

Και οι δύο επιλογές βρίσκονται στο εικονίδιο «Παραπομπή» (Referral).

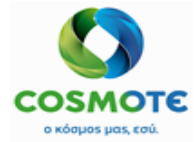

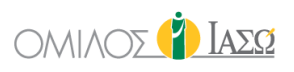

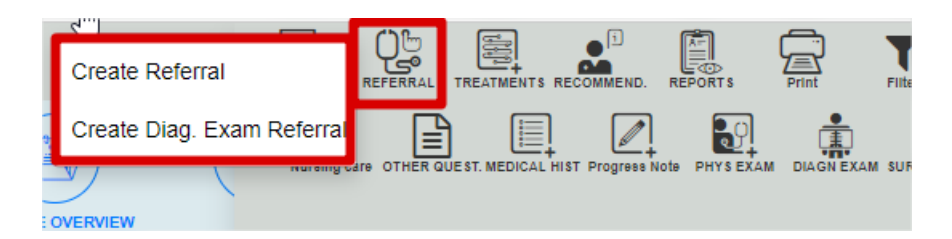

Η δομή της αίτησης για παραπομπή είναι:

- Γενικό τμήμα, είναι το ίδιο για όλα τα αιτήματα
- Επιλογή υπηρεσίας

#### <u>Γενικό Τμήμα</u>

| Ç Simu<br>Rec ID 10005<br>B                                                 | on Seattle (52 Years)<br>00 - KOINOTHTA ΣΟΥΛΙΟΥ<br>ed-203Γ / |              | A                                             | dd referral                  |                                                      |
|-----------------------------------------------------------------------------|--------------------------------------------------------------|--------------|-----------------------------------------------|------------------------------|------------------------------------------------------|
| Request date and time<br>16/09/2020 17:35                                   | i                                                            | Order number |                                               | Requesting OU                | Requesting person<br>DR. Adamis                      |
| Preferred date and time                                                     |                                                              | 0            | Responsible Consultant Maternity/Obstetrics ~ | Adamis , Theo 🗸              | Priority <ul> <li>Routine</li> <li>Urgent</li> </ul> |
| Risk/Allergies<br>Allergies: Comida (nueces)<br>Risk Factors: antiinflamato | )<br>rios (ibuprofeno)                                       |              | Question                                      | Άλλες καθορισμένες μη φλεγμο | νώδεις διαταραχές του τραχήλου της μήτρας 🗙 🕂        |
| Department                                                                  | Cardiology                                                   |              | ~                                             |                              | Hame calested <sup>1</sup> Required field            |
| HOLTER 24 ΩΡΟΥ                                                              | iyp                                                          | e            | +                                             |                              | items selected Required held                         |

Περιέχει τις ακόλουθες πληροφορίες:

 Το εικονίδιο <sup>(\*)</sup> παρέχει πρόσβαση σε ορισμένα στοιχεία του ασθενούς που προέρχεται από το ISH:

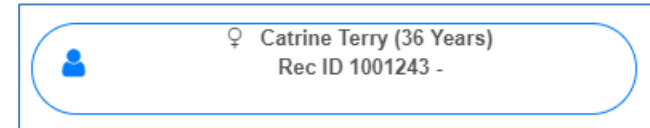

Ο ασφαλιστικός φορέας μπορεί επίσης να συμπεριλαμβάνεται:

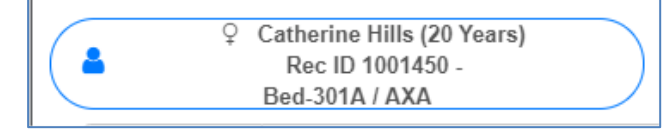

Ημερομηνία και ώρα αίτησης: συμπληρώνεται αυτόματα.

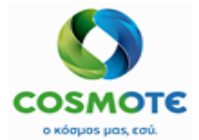

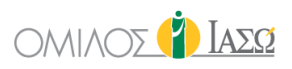

- Αριθμός παραγγελίας: αναγνωριστικό που δημιουργείται αυτόματα.
- Αιτούσα Οργανωτική μονάδα: συμπληρώνεται αυτόματα, οργανωτική μονάδα του υπεύθυνου συμβούλου.
- Αιτών άτομο: συμπληρώνεται αυτόματα, ο χρήστης του ΕCH που συμπληρώνει το αίτημα.
- Προτιμώμενη ημερομηνία και ώρα για την παραπομπή.
- Υπεύθυνος Σύμβουλος: Θεράπων Ιατρός (τμήμα και ιατρός)
- Προτεραιότητα: Ρουτίνα ή επείγον. Αυτό το πεδίο χρησιμοποιείται για την καταχώρηση της προτεραιότητας της αίτησης. Η φόρμα αίτησης εμφανίζεται στο αρχείο του ασθενή του ECH σε όλους τους χρήστες που έχουν την αντίστοιχη εξουσιοδότηση.
- Κινητικότητα: Προαιρετική. Διαθέσιμες επιλογές:

| Mobility                |
|-------------------------|
|                         |
| Bed                     |
| Trolley                 |
| Trolley with oxygen     |
| Walking                 |
| Walking with assistance |
| Wheelchair              |
| Wheelchair with oxygen  |

- Διάγνωση: Δείχνει τις διαγνώσεις που καταγράφηκαν στο περιστατικό, εάν υπάρχουν.
- Παράγοντες Κινδύνου/Αλλεργίες: Συμπληρώνεται από δεδομένα που έχουν εισαχθεί στην καρτέλα «Παράγοντες κινδύνου». Είναι ένα επεξεργάσιμο πεδίο κειμένου.
- Ερώτηση: ελεύθερο κείμενο.
- Πρόσθετες πληροφορίες: ελεύθερο κείμενο.

#### Ενότητα επιλογής υπηρεσίας

Όταν επιλεγεί το ζητούμενο τμήμα/ειδικότητα, κάτω από τον «Τύπο» θα εμφανιστούν οι υπηρεσίες που προσφέρει το επιλεγμένο τμήμα ή όλες τις διαθέσιμες υπηρεσίες ανάλογα με την τελική διαμόρφωση που θα αποφασιστεί. Και από αυτή τη λίστα, ο χρήστης επιλέγει την επιθυμητή υπηρεσία.

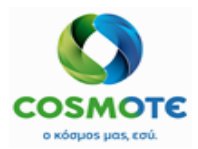

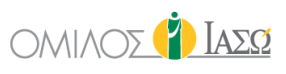

| C TestEmerg             | gency Susan (41 Years)<br>: ID 1001554 - | )            |                        | 📳 Ad | d referral      |              |                   |            |   |
|-------------------------|------------------------------------------|--------------|------------------------|------|-----------------|--------------|-------------------|------------|---|
| Request date and time   | 24                                       | Order number |                        |      | Requesting OL   | ı            | Requesting person |            | Í |
| Preferred date and time | 24                                       |              | Responsible Consultant |      | Cardiology      |              | Prio              | rity       |   |
| Mehility                |                                          | : 0          | Cardiology             | ~    | Irini , Giorgio | ~            | () Koutine        |            |   |
|                         |                                          |              |                        | ~    | ΤΥΦΟΕΙΔΗΣΙ      |              |                   | +          |   |
| Risk/Allergies          |                                          |              | Question               |      |                 |              | Additional info   |            |   |
| Department              | Cardiology Outpatient                    |              |                        | ~    |                 |              |                   |            | ļ |
|                         | 1                                        | Type         |                        |      |                 |              | Items selected    |            |   |
| TRIPLEX AOPTIKOY TOEOY  |                                          |              |                        | +    | ×               | ΔΙΑΓΝΩΣΗ ΚΑΡ |                   | å <b>a</b> |   |
| ΔΙΑΓΝΩΣΗ ΚΑΡΔΙΟΓΡΑΦΗΜ   | ΑΤΩΝ NOVARTIS                            |              |                        | +    |                 |              |                   |            |   |
| ΕΚΤΑΚΤΗ ΚΑΡΔΙΟΛΟΓΙΚΗ Ε  | ΠΙΣΚΕΨΗ                                  |              |                        | +    |                 |              | N                 |            |   |

Το ECH θα εμφανίσει έναν προκαθορισμένο εκτελούντα ιατρό ανά υπηρεσία που προέρχεται από το ISH αλλά είναι επίσης δυνατό να τροποποιηθεί. Είναι υποχρεωτικό να επιλεχθεί. Είναι διαθέσιμες δύο διαφορετικές επιλογές αναζήτησης:

|   | Items selected |                                  |                           |  |  |  |  |
|---|----------------|----------------------------------|---------------------------|--|--|--|--|
| × |                | Α/Α ΘΩΡΑΚΟΣ F Η Ρ                | ه ا                       |  |  |  |  |
|   |                | Η αριστερή επιτρέπει την αναζήτη | ση με όνομα / Επώνυμο και |  |  |  |  |

- Η αριστερή επιτρέπει την αναζήτηση με όνομα / Επώνυμο και εξωτερικό UID(Αριθμός SAP)
- Η δεξιά, αναζήτηση ανά τμήμα.

Οι παραπομπές εξωτερικών ασθενών δεν ενεργοποιούν καμία πρόσθετη λειτουργία και μόνο παρέχουν ένα εκτυπωτικό για να δοθεί στον ασθενή έτσι ώστε να εκτελέσει τις ανάλογες ενέργειες.

## 2.1.2.3. ΚΑΡΤΕΛΑ ΠΡΟΗΓΟΥΜΕΝΕΣ ΕΠΙΣΚΕΨΕΙΣ

Από αυτήν την καρτέλα δίνεται πρόσβαση στις πληροφορίες που έχουν καταγραφεί στα διάφορα περιστατικά του ασθενή. Τα περιστατικά εμφανίζονται στην αριστερή στήλη και όταν κάποιο από αυτά επιλεγεί, εμφανίζεται το περιεχόμενο του:

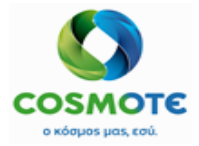

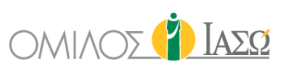

| BRAICE OF       | IORGIO IRINI<br>NEO ATHENS / MATERNITY/OBSTETRICS                                                                                                    |                     |                                  |                             | Outpatients<br>19/11/2020  |                                 | 💁 👔                                |
|-----------------|----------------------------------------------------------------------------------------------------|---------------------|----------------------------------|-----------------------------|----------------------------|---------------------------------|------------------------------------|
| <del>&lt;</del> | Patrice Yellowstone (32 Yellowstone) (32 Yellowstone) (32 | uers )              |                                  |                             |                            |                                 |                                    |
| GENE            |                                                                                                    | RESK FACTORS        | DAGNOSTIC TESTS                  | DOCUMENTS                   | VITAL SIGNS                | PROTOCOL S                      |                                    |
| Q Insert        | ext to use in filter                                                                                                    | Surgery Request :   | Generic Surgery                  |                             |                            |                                 | 🖹 DR. Adamis 🖋                     |
| <u>ا</u>        | 02/07/20 CVN FOLLOW UP                                                                                                    |                     |                                  |                             |                            | FRIDAY 3 July 2020              |                                    |
| a 💿             | MENN                                                                                                    | 09:58               | DR. Adamis                       |                             |                            |                                 | IFTMF - OBSTETRICS and GYNAECOLOGY |
|                 |                                                                                                    | Diagnosis :         | A00.1 XOAEPA A                   | ΠΟ ΣΤΟ ΔΟΝΑΚΙΟ ΤΗΣ          | XOVEDAT INBUIC CHOI        | ERAE] 01, BIOTYTIO ELTOR ( Disc | harge ) DR. Adamis 🖋               |
|                 | 02/07/20INPATIENTS GYN                                                                                                    | Attendance Report : | Medical Report: N                | AEDICAL_OUTP_GYN F          | OLLOW UP MENN_DR. A        | damis_(2) View document         | DR. Adamis 🛷                       |
| ~ •             | Generic Surgery                                                                                                    | 10:44               | DR. Adamis                       |                             |                            |                                 | OBSTETRICS and GYNAECOLOGY         |
| *               | 19/10/20EMERG PED                                                                                                    | Exam Report :       | Report: [TEST SE                 | RVICE] enfermeramas         | carilla                    |                                 | /                                  |
| 0               |                                                                                                    | 11:42               | DR. Adamis                       |                             |                            |                                 | IFTMF - OBSTETRICS and GYNAECOLOGY |
| <u>د</u>        | 19/11/20 GYN FOLLOW UP                                                                                                    | Risk assessment :   | Stratify fall ris                | ik assessment and nursi     | ng care plan               |                                 | 🖓 DR. Adamis 🖋                     |
| 0               | MENN                                                                                                    | Nursing Care :      | <ul> <li>Admission As</li> </ul> | sessment                    |                            |                                 | of DR. Adamis 🖋                    |
|                 |                                                                                                    | Informed Consent :  | Medical History V                | New document 🕜              |                            |                                 |                                    |
|                 |                                                                                                    | Attendance Report : | Medical Repr                     | ort: Statement of Filness   | for Work                   |                                 | 🗘 🖡 DR. Adamis 🛷                   |
|                 |                                                                                                    | Attendance Report : | Medical Rep                      | ort: Patient Inter Hospital | Transfer Checklist         |                                 | 🖉 DR. Adamis 🖋                     |
|                 |                                                                                                    | Attendance Report : | Medical Rep                      | ort: Intermediate Care Tr   | ansfer Form (Out of Hospit | al)                             | ្សរឺ DR. Adamis 🖋                  |
|                 |                                                                                                    | 12:21               | [DR. Adamis]                     |                             |                            |                                 | ITTME + NURSERY                    |
|                 |                                                                                                    | Risk assessment :   | Stratify fall ris                | ik assessment and nursi     | ng care plan               |                                 | CJ NUR. Binas 🖋                    |
|                 |                                                                                                    | Nursing Care :      | Admission As                     | sessment                    |                            |                                 | 🗘 NUR. Binas 🖋                     |
|                 |                                                                                                    | Informed Consent :  | enfermeramascar                  | Illa View document          | r                          |                                 |                                    |
|                 | ₽.                                                                                                    | Attendance Report : | Medical Repr                     | ort. Patient Inter Hospital | Transfer Checklist         |                                 | 📢 NUR Binas 🧳                      |
|                 |                                                                                                    | Attendance Report : | Medical Repl                     | ort: Intermediate Care Tr   | ansfer Form (Out of Hospit | al)                             | 🖉 NUR. Binas 🥜                     |

Το κόκκινο εικονίδιο 🧳 σημαίνει ότι το περιστατικό δεν έχει χρεωθεί οριστικά. Μόλις το περιστατικό χρεωθεί οριστικά, το εικονίδιο γίνεται πράσινο. 🚱

Το ECH παρέχει όλες τις πληροφορίες σχετικά με τα διάφορα περιστατικά του ασθενή μέσω της καρτέλας των προηγούμενων επισκέψεων (Previous visits). Με ένα απλό κλικ, οι χρήστες μπορούν να έχουν πρόσβαση σε όλο το ιστορικό του ασθενούς στο Νοσοκομείο, έχοντας τη δυνατότητα να δουν τις πληροφορίες που γράφτηκαν σε κάθε ένα από τα περιστατικά αυτά.

Επιπλέον, όταν οι χρήστες επιλέγουν την καρτέλα Προηγούμενες επισκέψεις (Previous visits), υπάρχει μια επιλογή σύνοψης του αρχείου ασθενούς που περιλαμβάνει τα εξής:

- Διαγνώσεις (Diagnoses) μια λίστα με όλες τις διαγνώσεις που έχουν επιλεγεί στο ιστορικό ασθενούς από τον κατάλογο ICD10 (ανεξάρτητα από το περιστατικό στο οποίο καταχωρήθηκαν) συμπεριλαμβανομένης της ημερομηνίας και του χρήστη που την καταχώρησε.
- Παράγοντες κινδύνου κατάλογος των παραγόντων κινδύνου που έχουν καταχωρηθεί στο αντίστοιχο περιστατικό.

| DR.        | GIORGIO IRINI<br>FIAZO ATHENS / MATERNITY/OBSTETRICI |              |                                                                      | Q                                | Outpatients<br>19/11/2020 |      |                |
|------------|------------------------------------------------------|--------------|----------------------------------------------------------------------|----------------------------------|---------------------------|------|----------------|
| <b>ሩ</b> Ọ | Rec ID 1000634 - Self payer                          | ( 32 Years ) |                                                                      |                                  |                           |      |                |
| GENER      |                                                      |              |                                                                      | DOCUMENTS                        | WTAL SIGNS                |      | 201.5<br>XXXXX |
| Q Inser    | t text to use in filter                              |              |                                                                      |                                  | (                         | SUMN | IMARY          |
| ⊘ 0        | 02/07/20 GYN<br>FOLLOW UP MENN                       |              | Diagnoses                                                            | and Risk Factors                 |                           |      |                |
| ₫ 0        | 02/07/20INPATIENTS<br>GYN Generic Surgery            | 03/07/2020   | A00.1 XOAEPA ATIO ΣΤΟ<br>XOAEPAΣ [VIBRIO CHOL<br>ELTOR ( DISCHARGE ) | ΔΟΝΑΚΙΟ ΤΗΣ<br>ERAE] 01, ΒΙΟΤΥΠΟ | DR. Adamis                |      |                |
| *          | 19/10/20EMERG PED                                    | 06/10/2020   | A00 XOAEPA ( SECONDA                                                 | ARY }                            | DR. Giorgio Irini         |      |                |
|            | 19/11/20 GYN FOLLOW<br>UP MENN                       | 19/11/2020   | A00.1 XOAEPA ATIO ΣΤΟ<br>XOAEPAΣ [VIBRIO CHOL<br>ELTOR { DISCHARGE } | ΔΟΝΑΚΙΟ ΤΗΣ<br>ERAE] 01, ΒΙΟΤΥΠΟ | DR. Giorgio Irini         |      |                |
|            |                                                      |              |                                                                      |                                  |                           |      |                |
|            |                                                      |              |                                                                      |                                  |                           |      |                |
|            |                                                      |              |                                                                      |                                  |                           |      |                |

2021/Φεβρουάριος ECH IASO2030\_ECH\_User Manual\_Εξωτερικοί ασθενείς\_Προεγχειρητικός ΟΤΕ™, © All Rights Reserved, 2017 Εμπορικά Ευαίσθητο – Απαγορεύεται η Αναπαραγωγή

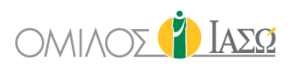

## ο κόσμος μαι, εσύ

## 2.1.2.4. ΠΑΡΑΓΟΝΤΕΣ ΚΙΝΔΥΝΟΥ (RISK FACTORS) -> ΚΑΡΤΕΛΑ ΙΑΤΡΙΚΟΥ ΙΣΤΟΡΙΚΟΥ (MEDICAL HISTORY TAB)

Επιλέγοντας την καρτέλα Παράγοντες Κινδύνου/Ιατρικό ιστορικό, εμφανίζεται μια σύνοψη με ενεργούς και ανενεργούς παράγοντες κινδύνου, καθώς και πληροφορίες στην κατηγορία «Καμία Αναφορά» (nil reported).

Οι πληροφορίες που καταχωρούνται σε αυτήν την καρτέλα αποθηκεύονται σε επίπεδο ασθενούς στο σύστημα, επομένως κάθε φορά που δημιουργείται μια νέα επίσκεψη/εισαγωγή για αυτόν τον ασθενή, αυτές οι πληροφορίες θα εμφανίζονται στο αρχείο του ασθενούς μέχρι αυτό να ενημερωθεί.

| Contraction Contraction Contra | e Brown (20 Yo<br>0765 - Room Be | d-318F (144 d | d) - Self pay | er          | ۵.        |            |                 |                      |                       |             |       |                         |
|----------------------------------------------------------------------------------------------------|----------------------------------|---------------|---------------|-------------|-----------|------------|-----------------|----------------------|-----------------------|-------------|-------|-------------------------|
| GENERAL VIEW                                                                                                    | PREVIOUS VISITS                  | RISK FAC      | rons          |             | DOCUMENTS | MEDICATION | EPISODE OVERWEW | CARE                 | VITAL SIGNS           | NURSE NOTES |       | 0p<br>0.0<br>PROTOCOL S |
| RISK FACTOR                                                                                                    | =                                |               |               |             |           | I RIS      | K FACTOR SUMM   | ARY                  |                       |             |       |                         |
| Summary                                                                                                    |                                  |               |               |             |           |            |                 |                      |                       |             |       |                         |
| Allergies                                                                                                    | ø                                |               |               |             |           |            | Active          |                      |                       |             |       |                         |
| Habits                                                                                                    |                                  | Туре          | Group         | Risk factor |           | Catalogued | Comment         | Author               | Date                  | Severity    | Alert |                         |
| Diseases                                                                                                    | ø                                | Allergies     |               | Intolerance |           | Yes        |                 | DR. Adamis           | 5 07/07/2020<br>18:11 |             |       |                         |
| Surgeries                                                                                                    | ø                                | Allergies     |               | Food        |           | Yes        | Egg             | DR. Giorgia          | 27/11/2020            |             |       |                         |
| Medication                                                                                                    | ø                                |               |               |             |           |            |                 | Irini                | 11:50                 |             |       |                         |
| BasalSituation                                                                                                    | ø                                | Habits        |               | Alcohol     |           | Yes        | 2 units a day   | DR. Giorgia<br>Irini | 27/11/2020            |             |       |                         |
| Obstetrics                                                                                                    | ø                                |               |               |             |           |            |                 |                      |                       |             |       |                         |
| NICU                                                                                                    | ø                                |               |               |             |           |            | Inactive        |                      |                       |             |       |                         |
|                                                                                                    |                                  | Туре          | Group         | Risk factor | r         | Catalogued | Comment         | Author               | Date                  | Severity    | Alert |                         |
|                                                                                                    |                                  | Medication    | n             | Antibiotics |           | Yes        | t               | DR. Giorgia<br>Irini | 27/11/2020            |             | Δ     | 2                       |
|                                                                                                    |                                  |               |               |             |           |            |                 |                      |                       |             |       |                         |
|                                                                                                    |                                  |               |               |             |           |            | Nil reported    |                      |                       |             |       |                         |
|                                                                                                    |                                  | -             |               |             |           | A          |                 | B                    |                       |             |       |                         |

Το ECH μπορεί να ρυθμιστεί να ταξινομήσει τους παράγοντες κινδύνου σε διάφορες κατηγορίες ανάλογα με τις ανάγκες του πελάτη(οχτώ στο ακόλουθο παράδειγμα: αλλεργίες, συνήθειες, ασθένειες, χειρουργικές επεμβάσεις, φαρμακευτική αγωγή, βασική κατάσταση, μαιευτική και MENN) και υπάρχει ένας κατάλογος για κάθε μία από αυτές που μπορεί να συμπληρωθεί από το διαχειριστή του καταλόγου. Αυτές οι κατηγορίες εμφανίζονται στην αριστερή πλευρά.

Όταν κάνετε κλικ σε μία από τις κατηγορίες, για παράδειγμα τις αλλεργίες, οι συγκεκριμένες πληροφορίες εμφανίζονται σε λειτουργία μόνο για ανάγνωση:

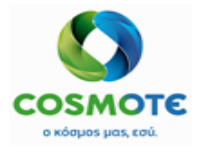

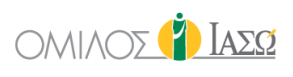

| C C Rec ID 1000 | e Brown (20 Ye<br>0765 - Room Be | d-318Γ (144 d) - Sei | f payer           | ۵          |           |                  |             |             |             |                          |
|-----------------|----------------------------------|----------------------|-------------------|------------|-----------|------------------|-------------|-------------|-------------|--------------------------|
| GENERAL VIEW    | PREVIOUS VISITS                  | RISK FACTORS         | DAGNOSTIC TESTS D | COMMENTS 1 |           | EPISODE OVERVIEW |             | VITAL SIGNS | NURSE NOTES | 0-70<br>0-70<br>PROTOCOL |
| RISK FACTOR     | ≡                                |                      |                   |            |           |                  |             |             |             |                          |
| Summary         |                                  |                      |                   |            |           |                  |             |             |             |                          |
| Allergies       |                                  |                      |                   |            |           | Active           |             |             |             |                          |
| Habits          |                                  | Group                | Risk factor       | Catal      | ogued Co  | mment            | Author      | Date        | Severity    | Alert                    |
| Diseases        |                                  |                      | Intolerance       | Yes        |           |                  | DR. Adamis  | 07/07/2020  |             |                          |
| Surgeries       | ø                                |                      | Food              | Yes        | Eg        | 9                | DR. Giorgio | 27/11/2020  |             |                          |
| Medication      | æ                                |                      |                   |            |           |                  | Irini       | 11:50       |             |                          |
| BasalSituation  | ø                                |                      |                   |            |           |                  |             |             |             |                          |
| Obstetrics      | ø                                |                      | Pick Control      |            |           | Inactive         |             |             |             |                          |
| NICU            | ø                                | Group                | Risk factor       | Cata       | logued Co | omment           | Author      | Date        | severity    | Alert                    |
|                 |                                  |                      |                   |            |           | Nil reported     |             |             |             |                          |
|                 |                                  | Author               |                   |            |           | Date             |             |             |             |                          |

- Επιλεγμένοι ενεργοί παράγοντες κινδύνου (Active) εμφανίζει τους παράγοντες κινδύνου που έχουν επιλεχθεί.
- Ανενεργοί παράγοντες κινδύνου (Inactive) Παράγοντες κινδύνου που είχαν επιλεχθεί αλλά απενεργοποιήθηκαν μεταγενέστερα.
- Καμία Αναφορά (Nil reported) Εάν η επιλογή «Καμία Αναφορά» (Nil reported) έχει επιλεγεί για κάποια κατηγορία, θα συμπεριληφθεί σε αυτήν την ενότητα.

Εάν είναι απαραίτητο να γίνει επεξεργασία / προσθήκη πληροφοριών, θα πρέπει να κάνετε κλικ στο μολύβι δίπλα από το όνομα της κατηγορίας που σας ενδιαφέρει, και θα εμφανιστεί η αντίστοιχη οθόνη.

| RISK FACTOR    | վեղ | ≡            |
|----------------|-----|--------------|
| Summary        | 0   |              |
| Allergies      |     | ø            |
| Habits         |     | <b>S</b>     |
| Diseases       |     | <b>S</b>     |
| Surgeries      |     | <b>S</b>     |
| Medication     |     | <b>S</b>     |
| BasalSituation |     | <b>S</b>     |
| Obstetrics     |     | <b>S</b>     |
| NICU           |     | <b>San</b> t |

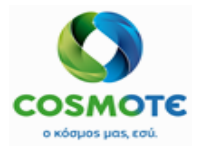

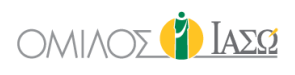

|        |                    |            | 📋 RISK F | АСТС    | R: ALLERGIES      |                  |          |       |                                                                                                    |   |
|--------|--------------------|------------|----------|---------|-------------------|------------------|----------|-------|----------------------------------------------------------------------------------------------------|---|
|        |                    |            |          | – Ad    | ld                |                  |          |       |                                                                                                    |   |
| Sea    | rch Select a group |            | ~        |         |                   |                  |          |       |                                                                                                    | Q |
|        |                    |            |          |         |                   |                  | Severity |       | ~                                                                                                    | + |
|        |                    |            |          |         |                   |                  |          |       |                                                                                                    |   |
|        |                    |            |          | Act     | ve                |                  |          |       |                                                                                                    |   |
| Group  | Risk factor        | Catalogued | Comment  |         | Author            | Date             | Severity | Alert | Actions                                                                                                    |   |
|        | Intolerance        | Yes        |          |         | DR. Adamis        | 07/07/2020 18:11 |          |       | st and a start of the start of the start of |   |
|        | Food               | Yes        | Egg      |         | DR. Giorgio Irini | 27/11/2020 11:50 |          |       | ø                                                                                                    |   |
|        |                    |            |          |         |                   |                  |          |       |                                                                                                    |   |
|        |                    |            |          | Inac    | tive              |                  |          |       |                                                                                                    |   |
| Group  | Risk factor        | Catalogued | Comment  |         | Author            | Date             | Severity | Alert | Actions                                                                                                    |   |
|        |                    |            |          |         |                   |                  |          |       |                                                                                                    |   |
|        |                    |            |          | Nil rep | orted             |                  |          |       |                                                                                                    |   |
| Author |                    |            | I        | Date    |                   |                  |          |       |                                                                                                    |   |

Αυτή η οθόνη έχει μια ενότητα επιλογής στο επάνω μέρος. Περιλαμβάνει μια λειτουργία αναζήτησης, για αναζήτηση στον προκαθορισμένο κατάλογο του επιθυμητού παράγοντα κινδύνου όπως επίσης και ένα κενό πεδίο, για να προσθέσετε οποιοδήποτε άλλο δεν περιλαμβάνεται στον κατάλογο. Η επιλογή ελεύθερου κειμένου είναι επίσης διαθέσιμη για την εισαγωγή πληροφοριών που δεν περιλαμβάνονται στον αντίστοιχο κατάλογο.

|                 |             |            |         | RISK FACT | OR: ALLERGIES     |                  |              |       |        |    |   |
|-----------------|-------------|------------|---------|-----------|-------------------|------------------|--------------|-------|--------|----|---|
|                 |             |            |         | Ac        | id                |                  |              |       |        |    |   |
| Search - Se     | ect a group |            |         | ~         |                   |                  |              |       |        |    | Q |
| Contact         |             |            |         |           |                   |                  | Severity     |       | Ŷ      |    | + |
| Food            |             |            |         |           |                   |                  | - Severity   |       | ¥      |    | + |
| Intolerance     |             |            |         |           |                   |                  | - Severity   |       | Ŷ      |    | + |
| Medicine        |             |            |         |           |                   |                  | - Severity   |       | Ý      |    | + |
| Other Allergies |             |            |         |           |                   |                  | - Severity   |       | Ŷ      |    | + |
| Test 01 Test    |             |            |         |           |                   |                  | - Severity - |       | ~      | 4  | + |
|                 |             |            |         |           |                   |                  | - Severity   |       | ~      | 4  | + |
|                 |             |            |         |           |                   |                  |              |       |        |    |   |
|                 |             |            |         | Act       | ive               |                  |              |       |        |    |   |
| oup Risk fact   | or          | Catalogued | Comment |           | Author            | Date             | Severity     | Alert | Action | 15 |   |
| Food            |             | Yes        | peanuts |           | DR. Giorgio Irini | 18/11/2020 21:48 | Moderate     |       | (and   |    |   |

Στις αλλεργίες, περιλαμβάνεται επίσης μια επιλογή «σοβαρότητας» (severity) για να καθορίζεται η σοβαρότητα της αλλεργίας.

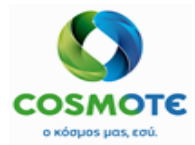

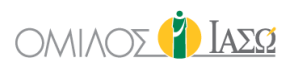

Στις αλλεργίες η προειδοποίηση είναι πάντα ενεργοποιημένη, γι' αυτό και το εικονίδιο με την καμπάνα θα είναι πάντα κίτρινο. Εάν υπάρχει τουλάχιστον μία αλλεργία ενεργή, το κόκκινο εικονίδιο με τον αστερίσκο θα εμφανίζεται στην κεφαλίδα του αρχείου του ασθενή:

|                                                                | Outpatients<br>18/11/2020 |
|----------------------------------------------------------------|---------------------------|
| Image: Niko Adams (43 Years)       Rec ID 1002346 - Self payer | Food (peanuts)            |
| $\frown$                                                       |                           |

Για τους άλλους τύπους ο χρήστης μπορεί να αποφασίσει εάν θα ενεργοποιήσει ή όχι το εικονίδιο προειδοποίησης για τον παράγοντα κινδύνου. Εάν υπάρχει τουλάχιστον ένα στοιχείο με προειδοποίηση, ένα κίτρινο εικονίδιο (καμπάνα) θα εμφανιστεί στην κεφαλίδα του αρχείου του ασθενή:

| <b>DR. GIORGIO I</b><br>SERVICE OF ΙΑΣΩ ATHENS | RINI<br>/ MATERNITY/OBSTETRICS           |              |                  | Go              | Outpatients<br>18/11/2020 |           |
|------------------------------------------------|------------------------------------------|--------------|------------------|-----------------|---------------------------|-----------|
|                                                | o Adams (43 Years<br>1002346 -Self payer | )            | Other Ha         | ibits (tobacco) |                           |           |
| GENERAL VIEW                                   | PREVIOUS VISITS                          | RISK FACTORS | DIAGNOSTIC TESTS | DOCUMENTS       | VITAL SIGNS               | PROTOCOLS |

Οι πληροφορίες σχετικά με έναν παράγοντα κινδύνου μπορούν να τροποποιηθούν. Επίσης ο παράγοντας κινδύνου μπορεί να απενεργοποιηθεί. Το ιστορικό των αλλαγών θα είναι διαθέσιμο.

Παράδειγμα, με την κατηγορία «Συνήθειες» (Habits):

Κάντε κλικ στο μεγεθυντικό φακό για να αναζητήσετε στη λίστα, προσθέστε σχόλιο στην κατηγορία της επιλογής σας και έπειτα κάντε κλικ στο εικονίδιο με την καμπάνα, σε περίπτωση που επιθυμείτε να ενεργοποιηθεί. Όταν το εικονίδιο επιλεγεί, το χρώμα του θα αλλάξει σε κίτρινο.

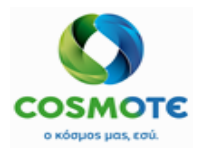

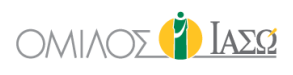

|        |              |            | 🗐 RISK F | AC    | TOR: HABITS       |                  |       |         |   |   |
|--------|--------------|------------|----------|-------|-------------------|------------------|-------|---------|---|---|
|        |              |            |          | Ad    | d                 |                  |       |         |   |   |
| Searc  | h            |            |          |       |                   |                  |       |         | [ | Q |
| Alcoho | Ic           |            |          |       |                   |                  |       |         | Δ | + |
| Drugs  |              |            |          |       |                   |                  |       |         | Δ | + |
| Other  | Habits       |            |          |       |                   |                  |       |         | Δ | + |
| Tobac  | co           |            |          |       |                   | 5                |       |         | ¢ | + |
| Veget  | arian        |            |          |       |                   | νŋ               |       |         | Δ | + |
|        |              |            |          |       |                   |                  |       |         | ¢ | + |
|        |              |            |          |       |                   |                  |       |         |   |   |
|        |              |            |          | Activ | ve                |                  |       |         |   |   |
| Group  | Risk factor  | Catalogued | Comment  |       | Author            | Date             | Alert | Actions |   |   |
|        | Other Habits | Yes        | tobacco  |       | DR. Giorgio Irini | 18/11/2020 21:48 |       | ø       |   |   |

Επιλέγοντας το εικονίδιο "+" ο χρήστης προσθέτει την αντίστοιχη συνήθεια στην ενεργή λίστα (Active). Στη συνέχεια, κάνοντας κλικ στο ok, ο χρήστης επιβεβαιώνει την προσθήκη/τροποποίηση.

Για κάθε κατηγορία, είναι δυνατό να επιλέξετε το «Καμία Αναφορά» (nil reported) για να υποδείξετε ότι δεν έχει αναφερθεί τίποτα σε αυτήν την ενότητα. Για παράδειγμα, καμία αλλεργία δεν έχει αναφερθεί.

Η ομάδα χαρακτηριστικών θα μπορούσε να χρησιμοποιηθεί για την υποκατηγοριοποίηση των παραγόντων κινδύνου. Για παράδειγμα, στον τύπο Ασθένειες μια ομάδα θα μπορούσε να είναι «Καρδιαγγειακή» και παράδειγμα αυτής της ομάδας θα μπορούσε να είναι: Καρδιακή ανεπάρκεια, By-pass, κ.λ.π.

|          |                                        |           |          | RISK      | FACTO     | R: DISEASES | ]  |      |   |       |       |          |   |
|----------|----------------------------------------|-----------|----------|-----------|-----------|-------------|----|------|---|-------|-------|----------|---|
| Vertigo  | 10                                     |           |          |           |           |             |    |      |   |       |       | ₽        | + |
| ZIKA     |                                        |           |          |           |           |             |    |      |   |       |       | ۵        | + |
|          |                                        |           |          |           |           |             |    |      |   |       |       | ₽        | + |
|          |                                        |           |          |           |           |             |    |      |   |       |       |          |   |
|          |                                        |           |          |           | Active    | •           |    |      |   |       |       |          |   |
| Group    | Risk factor                            | Ca        | talogued | d Comment |           | Author      |    | Date |   | Alert | Acti  | ons      |   |
| CARDIOVA | ASCULAR Cardiac Insufficiency          | Ye        | 6        |           |           |             |    |      |   | 4     | d     | ~        |   |
| CARDIOVA | SCULAR Cardiac Interventions - By-pass | Ye        | 5        |           |           |             |    |      |   | 4     | ć     | <i>•</i> |   |
|          |                                        |           |          |           |           |             |    |      |   |       |       |          |   |
|          |                                        |           |          |           | Inactiv   | e           |    |      |   |       |       |          |   |
| Group    | Risk factor                            | Catalogue | d Com    | ment      |           | Author      | Da | ate  | A | lert  | Actio | ns       |   |
|          |                                        |           |          |           |           |             |    |      |   |       |       |          |   |
|          |                                        |           |          |           | Nil repor | ted         |    |      |   |       |       |          |   |

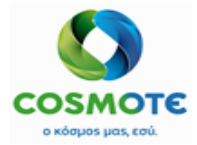

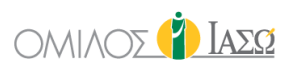

## **2.1.2.5.** Καρτελά Διαγνώστικες Εξετάσεις (Diagnostic tests Tab)

Αυτή η καρτέλα περιλαμβάνει τα αιτήματα εξετάσεων και τα αποτελέσματά τους, εάν είναι διαθέσιμα, τα οποία έχουν καταχωρηθεί στο αρχείο του ασθενή καθ' όλο το κλινικό ιστορικό, δηλαδή όχι μόνο του τρέχοντος περιστατικού.

| BR. GIOF<br>SERVICE OF ΙΑΣΩ | RGIO IRINI<br>ATHENS / MATERNITY/OBSTETRICS |              |                  | Q.                           | Outpatients<br>27/11/2020 |                                  |             |            | 4             | Y IAEQ     |
|-----------------------------|---------------------------------------------|--------------|------------------|------------------------------|---------------------------|----------------------------------|-------------|------------|---------------|------------|
| 🗲 🌻 📒                       | Rose Seville (20 Years)<br>c ID 1002541     |              |                  |                              |                           |                                  |             |            |               | DIAGN EXAM |
| GENERAL VIEW                | V PREVIOUS VISITS                           | RISK FACTORS | DIAGNOSTIC TESTS | DOCUMENTS                    | VITAL SIGNS               | PROTOCOLS                        |             |            |               |            |
|                             |                                             |              |                  |                              |                           |                                  |             |            |               |            |
| \$                          | \$                                          |              |                  | Q Insert text to             |                           | \$                               |             | \$         |               |            |
| Request Date                | <b>≑</b><br>Request                         |              | Comment          | Q Insert text to<br>See Requ | iest A                    | Author Request                   | Result Date | See Result | Access<br>web | Action     |
| Request Date 27/11/20       | Request     General pathology               |              | Comment          | Q Insert text to<br>See Requ | iest A                    | Author Request DR. Giorgio Irini | Result Date | See Result | Access<br>web | Action     |

- Ημερομηνία Αίτησης (Request date): Ημερομηνία δημιουργίας της αίτησης.
- Σχόλιο: Πεδίο που εμφανίζει το κείμενο που είχε καταχωρηθεί στο πεδίο «Ερώτηση» της αίτησης.
- Δείτε το Αίτημα: Αυτό δείχνει το αποθηκευμένο αίτημα με την ίδια μορφή που είχε στη δημιουργία του.
- Αιτών: Ο χρήστης που υπογράφει το αίτημα («ISH Requester» για περιστατικά fast entry).
- Ημερομηνία Αποτελεσμάτων: Όταν το ECH λάβει το αποτέλεσμα από το εξωτερικό σύστημα (Ris/Lis).
- Αποτέλεσμα: Εικονίδιο που εμπεριέχει σύνδεσμο με το αποτέλεσμα.
- Δράση: Εικονίδιο μολυβιού με όλες τις δυνατές ενέργειες, για παράδειγμα, εκτύπωση αιτήματος εξετάσεων πριν ληφθούν τα αποτελέσματα.

Οι πληροφορίες σχετικά με τα αποτελέσματα θα έχουν το ακόλουθο περιεχόμενο και μορφή (δείτε τις εικόνες παρακάτω). Ο υπεύθυνος γιατρός του ασθενούς που έχει συμπεριληφθεί στο αίτημα θα έχει το εικονίδιο της καμπάνας όταν ληφθούν τα αποτελέσματα των εξετάσεων και για όσο αυτές οι καταχωρήσεις δεν έχουν διαγραφεί

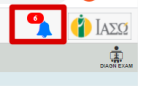

από την προβολή της καμπάνας.

Κάνοντας κλικ στην μπλε καμπάνα, δίνεται πρόσβαση στη λίστα των καταχωρήσεων από όπου ο χρήστης μπορεί να μεταφερθεί στην καρτέλα διαγνωστικών εξετάσεων (Diagnostic Exams) του αρχείου του ασθενή.

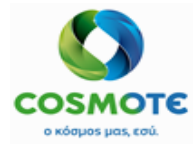

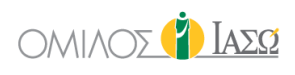

|     |                  |         |                 | ↓ Notifications   |  |
|-----|------------------|---------|-----------------|-------------------|--|
|     |                  |         |                 | DR. Giorgio Irini |  |
|     |                  |         |                 |                   |  |
| 0 🛍 | 07/10/2020 17:05 | 1001743 | REPORT: 1001743 |                   |  |
| ۵ŵ  | 07/10/2020 17:06 | 1001742 | REPORT: 1001742 |                   |  |
| ۵ŵ  | 07/10/2020 17:06 | 1001743 | LAB: 1001743    |                   |  |
| □ @ | 07/10/2020 17:07 | 1001743 | LAB: 1001743    |                   |  |
| □₫  | 07/10/2020 17:07 | 1001742 | LAB: 1001742    |                   |  |
| □₫  | 07/10/2020 17:07 | 1001742 | LAB: 1001742    |                   |  |

Οι καταχωρήσεις μπορούν να διαγραφούν μεμονωμένα ή όλες μαζί:

|              |                  |         | 🗘 Noti<br>DR. Gio | fications<br>rgio Irini |   |
|--------------|------------------|---------|-------------------|-------------------------|---|
| Ali          |                  |         |                   |                         |   |
| <b>□ m</b> ̂ | 07/10/2020 17:05 | 1001743 | REPORT: 1001743   |                         |   |
| <b>□ û</b>   | 07/10/2020 17:06 | 1001742 | REPORT: 1001742   |                         | ٢ |
| □₫           | 07/10/2020 17:06 | 1001743 | LAB: 1001743      |                         | ٦ |

### 2.1.2.6. ΚΑΡΤΕΛΑ ΈΓΓΡΑΦΑ (DOCUMENTS)

Οι πληροφορίες σε αυτήν την καρτέλα αποθηκεύονται σε επίπεδο ασθενούς. Επομένως, η πληροφορία είναι ορατή σε όλα τα περιστατικά.

Αυτή η καρτέλα περιέχει 4 φακέλους για τη διατήρηση διαφορετικών εγγράφων και τη διευκόλυνση της οργάνωσής τους.

|                                  | IRINI<br>IS / MATERNITY/OBSTETRICS |                   |                      | Ŷo             | Outpatients<br>27/11/2020 |                           |                     | 6          | 🚺 Ιάδα       |
|----------------------------------|------------------------------------|-------------------|----------------------|----------------|---------------------------|---------------------------|---------------------|------------|--------------|
|                                  | se Seville (20 Years)<br>1002541   |                   |                      |                |                           |                           |                     |            | External Rep |
| GENERAL VIEW                     | PREVIOUS VISITS                    | RISK FACTORS      | DIAGNOSTIC TESTS DOG |                | VITAL SIGNS               | O-'O<br>O'O)<br>PROTOCOLS |                     |            |              |
| R                                | eports                             | Info              | ormed Consent        |                | Various                   |                           | Digital History     | Q Insert   | text to u    |
| Name                             |                                    | Author            | Department           | 🗢 Туре         |                           | 🗢 Date                    | Status              | Access web | Action       |
| Previous history from            | n 3rd hospital                     | DR. Giorgio Irini | Maternity/Obstetrics | Medical Report | t                         | 27/11/2020 14:32          | 🗟 DR. Giorgio Irini |            | ø            |
| TTO_OUTP_GYN FO<br>Giorgio Irini | OLLOW UP MENN_DR.                  | DR. Giorgio Irini | Maternity/Obstetrics | TTO Report     |                           | 27/11/2020 13:02          | 🖹 DR. Giorgio Irini |            | 8            |

#### 2.1.2.6.1. ΦΑΚΕΛΟΣ «ΑΝΑΦΟΡΕΣ» (REPORTS)

Υπάρχουν ορισμένα έγγραφα στην καρτέλα Έγγραφα, που περιλαμβάνονται αυτόματα στο φάκελο «Αναφορές» (Reports) όταν έχουν δημιουργηθεί σε άλλες περιοχές του συστήματος. Οι πληροφορίες που περιλαμβάνονται σε αυτήν την καρτέλα αποθηκεύονται σε επίπεδο ασθενούς όχι σε επίπεδο περιστατικού.

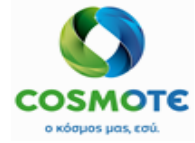

ακόλουθο εικονίδιο

## ΕCΗ ΕΓΧΕΙΡΙΔΙΟ ΕΞΩΤΕΡΙΚΩΝ ΑΣΘΕΝΩΝ

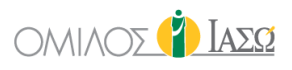

Αυτά είναι τα έγγραφα της κατηγορίας «Αναφορά Παραμονής» (Attendance report): Για παράδειγμα, η αναφορά Δημιουργία συνταγής ΤΤΟ αποθηκεύεται αυτόματα σε αυτή την καρτέλα.

Ανάλογα με τα δικαιώματα χρήστη μπορεί να υπάρχουν διαθέσιμες διάφορες ενέργειες όταν κάνετε κλικ στο εικονίδιο μολυβιού:

| Reports                     | Informed Consent |                      | Various          |  |                  | Digital History |                | Q Insert text to u       |        |
|-----------------------------|------------------|----------------------|------------------|--|------------------|-----------------|----------------|--------------------------|--------|
| Name                        | \$ Author        | Department           | 🖨 Туре           |  | Date             |                 | Status         | Access web               | Action |
| DISCHARGE_EMR_GYN_DR Adamis | DR. Adamis       | Maternity/Obstetrics | Discharge Report |  | 24/09/2020 21:34 |                 | ද්, DR. Adamis | Rename<br>Undo<br>Remove |        |

Είναι επίσης δυνατή η προσθήκη εξωτερικών εγγράφων σε αυτόν το φάκελο, από το

Έγγραφα/εικόνες μπορούν να προστεθούν κάνοντας κλικ στο εικονίδιο "+" και έπειτα επιλογή του αρχείου από τον υπολογιστή ή λήψη φωτογραφίας από τη συσκευή σας.

|             |          |   | Add external report |
|-------------|----------|---|---------------------|
| Select file | <u>1</u> | 0 |                     |
|             |          |   |                     |

#### 2.1.2.6.2. ΦΑΚΕΛΟΣ «ΣΥΓΚΑΤΑΘΕΣΕΙΣ» (INFORMED CONSENT)

|                                                              |                              | Q                    | Outpatients<br>27/11/2020 |           |                  | <b>9</b> 🌓         | Ιαδυ     |
|--------------------------------------------------------------|------------------------------|----------------------|---------------------------|-----------|------------------|--------------------|----------|
| ← ♀ <sup>III</sup> Rose Seville (20 Years)<br>Rec ID 1002541 |                              |                      |                           |           |                  | Create conse       |          |
| GENERAL VIEW PREVIOUS VISITS                                 | RISK FACTORS DIAGNOSTIC TEST | S DOCUMENTS          | VITAL SIGNS               | PROTOCOLS |                  |                    |          |
| Reports                                                      | Informed Consent             |                      | Various                   |           | Digital History  | Q Insert text to u |          |
| Name                                                         | Author                       | Department           | 🗢 Туре                    |           | Date             | Access web         | Action   |
| MAT-EXAMPLE-01                                               | DR. Giorgio Irini            | Maternity/Obstetrics | Informed Cor              | nsent     | 27/11/2020 14:54 |                    | <i>.</i> |

Είναι δυνατή η προσθήκη εξωτερικών εγγράφων σε αυτόν το φάκελο:

• Επισύναψη Συγκατάθεσης 👓

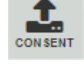

Έγγραφα/εικόνες μπορούν επίσης να προστεθούν κάνοντας κλικ στο σύμβολο "+" και στη συνέχεια με την επιλογή των αρχείων από τον υπολογιστή ή τη λήψη μιας φωτογραφίας από τη συσκευή του χρήστη.

|             |     | Add consent |
|-------------|-----|-------------|
| Select file | 0 1 |             |

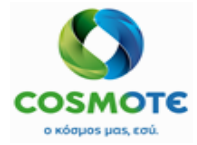

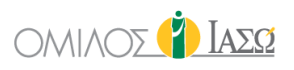

Τα Έγγραφα/Εικόνες που προστίθενται σε αυτήν την ενότητα, θα εμφανίζονται επίσης από την καρτέλα «Γενική Εικόνα» στην κατηγορία «Συγκατάθεση ασθενούς» (Patient Consent). Κάνοντας κλικ στο εικονίδιο με το μολύβι εμφανίζονται οι διαθέσιμες ενέργειες.

| DR. GIORGIO IRINI     SERVICE OF ΙΑΣΩ ATHENS / MATERNITY/OBSTETRI | ucs                                                                                                    | Outpatients 27/11/2020            |                                                 | 💁 🚺 Iaeg                                           |  |  |  |  |  |  |
|-------------------------------------------------------------------|----------------------------------------------------------------------------------------------------|-----------------------------------|-------------------------------------------------|----------------------------------------------------|--|--|--|--|--|--|
| ← ♀ <sup>□</sup> Rose Seville (20 Yes<br>Rec ID 1002541           | ars )                                                                                                    |                                   | DIAGNOSES R                                     | EFERRAL TREATMENTS RECOMMEND. REPORTS Print Filter |  |  |  |  |  |  |
| GENERAL VIEW PREVIOUS VISITS                                      | RISK FACTORS DIAGNOSTIC TESTS DOCU                                                                                                    | MENTS VITAL SIGNS                 | Curp<br>Corp<br>PROTOCOLS                       |                                                    |  |  |  |  |  |  |
| FRIDAY 27 November 2020                                           |                                                                                                    |                                   |                                                 |                                                    |  |  |  |  |  |  |
| 12:50                                                             | DR. Giorgio Irini                                                                                                    |                                   |                                                 | IFTMF - OBSTETRICS and GYNAECOLOGY                 |  |  |  |  |  |  |
| Drug Prescription :                                               | Drug Prescription : [ACTILYSE LYO.INJ FL 50MG/50ML+S0LV IV] Units: 2 FLC, Route: Oral, Frequency: Every 8 Hours, Duration: 1 weeks, Start Date: 27/11/2020 DR. Irini |                                   |                                                 |                                                    |  |  |  |  |  |  |
| Drug Prescription :                                               | [ACTRAPID INJ FL 10MLX100IU/ML] Units: 3 VIA, Rout                                                                                                    | te: Oral, Frequency: Every 12 Hou | rs, Duration: 4 days, Start Date: 27/11/2020    | DR. Irini 🛷                                        |  |  |  |  |  |  |
| Drug Prescription :                                               | [ADRIBLASTINA INJ SOL 1VIALX10MG/5ML] Units: 1 V                                                                                                    | VIA, Route: Sublingual, Frequency | Every 24 Hours, Duration: 4 days, Start Date: 2 | 27/11/2020 DR. Irini 🖋                             |  |  |  |  |  |  |
| Exam Request :                                                    | [ΙΑΣΩΑΠΕΡ] Α/Α ΘΩΡΑΚΟΣ F Η P                                                                                                    |                                   |                                                 | C, DR. Irini 🔗                                     |  |  |  |  |  |  |
| Exam Request :                                                    | [IAΣΩKEP] General pathology                                                                                                    |                                   |                                                 | 🗘 DR. Irini 🛷                                      |  |  |  |  |  |  |
| Attendance Report :                                               | TTO Report: TTO_OUTP_GYN FOLLOW UP MENN_DP                                                                                                    | R. Giorgio Irini View document    |                                                 | DR. Irini 🛷                                        |  |  |  |  |  |  |
| 14:32                                                             | DR. Giorgio Irini                                                                                                    |                                   |                                                 | IFTMF - OBSTETRICS and GYNAECOLOGY                 |  |  |  |  |  |  |
| Informed Consent :                                                | MAT-EXAMPLE-01 View document                                                                                                    |                                   |                                                 | DR. Irini 🛷                                        |  |  |  |  |  |  |
| Informed Consent :                                                | uploaded Informed Consent View document                                                                                                    |                                   |                                                 | DR. Irini 🛷                                        |  |  |  |  |  |  |
| Attendance Report :                                               | Medical Report: Previous history from 3rd hospital View                                                                                                    | v document                        |                                                 | DR. Irini 🛷                                        |  |  |  |  |  |  |

Κάνοντας κλικ στο εικονίδιο με το μολύβι εμφανίζονται οι διαθέσιμες ενέργειες.

| Informed Consent :  | uploaded Informed Consent View document                          | DR. Irini 🧳              |
|---------------------|------------------------------------------------------------------|--------------------------|
| Attendance Report : | Medical Report: Previous history from 3rd hospital View document | Remove<br>Rename<br>Undo |
| 2.1.2.6.3.          | ΦΑΚΕΛΟΣ «ΔΙΑΦΟΡΑ» (VARIOUS)                                      | ά)) cc                   |

Περιλαμβάνει αυτόματα ορισμένα έγγραφα όταν αποθηκεύονται σε άλλες περιοχές του συστήματος.

Τα έγγραφα που αποθηκεύονται στο πρωτόκολλο χειρουργείου στην ενότητα «Σαρωμένα έγγραφα» (Scanned Documents) θα αποθηκεύονται αυτόματα στην καρτέλα «Διάφορα» σε ένα φάκελο που ονομάζεται «Διάφορα» (Sundries) ως «Περιγραφή χειρουργείου» (Surgery description) με την ημερομηνία του αιτήματος του χειρουργείου.

|                     | ••                                  |              |                  |           |                           |           |                 |                    |          |
|---------------------|-------------------------------------|--------------|------------------|-----------|---------------------------|-----------|-----------------|--------------------|----------|
| SERVICE OF ΙΑΣΩ ATH | D IRINI<br>ENS/MATERNITYIOBSTETRICS |              |                  |           | Outpatients<br>27/11/2020 |           |                 | 9                  | 🍅 Iasø   |
| 🔶 📿 🛄 R(<br>Rec II  | ose Seville (20 Years)<br>0 1002541 |              |                  |           |                           |           |                 |                    |          |
| GENERAL VIEW        | PREMICUS VISITS                     | RISK FACTORS |                  | DOCUMENTS | VITAL SIGNS               | 0¢<br>6-6 |                 |                    |          |
|                     | Reports                             |              | Informed Consent |           | Various                   |           | Digital History | Q Insert text to u |          |
| 🖶 Sundries (2       | 7/11/2020 12:46)                    |              |                  |           |                           |           |                 |                    | 1        |
| 🖿 Genera            | Il Surgery (30/11/2020 18:16)       |              |                  |           |                           |           |                 |                    | <b>A</b> |
|                     |                                     |              |                  |           |                           |           |                 | New folder         | Ŭ        |
|                     |                                     |              |                  |           |                           |           |                 | Remove             |          |
|                     |                                     |              |                  |           |                           |           |                 | Add files          |          |
|                     |                                     |              |                  |           |                           |           |                 |                    |          |

Είναι επίσης δυνατό ο χρήστης να δημιουργήσει νέους φακέλους για να ταξινομήσει τις πληροφορίες ή να προσθέσει απευθείας αρχεία.

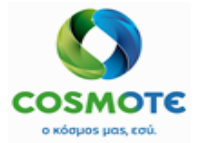

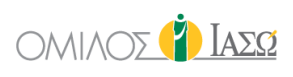

| BR. GIORGIO IRINI<br>SERVICE OF IAEO ATHENS / MATE                                                                                                    | RNITY/OBSTETRICS        |              |                  |           | Outpatients<br>27/11/2020 |              |                 | 9                        | 👔 Iaeq  |
|----------------------------------------------------------------------------------------------------|-------------------------|--------------|------------------|-----------|---------------------------|--------------|-----------------|--------------------------|---------|
| Control Control Contro Control Control Control Control Control Control Control Control | ville (20 Years)<br>\$1 |              |                  |           |                           |              |                 |                          |         |
| GENERAL VIEW                                                                                                    | PREVIOUS VISITS         | RISK FACTORS |                  | DOCUMENTS | VIAL SIGNS                | PROTOCOLS    |                 |                          |         |
| R                                                                                                    | eports                  |              | Informed Consent |           | Various                   |              | Digital History | Q Insert text to u       |         |
| 👺 Sundries (27/11/202                                                                                                    | 20 12:46)               |              |                  |           |                           |              |                 |                          | 1       |
| 😂 General Surge                                                                                                    | ry (30/11/2020 18:16)   |              |                  |           |                           |              |                 |                          | 1       |
| Name                                                                                                    |                         | Туре         |                  | Author    | Date                      |              |                 |                          | Actions |
| acute1                                                                                                    |                         | Document     |                  | DR. Irini | 30/1                      | //2020 18:18 |                 | Rename<br>Undo<br>Remove | \$      |

Μόλις αποθηκευτούν, επιλέγοντας το εικονίδιο με το μολύβι θα είναι διαθέσιμες οι ενέργειες:

- Προσθήκη Αρχείου (Add file)
- Μετονομασία (Rename)
- Αφαίρεση (Remove) Το ΙΑΣΩ θα χρησιμοποιήσει τη λειτουργία προνομίων για να δώσει το δικαίωμα «Αφαίρεσης εγγράφων» σε συγκεκριμένους ρόλους.
- Προσθήκη εγγράφου (Add document)

Είναι δυνατό ο χρήστης να προσθέσει εξωτερικά έγγραφα σε αυτόν το φάκελο, από τις επιλογές του εικονιδίου με το μολύβι για προσθήκη φακέλων ή αρχείων:

| New folder<br>Add files | 5 |   |                 |  |
|-------------------------|---|---|-----------------|--|
|                         |   |   | Attach document |  |
| Select file             | 1 | 0 |                 |  |

Τα συνημμένα έγγραφα και οι εικόνες που προστίθενται εδώ δεν εμφανίζονται στην καρτέλα «Γενική Εικόνα».

2.1.2.6.4. Φακελος «Ψηφιακό Ιστορικό» (Digital history) Έχει την ίδια λειτουργικότητα με τον φάκελο «Διάφορα» (Various).

## 2.1.2.7. ΚΑΡΤΕΛΑ ΖΩΤΙΚΑ ΣΗΜΕΙΑ (VITAL SIGNS)

Τα ζωτικά σημεία και άλλες παράμετροι μπορούν επίσης να καταγραφούν στους εξωτερικούς ασθενείς, από την καρτέλα Ζωτικά σημεία (Vital Signs).

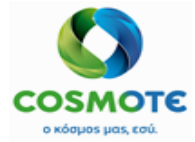

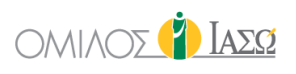

| Rec ID 1002346 - Self      | years)<br>payer |                   |           |             |                            |      | Measure | Parameters |
|----------------------------|-----------------|-------------------|-----------|-------------|----------------------------|------|---------|------------|
| GENERAL VIEW PREVIOUS VISI | TS RISK FACTORS | DIAGNO STIC TESTS | DOCUMENTS | VITAL SIGNS | O.C<br>O'O<br>PROTOCOLS    |      |         |            |
| Measurements               |                 |                   |           |             | There are no measurement d | data |         |            |
| Measurements Table         |                 |                   |           |             |                            |      |         |            |
| Vital Sign Graph           | SIGNATURE       | -                 |           |             |                            |      |         |            |
|                            |                 |                   |           |             |                            |      |         |            |
|                            | Weight (kgr)    | -                 |           |             |                            |      |         |            |
|                            | Height (cm)     |                   |           |             |                            |      |         |            |
|                            |                 |                   |           |             |                            |      |         |            |

Περισσότερες παράμετροι μπορούν να επιλεχθούν κάνοντας κλικ στο εικονίδιο: 💻

|                           | 💎 Add Pa    | arameters           |
|---------------------------|-------------|---------------------|
| Parameters list available |             | Parameters selected |
| Intake                    | <b>→</b>    | Other               |
| Blood transfusion         | <b>&gt;</b> | ← Height            |
| Blood transfusion Type    | <b>→</b>    | Vital Signs         |
| Intravenous fluid         | <b>→</b>    | Weight              |
| Oral intake               | <b>→</b>    | < Wight             |
| Peg/parental nutrition    | <b>→</b>    |                     |
| Other                     |             |                     |
| Abdominal circumferece    | →           |                     |
|                           | · ·         |                     |
| ~~~                       |             |                     |

Νέες μετρήσεις μπορούν να προστεθούν κάνοντας κλικ στο εικονίδιο ..., για τις επιλεγμένες παραμέτρους, σύμφωνα με τα όρια που μπορεί να έχουν οι επιλεγμένες παράμετροι:

|             | <b>v</b> .         | Add Measures          |           |           |
|-------------|--------------------|-----------------------|-----------|-----------|
| Temp (°C)   | 38                 | Blood pressure (mmHg) | 110       | 80        |
|             | (min:30) (max:42)  |                       | (max:300) |           |
| SpO2 (%)    | 96                 | Weight (kgr)          | 80        |           |
|             | (max:100)          |                       | (min:1)   | (max:300) |
| Other       |                    |                       |           |           |
|             |                    |                       |           |           |
| Height (cm) | 180                |                       |           |           |
|             | (min:10) (max:280) |                       |           |           |
|             |                    |                       |           |           |
|             |                    |                       |           |           |
|             |                    |                       |           |           |

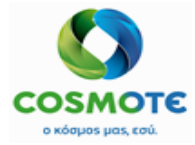

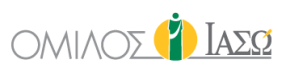

Μόλις καταχωρηθούν οι παράμετροι ζωτικών σημείων στην οθόνη που παρουσιάζεται ανωτέρω, θα εμφανιστούν στον «πίνακα μετρήσεων»,

| GENERAL VIEW       | PREVIOUS VISITS | RISK FACTORS         | DIAGNOS |   | DOCUMENTS | VITAL SIGNS | PROTOCOLS |           |
|--------------------|-----------------|----------------------|---------|---|-----------|-------------|-----------|-----------|
| Measurements       |                 |                      |         | Ø |           |             |           |           |
| Measurements Table |                 |                      |         |   |           |             |           | 18/11/20  |
| Vital Sign Graph   |                 |                      |         |   |           |             |           | 21:40     |
|                    |                 | SIGNATURE            |         |   |           |             |           | DR. Irini |
|                    |                 | Temp (°C)            |         |   |           |             |           | 38        |
|                    |                 | Blood pressure (mmHg | 3)      |   |           |             |           | 110/80    |
|                    |                 | SpO2 (%)             |         |   |           |             |           | 96        |
|                    |                 | Weight (kgr)         |         |   |           |             |           | 80        |
|                    |                 | Height (cm)          |         |   |           |             |           | 180       |
|                    |                 |                      |         |   |           |             |           |           |

Οι παράμετροι των Εξωτερικών ασθενών καταγράφονται σε επίπεδο ασθενή, ενώ των Εσωτερικών και των Επειγόντων σε επίπεδο περιστατικού.

## 2.1.2.8. ΚΑΡΤΕΛΑ ΠΡΩΤΟΚΟΛΛΑ (PROTOCOLS)

Όταν συμπληρώνεται ένα αίτημα χειρουργείου, δημιουργείται ένα πρωτόκολλο χειρουργείου.

| BR. GIORGIO IRINI                                                                                                    | POBSTETRICS    |                   |                    |           | Outpatients<br>27/11/2020 |           |                      |        | 9       | 🍅 I | AΣΩ |
|----------------------------------------------------------------------------------------------------|----------------|-------------------|--------------------|-----------|---------------------------|-----------|----------------------|--------|---------|-----|-----|
| Contemporary Contemporary Conte | e (20 Years)   |                   |                    |           |                           |           |                      |        |         | 0   | T   |
| GENERAL VIEW                                                                                                    | PREMOUS VISITS |                   | DIAGNO STIC TE STS | DOCUMENTS | VITAL BIONS               | PROTOCOLS |                      |        |         |     |     |
| Q Insert text to use in filter                                                                                                    | r 🗘            | \$                |                    |           | \$                        |           | ÷                    | ¢      | \$      |     |     |
| Action                                                                                                    | Creation       | n Date Prot       | ocol Name          |           | Author                    |           | Department           | Status | End Dat | •   |     |
| 1                                                                                                    | 4              | 30/11/2020 Test 0 | 1 IASO             |           | DR. Giorgio Irini         |           | Maternity/Obstetrics | Open   |         |     |     |

Η καρτέλα «Πρωτόκολλα» (Protocols) εμφανίζει τη λίστα όλων των πρωτοκόλλων που έχουν δημιουργηθεί στο αρχείο του ασθενούς.

#### 2.1.3. FAST ENTRY

To Fast entry είναι μια καινούρια προσθήκη, που διευκολύνει τη διοικητική διαδικασία καταχώρησης ενός ασθενή για διαγνωστικές εξετάσεις και εξωτερικές/προεγχειρητικές εξετάσεις.

Αυτό χαρακτηρίζεται από την αίτηση που καταχωρείται στο SAP και εμφανίζεται στο ECH σαν να είχε υπογραφεί από χρήστη του ECH , με όνομα ISH requester.

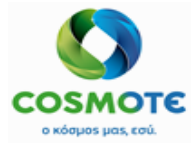

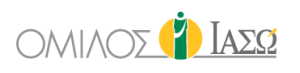

| 🗲 🔿 📋        | TEST TEST (46 Έτη)<br>ID 1002765 - ΔΗΜΟΣ ΖΩΓΡΑΟ | DOY - Self payer |                  |                  |             |                |             |            |               | Diagn Exam |
|--------------|-------------------------------------------------|------------------|------------------|------------------|-------------|----------------|-------------|------------|---------------|------------|
| GENERAL VIEW | PREVIOUS VISITS                                 | RISK FACTORS     | DIAGNOSTIC TESTS | DOCUMENTS        | VITAL SIGNS | PROTOCOLS      |             |            |               |            |
| ¢            | \$                                              |                  |                  | Q Insert text to |             | \$             |             | \$         |               |            |
| Request Date | Request                                         |                  | Comment          | See Reque        | est         | Author Request | Result Date | See Result | Access<br>web | Action     |
| 14/12/20     | General Pathology                               |                  |                  | <b>E</b>         |             | ISH Requester  |             |            |               | 1          |
| 14/12/20     | Α/Α ΘΩΡΑΚΟΣ F Η P                               |                  |                  |                  |             | ISH Requester  |             |            |               |            |
|              |                                                 |                  |                  |                  |             |                |             |            |               |            |

Στον Προεγχειρητικό (Pre Operative) και τα περιστατικά Εξωτερικών Ασθενών, οι πληροφορίες παρουσιάζονται ως «αίτημα παραπομπής» (Referral Request) από τον χρήστη ISH Requester.

Για να δει τις υπηρεσίες και τα υλικά που περιλαμβάνονται, ο χρήστης του ECH θα πρέπει να κάνει κλικ στο αίτημα, όπου θα εμφανιστούν οι υπηρεσίες και οι λεπτομέρειες του εκτελούντος ιατρού ανά υπηρεσία, που είχαν συμπεριληφθεί στο SAP.

|                                                                                                    |                                        | Outpatien<br>15/12/2020           | 0 Outpatients<br>15/12/2020 |                                                                        |                         |  |  |  |
|----------------------------------------------------------------------------------------------------|----------------------------------------|-----------------------------------|-----------------------------|------------------------------------------------------------------------|-------------------------|--|--|--|
|                                                                                                    | 5)<br>DAAAT Salf payer                 |                                   |                             |                                                                        |                         |  |  |  |
|                                                                                                    | RISK FACTORS DIAGNOSTIC TEST           | S DOCUMENTS VITAL BIONS           | PROTOCOLS                   |                                                                        |                         |  |  |  |
| 44.00                                                                                                    | 1011 Demoster                          | TUESDAY 15 Dece                   | mber 2020                   |                                                                        |                         |  |  |  |
| 14:20                                                                                                    | ISH Requester                          |                                   |                             |                                                                        | ITTKAPA - CARDIOLOGY    |  |  |  |
| Referral request :                                                                                                  |                                        | δ ΔΙΟΙΣΟΦΑΙ ΕΙΟ DR. Giorgio Irini |                             |                                                                        | CJ ISH Requester        |  |  |  |
| 14.20                                                                                                    |                                        |                                   |                             |                                                                        | AZIANEP - Radiology     |  |  |  |
| Exam Request :                                                                                                    | E [IA2LIALEP] AIA OLIPAKO2 F H P DR. G | iorgio irini                      |                             | 0761                                                                   | KER - General pathology |  |  |  |
| Evam Daquaet :                                                                                                    | INTROQUESTOR                           | in Irini                          |                             |                                                                        | 15H Pequester           |  |  |  |
| 17:06                                                                                                    | ISH Requester                          |                                   |                             |                                                                        | TTKAPA - CARDIOLOGY     |  |  |  |
| Referral request :                                                                                                  | 📓 (ΙΠΤΚΑΡΔ) ΥΠΕΡΗΧΟΓΡΑΦΗΜΑ ΚΑΡΔΙΑ      | Σ ΔΙΟΙΣΟΦΑΓΕΙΟ DR. Giorgio Irini  |                             |                                                                        | ເ / ISH Requester 🥒     |  |  |  |
|                                                                                                    |                                        |                                   |                             |                                                                        | ~ · ·                   |  |  |  |
| Y TEST PREOP3 (2     Rec ID 1002510 - AHM0)     Self payer  Request date and time  15/12/2020  17.06                | 5 Years)<br>TRYGAAAZ<br>Order number   | 📜 Add re                          | rferral<br>Aquesting OU     | Requesting person                                                      |                         |  |  |  |
| Preferred date and time<br>15/12/2020<br>Mobility                                                                   | 17 06 O                                | Responsible Consultant            | equester, ish 🗸             | ISH Requestor<br>Priority                                              | +                       |  |  |  |
| Preferred date and time 15/12/2020 Mobility Risk/Allergies                                                          | 17 : 06 Ø                              | Responsible Consultant            | equester, ish v<br>agnosis  | ISH Requestor<br>Priority<br>© Routine Urgent Additional info          | +                       |  |  |  |
| Preferred date and time          15/12/2020         Mobility         Risk/Allergies         Department       Select | 17 : 06 O                              | Responsible Consultant            | agnosis                     | ISH Requester Priority ® Routine Orgent Additional Info Items selected | +                       |  |  |  |

Όλα τα αιτήματα που προέρχονται από το σύστημα ISH θα είναι πάντα τιμολογημένα, επομένως η λειτουργικότητα Θεραπείες (Applied treatment) θα έχει απενεργοποιηθεί από όλα τα περιστατικά που έχουν τιμολογηθεί.

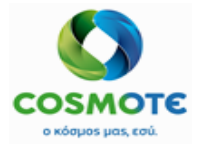

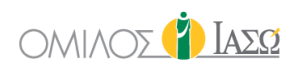

## 2.1.3.1. Εκτιμήση Εξωτερικών Ασθενών (Όχι Εργαστηριακα/Επεικονιστικά)

Όταν η λειτουργικότητα του fast entry χρησιμοποιείται για εκτίμηση στους εξωτερικούς ασθενείς/προεγχειρητικό, οι πληροφορίες που λαμβάνονται από το SAP θα παρουσιάζονται στο αρχείο του ασθενούς ως εξής:

|                    | REOP3 (35 Years)           810         - ΔΗΜΟΣ ΓΛΥΦ | a)<br>DA∆AΣ - Self payer |                             |                      | DAGA EAM SUNG ARCOURT GAGAGES REFERAN A RECOMMEND REFORMENT FINE |                     |                             |
|--------------------|-----------------------------------------------------|--------------------------|-----------------------------|----------------------|------------------------------------------------------------------|---------------------|-----------------------------|
| GENERAL VIEW       | PREVIOUS VISITS                                     | RISK FACTORS             | DIAGNOSTIC TESTS            | DOCUMENTS            | VITAL SIGNS                                                      | PROTOCOLS           |                             |
|                    |                                                     |                          |                             | ти                   | ESDAY 15 December                                                | 2020                |                             |
| 14:20              |                                                     | ISH Requester            | INTKAPA - CARDIOLOGY        |                      |                                                                  |                     |                             |
| Referral request : |                                                     |                          | ΟΓΡΑΦΗΜΑ ΚΑΡΔΙΑΣ ΔΙΟ        | ΙΣΟΦΑΓΕΙΟ DR. Giorgi |                                                                  | ເງິ ISH Requester 🖋 |                             |
| 14:20              |                                                     | ISH Requester            |                             |                      |                                                                  |                     | IAΣΩAΠΕΡ - Radiology        |
| Exam Request :     |                                                     | 📕 [ΙΑΣΩΑΠΕΡ] Α/Α ΘΩ      | PAKOΣ F H P DR. Giorgio     | Irini                |                                                                  |                     | ເງິ ISH Requester 🖋         |
| 14:20              |                                                     | ISH Requester            |                             |                      |                                                                  |                     | IAΣΩKEP - General pathology |
| Exam Request :     |                                                     | IAΣΩΚΕΡ] General A       | Pathology DR. Giorgio Irini |                      |                                                                  |                     | ເງິ ISH Requester 🖋         |
| 17:06              |                                                     | ISH Requester            |                             |                      |                                                                  |                     | INTKAPA - CARDIOLOGY        |
| Referral request : |                                                     |                          | ΟΓΡΑΦΗΜΑ ΚΑΡΔΙΑΣ ΔΙΟ        | ΙΣΟΦΑΓΕΙΟ DR. Giorgi | o Irini                                                          |                     | 🗘 ISH Requester 🖋           |

Η επίσκεψη θα λαμβάνεται από το ISH στη λίστα εργασιών των Εξωτερικών και του Προεγχειρητικού:

| BRVICE OF     | LONDON<br>IAED ATHENS / C/ | RDIOLOGY       |   |     |         |                 | Outpatients 14/12/2020 |            |               |                    |         | 🌓 Ιάδα          |
|---------------|----------------------------|----------------|---|-----|---------|-----------------|------------------------|------------|---------------|--------------------|---------|-----------------|
| <b>1 of 1</b> |                            |                |   |     |         |                 |                        |            |               | Q Insert text to u | <b></b> | > C 0 T         |
|               | ¢                          | ÷              | ¢ | ÷   | ÷       | \$              | ÷                      | \$         | ÷             | ÷                  | \$      | \$              |
| Action        | Time                       | Patient        | G | Age | Rec ID  | Туре            | Doctor                 | Payer      | Pain location | Remark             | Sent By | Status          |
|               | 09:18                      | TEST TEST TEST | ď | 46  | 1002765 | ΠΡΟΕΓΧΕΙΡ.ΕΛΕΓΧ | DR. Ampela             | Self payer |               |                    |         | Arrived (09:18) |

#### Ο χρήστης του ΕCH θα ξεκινάει τη θεραπεία επιλέγοντας την αντίστοιχη ενέργεια:

| 1 of 1 | Ê                |          |                |    |     |         |                       |            |            |               | Q Insert text to u |         | > C 0 T         |
|--------|------------------|----------|----------------|----|-----|---------|-----------------------|------------|------------|---------------|--------------------|---------|-----------------|
|        |                  | ¢        | \$             | \$ | ¢   | \$      | \$                    | ÷          | ¢          | ÷             | \$                 | ÷       | \$              |
| Act    | ion              | Time     | Patient        | G  | Age | Rec ID  | Туре                  | Doctor     | Payer      | Pain location | Remark             | Sent By | Status          |
|        | •                | 09-18    | TEST TEST TEST | ď  | 46  | 1002765 | <b>NPOELXEINEVELX</b> | DR. Ampela | Self payer |               |                    |         | Arrived (09:18) |
| L      | Start<br>Sent by | /        |                |    |     |         |                       |            |            |               |                    |         |                 |
|        | Remark<br>Add to | k<br>MDT |                |    |     |         |                       |            |            |               |                    |         |                 |

Για να δει τις υπηρεσίες που περιλαμβάνονται, ο χρήστης του ΕCH θα έχει πρόσβαση στο κλινικό αρχείο και θα επιλέγει το αντίστοιχο αίτημα.

| C C Rec ID 100     | TEST (46 Years)<br>02765 - ΔΗΜΟΣΖΩΓΡ | ADOY - Self payer  |                            | #⊥        |                    |           |                             |
|--------------------|--------------------------------------|--------------------|----------------------------|-----------|--------------------|-----------|-----------------------------|
| GENERAL VIEW       | PREVIOUS VISITS                      | RISK FACTORS       | DIAGNOSTIC TE ST S         | DOCUMENTS | VITAL SIGNS        | PROTOCOLS |                             |
|                    |                                      |                    |                            | MON       | NDAY 14 December 2 | 020       |                             |
| 09:24              | 1                                    | SH Requester       |                            |           |                    |           | INTKAPA - CARDIOLOGY        |
| Referral request : | 6                                    |                    | ΟΓΡΑΦΗΜΑ ΚΑΡΔΙΑΣ ΔΙΟΙ      |           | 🕼 ISH Requester 🖋  |           |                             |
| 09:24              | I.                                   | SH Requester       |                            |           |                    |           | ΙΑΣΩΑΠΕΡ - Radiology        |
| Exam Request :     |                                      | ΙΑΣΩΑΠΕΡ] Α/Α ΘΩΙ  | PAKOZ F H P DR. Niko       |           |                    |           | c 🕽 ISH Requester 🛷         |
| 09:24              | I.                                   | SH Requester       |                            |           |                    |           | IAΣΩKEP - General pathology |
| Exam Request :     |                                      | IAΣΩKEP] General F | athology DR. Giorgio Irini |           |                    |           | c / ISH Requester 🖋         |
| 09:24              | I.                                   | SH Requester       |                            |           |                    |           | ΙΓΕΙΠΡΕΛ - ANAESTHESIA      |
| Referral request : | 6                                    |                    | OGRAMM DR. Ampela          |           |                    |           | ្ណា ISH Requester 🛷         |

Όταν ο χρήστης του ECH ολοκληρώσει τη θεραπεία του ασθενή, θα ολοκληρώσει την επίσκεψη.

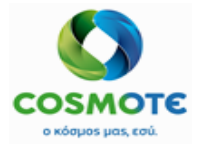

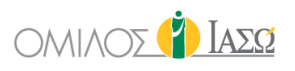

|        | R. LONDO<br>E OF ΙΑΣΩ ATH                 | IN<br>IENS/CAP   | DIOLOGY        |   |     |         |                 | Outpatients<br>14/12/2020 |            |               |                    |         | 👔 Ιάδω                          |
|--------|-------------------------------------------|------------------|----------------|---|-----|---------|-----------------|---------------------------|------------|---------------|--------------------|---------|---------------------------------|
| 1 of 1 | Ê                                         |                  |                |   |     |         |                 |                           |            |               | Q Insert text to u | <b></b> | > C 0 T                         |
|        | :                                         | ¢                | ÷              | ¢ | ¢   | ¢       | ÷               | \$                        | ¢          | \$            | \$                 | ÷       | \$                              |
| Acti   | on Ti                                     | ime              | Patient        | G | Age | Rec ID  | Туре            | Doctor                    | Payer      | Pain location | Remark             | Sent By | Status                          |
| 1      | 09<br>Rock to Wa                          | 9:18<br>piting R | TEST TEST TEST | ď | 46  | 1002765 | ΠΡΟΕΓΧΕΙΡ.ΕΛΕΓΧ | DR. Ampela                | Self payer |               |                    |         | Treatment comme<br>nced (11:38) |
| F      | Finish<br>Sent by<br>Remark<br>Add to MDT | T                |                |   |     |         |                 |                           |            |               |                    |         |                                 |

Σε όλες τις περιπτώσεις, οι πληροφορίες παρουσιάζονται ως «Referral request» δημιουργημένο από το χρήστη ISH Requester.

Για να δει τις υπηρεσίες και το υλικό που περιλαμβάνονται, ο χρήστης του ECH θα πρέπει να κάνει κλικ στο αίτημα, όπου θα εμφανιστούν οι υπηρεσίες και οι λεπτομέρειες του εκτελούντος ιατρού ανά υπηρεσία, που είχαν συμπεριληφθεί στο SAP.

| Rec ID 100281           | PREOP3 (35 Years)<br>0 - ΔΗΜΟΣ ΓΛΥΦΑΔΑΣ<br>f payer | )            | Ę.                     | Add referral     |             |                 |                   |   |
|-------------------------|----------------------------------------------------|--------------|------------------------|------------------|-------------|-----------------|-------------------|---|
| Request date and time   |                                                    | Order number |                        | Requesting C     | u           | Requesting pers | on                |   |
| 15/12/2020 17:          | 06                                                 |              |                        |                  |             | ISH Requester   |                   |   |
| Preferred date and time |                                                    |              | Responsible Consultant |                  |             | P               | riority           |   |
| 15/12/2020              | 17                                                 | : 06         |                        | ✓ Requester, Ish | · ·         | Routine         | Urgent            |   |
| Mobility                |                                                    |              |                        | Diagnosis        |             |                 |                   |   |
|                         |                                                    |              |                        | *                |             |                 |                   | + |
| Risk/Allergies          |                                                    |              | Question               |                  |             | Additional info |                   |   |
|                         |                                                    |              |                        |                  |             |                 |                   |   |
| Department              | Select a department                                |              |                        | ~                |             |                 |                   |   |
|                         |                                                    | Туре         |                        |                  |             | Items selected  |                   |   |
|                         |                                                    |              |                        | ×                | ΥΠΕΡΗΧΟΓΡΑΦ |                 | . Giorgio Irini 🕮 |   |

Όλα τα αιτήματα που προέρχονται από το σύστημα ISH θα είναι πάντα τιμολογημένα, επομένως η λειτουργικότητα Θεραπείες (Applied treatment) θα έχει απενεργοποιηθεί από όλα τα περιστατικά που έχουν τιμολογηθεί.

#### 2.1.3.2 Λιστά Εργασιών Διαγνωστικών Εξετάσεων

Οι προγραμματισμένες Δραστηριότητες των Απεικονιστικών και Εργαστηριακών είναι διαθέσιμες στις αντίστοιχες λίστες εργασιών:

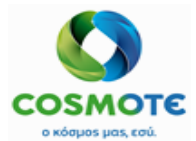

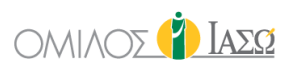

| GIORGIO IRINI<br>ED ATHEN 8 / MATERNITY/OB STETRICS | ECH5                                                                                                    | (¥) Iazo |
|-----------------------------------------------------|----------------------------------------------------------------------------------------------------|----------|
| Laboratory                                          | الله المعالم المعالم المعالم المعالم المعالم المعالم المعالم المعالم المعالم المعالم المعالم المعالم المعالم ال<br>Imaging |          |
|                                                     |                                                                                                    |          |

Στα επείγοντα και στους εσωτερικούς ασθενείς μόλις το αίτημα εργαστηριακών/κυτταρολογικών ή παθολογοανατομικών εξετάσεων, αποθηκευτεί και υπογραφεί:

- Αυτόματα εμφανίζεται μια εισαγωγή στην λίστα του εργαστηρίου
- Κάθε εισαγωγή θα είναι σε κατάσταση «η θεραπεία ξεκίνησε»
- Οι υπηρεσίες που ζητήθηκαν θα σταλούν στο SAP. Δεν δημιουργείται νέα κίνηση.
- Το LIS θα λάβει το αίτημα με τις υπηρεσίες που περιέχει.

Όταν κάνουμε ένα αίτημα εργαστηριακών/κυτταρολογικών ή παθολογοανατομικών εξετάσεων, οι αυτόματες εισαγωγές θα εμφανιστούν στην λίστα του εργαστηρίου στα παρακάτω τμήματα.

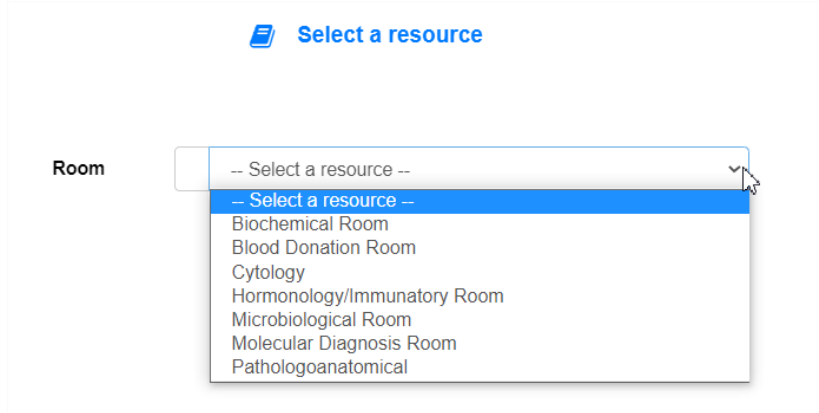

- Αίτημα Εργαστηριακής εξέτασης -Βιοχημικό
- Αίτημα Κυτταρολογικής εξέτασης Κυτταρολογία
- Αίτημα Παθολογοανατομικών εξετάσεων Παθοανατομικό

Στα επείγοντα και στους εσωτερικούς ασθενείς μόλις το αίτημα απεικονιστικών εξετάσεων, αποθηκευτεί και υπογραφεί:

- Αυτόματα εμφανίζεται μια εισαγωγή στην λίστα του απεικονιστικού για κάθε υπηρεσία που προστέθηκε στο αίτημα.
- Κάθε εισαγωγή θα είναι σε κατάσταση «η θεραπεία ξεκίνησε»

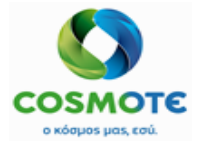

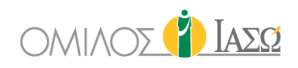

- Οι υπηρεσίες που ζητήθηκαν θα σταλούν στο SAP για να δημιουργηθούν οι αντίστοιχες επισκέψεις.
- Το RIS θα λάβει το αίτημα με τις υπηρεσίες που περιέχει.

Όταν κάνουμε ένα αίτημα απεικονιστικών εξετάσεων, οι αυτόματες εισαγωγές θα εμφανιστούν στην λίστα του απεικονιστικού στα παρακάτω τμήματα.

| Room | Select a resource                 | Υ |
|------|-----------------------------------|---|
|      | - Select a resource               |   |
|      | Bone density measurement Room     |   |
|      | CT Room                           |   |
|      | General Ultasounds (triplex) Room |   |
|      | Gynecological Ultrasounds         |   |
|      | Interventional Radioscopy Room    |   |
|      | Mammograph Room                   |   |
|      | MRI A Room                        |   |
|      | MRI B Room                        |   |
|      | Radiology-XRAY Room               |   |
|      | Radioscopic Room                  |   |

- Ακτινογραφία Δωμάτιο ακτινολογίας XRAY
- ΜRΙ Α Αίθουσα ΜRΙ Α
- MRI B Αίθουσα MRI B
- CT- Αίθουσα CT
- Υπέρηχοι Γενική Αίθουσα Υπερήχων (triplex)
- Πυκνομετρία Αίθουσα μέτρησης οστικής πυκνότητας
- Μαστογραφία Αίθουσα Μαστογράφου
- Πυρηνική Ιατρική Αίθουσα Πυρηνικής Ιατρικής
- Ραδιοσκοπική Ραδιοσκοπική Αίθουσα

Από αυτές τις λίστες εργασίας, μπορεί να γίνει η διαχείριση των καταστάσεων επίσκεψης, από τον υπεύθυνο:

| BRVICE OF | OCTOR 1<br>ΙΑΣΩ ATHENS / MA | TERNITY/OBSTETRICS |    |     | Labor<br>30/01/                             | ratory<br>2021 |              |                    |         | 2        | 🎽 Ιάδο                                |
|-----------|-----------------------------|--------------------|----|-----|---------------------------------------------|----------------|--------------|--------------------|---------|----------|---------------------------------------|
| 3 of 3    |                             |                    |    |     |                                             |                |              | Q Insert text to u | 01      | < 🛗 >    | COT                                   |
|           | ¢                           | \$                 | \$ | \$  | \$                                          | \$             | \$           | \$                 | \$      | \$       | \$                                    |
| Action    | Time                        | Patient            | G  | Age | Study                                       | Remark         | Consultant   | Payer              | Rec ID  | Room     | Status                                |
| Viev      | 09:20<br>N                  | Johansson, Scarlet | Ŷ  | 42  | 17 ΚΕΤΟΣΤΕΡΙΝΟΕΙΔΩΝ<br>ΚΛΑΣΜΑΤΙΚΟΣ ΔΙΑΧΩΡΙΣ |                | Dr. Doctor 1 |                    | 2645618 | KAI-305B | Treatment<br>commenced<br>09:20-09:20 |
| Fini      | sn                          | son, Scarlet       | Ŷ  | 42  | ΓΕΝΙΚΗ ΑΙΜΑΤΟΣ                              |                | Dr. Doctor 1 |                    | 2645618 | KAI-305B | Treatment<br>completed<br>16:22       |
| View      | 09:26<br>V                  | Johansson, Scarlet | Ŷ  | 42  | ΓΕΝΙΚΗ ΑΙΜΑΤΟΣ                              |                | Dr. Doctor 1 |                    | 2645618 | KAI-305B | Treatment<br>completed<br>16:22       |

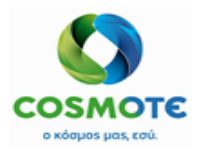

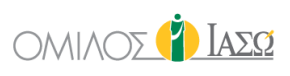

| BRVICE OF I | OCTOR 1<br>AΣΩ ATHENS / MA | TERNITY/OBSTETRICS |    |     | 🔹 Imagi<br>28/01/ | ing<br>(2021 |              |       |         | 2        | 🊺 Ιαδά                                |
|-------------|----------------------------|--------------------|----|-----|-------------------|--------------|--------------|-------|---------|----------|---------------------------------------|
| 4 of 17     |                            |                    |    |     |                   |              |              | Q, sc | × 01    | < 🛗 >    | COT                                   |
|             | \$                         | \$                 | \$ | \$  | ÷                 | \$           | \$           | ÷     | \$      | ¢        | \$                                    |
| Action      | Time                       | Patient            | G  | Age | Study             | Remark       | Consultant   | Payer | Rec ID  | Room     | Status                                |
|             | 17:11                      | Johansson, Scarlet | Ŷ  | 42  | Α/ΑΑΓΚΩΝΟΣ F Η Ρ  |              | Dr. Doctor 1 |       | 2645618 | KAI-305B | Treatment<br>completed<br>16:23       |
| Viev        | 17:11<br>v                 | Johansson, Scarlet | Ŷ  | 42  | Α/ΑΑ.Μ.Σ.Σ. F Η Ρ |              | Dr. Doctor 1 |       | 2645618 | KAI-305B | Treatment<br>commenced<br>17:11-17:11 |
| FINE        | sn                         | son, Scarlet       | Ŷ  | 42  | Α/Α.Μ.Σ.Σ. F + P  |              | Dr. Doctor 1 |       | 2645618 | KAI-305B | Treatment                             |
| View        | 17:11<br>v                 | Johansson, Scarlet | Ŷ  | 42  | Α/ΑΑΓΚΩΝΟΣ F Η Ρ  |              | Dr. Doctor 1 |       | 2645618 | KAI-305B | Treatment<br>completed<br>16:23       |

Στους Εξωτερικούς ασθενείς, οι επισκέψεις θα συμπεριλαμβάνονται στο SAP με τη διαδικασία του Fast entry. Το SAP θα δημιουργεί το ραντεβού/Επίσκεψη, και θα περιλαμβάνει τις υπηρεσίες με τον αντίστοιχο εκτελών ιατρό.

Όταν το fast entry χρησιμοποιείται για Εργαστηριακές/Απεικονιστικές (LAB/RAD) επιστέψεις οι πληροφορίες θα παρουσιάζονται στο αρχείο του ασθενή ως εξής:

|                | TEST (46 Έτη)<br>02765 - ΔΗΜΟΣ ΖΩΓΡ | ΆΦΟΥ - Self payer   |                            |    |                    |      | Print The                   |
|----------------|-------------------------------------|---------------------|----------------------------|----|--------------------|------|-----------------------------|
| <b>B</b>       |                                     |                     |                            |    |                    | 6.0  |                             |
| GENERAL VIEW   | PREVIOUS VISITS                     | RISK PACTORS        | Dividios no resis          | MO | NDAY 14 December 2 | 1020 |                             |
| 13:65          | 1                                   | SH Requester        |                            |    |                    |      | IAΣΩAΠΕΡ - Radiology        |
| Exam Request : | 6                                   |                     | PAKOE F H P DR. Niko       |    |                    |      | CJ ISH Requester            |
| 13:59          | 1                                   | SH Requester        |                            |    |                    |      | IAΣΩKEP - General pathology |
| Exam Request : | 0                                   | [IAΣΩKEP] General F | athology DR. Giorgio Irini |    |                    |      | CJ ISH Requester            |

Η επίσκεψη θα εμφανίζεται στη λίστα εργασιών Εργαστηριακών/Απεικονιστικών ως εξής:

|                | . DOCTOR 1<br>OF ΙΑΣΩ ATHENS / MA | rennity/obstetrics |    |     |                                  | Laborat<br>02/02/20: | tory<br>21 |                        |                    |         | 9                  | <b>Ι</b> ΑΣΩ                          |
|----------------|-----------------------------------|--------------------|----|-----|----------------------------------|----------------------|------------|------------------------|--------------------|---------|--------------------|---------------------------------------|
| 6 of 6         |                                   |                    |    |     |                                  |                      |            |                        | Q Insert text to u |         | < 🛗 >              | COT                                   |
|                | ¢                                 | \$                 | ¢  | ¢   | \$                               |                      | \$         | ÷                      | \$                 | ¢       | ¢                  | ¢                                     |
| Action         | Time                              | Patient            | G  | Age | Study                            | 1                    | Remark     | Consultant             | Payer              | Rec ID  | Room               | Status                                |
|                | 10:05                             | Winter, Sam        | Ŷ  | 30  | ΑSTO -ΤΕΣΤ<br>ΑΝΤΙΣΤΡΕΠΤΟΛΥΣΙΝΗΣ |                      |            | EFTHYMIA<br>KALAMPOUKA |                    | 2645400 |                    | Treatment<br>commenced<br>10:05-10:05 |
| الله<br>۲      | 14:13<br>ïnish                    | TYPOBOAA ANOH      | Ŷ  | 39  | ΓΕΝΙΚΗ ΟΥΡΩΝ                     |                      |            |                        | αυτοπληρωτής       | 2645709 |                    | Treatment<br>commenced<br>14:13-14:13 |
|                |                                   |                    |    |     |                                  |                      |            |                        |                    |         | -                  |                                       |
| SERVICE        | DOCTOR 1<br>OF ΙΑΣΩ ATHENS / MA   | TERNITY/OBSTETRICS |    |     | ¢                                | 05/02/202            | 21         |                        |                    |         | ٦. (               | 🚹 Ιάσα                                |
| 1 of 1         |                                   |                    |    |     |                                  |                      |            |                        | Q Insert text to u |         | < 🛗 >              | COT                                   |
|                | ¢                                 | \$                 | \$ | ÷   | ÷                                | 4                    | ÷          | \$                     | \$                 | ¢       | \$                 | \$                                    |
| Action         | Time                              | Patient            | G  | Age | Study                            |                      | Remark     | Consultant             | Payer              | Rec ID  | Room               | Status                                |
| B <sub>F</sub> | 10:41<br>Tinish                   | ΠΕΤΡΟΥ, ΔΙΟΝΥΣΙΟΣ  | °  | 34  | Α/Α ΘΩΡΑΚΟΣ F Η Ρ                |                      |            |                        | αυτοπληρωτής       | 2645849 |                    | Treatment<br>commenced<br>10:41-10:41 |
|                |                                   |                    |    |     |                                  |                      |            |                        |                    |         |                    |                                       |
|                | DOCTOR 1<br>OF ΙΑΣΩ ATHENS / MA   | TERNITY/OBSTETRICS |    |     | ¢.                               | 08/02/202            | 21         |                        |                    |         | 9                  | <b>Ϊ</b> ΑΣΩ                          |
| 4 of 4         |                                   |                    |    |     |                                  |                      |            |                        | Q Insert text to u |         | < 🛗 >              | COT                                   |
|                | ÷                                 | ¢                  | ¢  | ÷   | ÷                                |                      | ÷          | \$                     | ÷                  | ¢       | ÷                  | ¢                                     |
| Action         | Time                              | Patient            | G  | Age | Study                            |                      | Remark     | Consultant             | Payer              | Rec ID  | Room               | Status                                |
| , B            | 10:47<br>New                      | BAAMH. AAEEANAPA   | Ŷ  | 25  | Α/Α ΘΩΡΑΚΟΣ F + P                |                      |            | George Stamatiou       | Е.О.П.Ү.Ү.         | 2645280 | Labor<br>Theater 3 | Treatment<br>commenced<br>10:47-10:47 |
| E              | inish<br>lack to Waiting R        | OYAS, TEST2        | Ŷ  | 8   | Α/Α ΘΩΡΑΚΟΣ F Η Ρ                |                      |            |                        | αυτοπληρωτής       | 2645861 |                    | Treatment<br>commenced<br>11:12-11:12 |

2021/Φεβρουάριος ECH IASO2030\_ECH\_User Manual\_Εξωτερικοί ασθενείς\_Προεγχειρητικός ΟΤΕ™, © All Rights Reserved, 2017 Εμπορικά Ευαίσθητο – Απαγορεύεται η Αναπαραγωγή PAGE 54 / 58

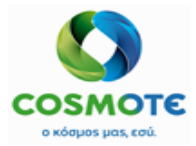

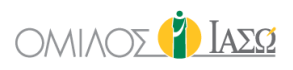

Για όλα τα περιστατικά Εργαστηριακών/Απεικονιστικών, οι πληροφορίες παρουσιάζονται ως αίτημα εξέτασης "Exam request" δημιουργημένο από τον χρήστη ISH Requester.

Για να δει τις υπηρεσίες που περιλαμβάνονται, ο χρήστης του ΕCH θα πρέπει να κάνετε κλικ στο αίτημα εξέτασης όπου θα εμφανίζονται οι υπηρεσίες και ο εκτελών ιατρός, που συμπεριλήφθηκαν στο SAP.

| 13:59                 | ISH Requester                       |                          |                  | ΙΑΣΩΚΕΙ           | - General pathology |
|-----------------------|-------------------------------------|--------------------------|------------------|-------------------|---------------------|
| Exam Request :        | IAΣΩKEP] General Pathology DR. Giol | rgio Irini               |                  |                   | CJ ISH Requester    |
| d' TEST TEST          | (46 Years)                          |                          |                  |                   |                     |
| Rec ID 1002765 - ΔΗΜ  | ΛΟΣ ΖΩΓΡΑΦΟΥ                        | <u>ن</u> ل               | AB Order         |                   |                     |
| Request date and time | Order number                        |                          | Requesting OU    | Requesting person |                     |
| 14/12/2020 13:59      |                                     |                          |                  | ISH Requester     |                     |
| Sample date and time  |                                     | Responsible Consultant   |                  | Priority          |                     |
| 14/12/2020            | 13 : 59 🥑                           | ×                        | Requester, Ish 🗸 | Routine Urgent    |                     |
| Mobility              |                                     |                          | Diagnosis        |                   |                     |
|                       |                                     | ~                        |                  |                   | +                   |
| Disk/Allorgias        |                                     | Question                 |                  | Additional info   |                     |
| Tampletae             |                                     |                          |                  |                   |                     |
|                       | Select profiles                     |                          |                  |                   |                     |
|                       |                                     |                          |                  |                   |                     |
| Frequ                 | ent laboratory tests                | Q, More laboratory tests |                  | Items selected    |                     |
| LAB-BIOCHEMICAL-001   |                                     |                          | × RA TEST        | DR. Giorgio Irini | <u>م</u>            |
| LAB-BIOCHEMICAL-002   |                                     |                          |                  |                   |                     |
| LAB-BIOCHEMICAL-003   |                                     |                          |                  |                   |                     |
| LAB-HORMONOLOGY-001   |                                     |                          |                  |                   |                     |
| LAB-HEMATOLOGICAL-001 |                                     |                          |                  |                   |                     |
|                       |                                     |                          |                  |                   |                     |

## 2.1.3.3 ΠΡΟΕΓΧΕΙΡΗΤΙΚΟΣ (PREOP)

Οι επισκέψεις του Προεγχειρητικού (PreOP) ακολουθούν την ίδια διαδικασία με τη διαβούλευση εξωτερικών ασθενών που εξηγείται στην παράγραφο 2.1.3.1 με τη μόνη διαφορά ότι οι επισκέψεις γίνονται μόνο προς το αντίστοιχο τμήμα και ο ιατρός δεν καταχωρείται στο ISH.

Η επίσκεψη θα ληφθεί από το ISH για το τμήμα Προεγχειρητικού Ελέγχου (Pre-Surgery Check Department) και θα εμφανιστεί στη λίστα εργασιών του Προεγχειρητικού (Pre Operative):

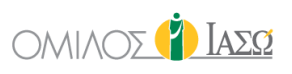

|                                          | C GIORGIO IRIN<br>OF ΙΑΣΩ ATHENS / MA | ATERNITY/OBSTETRICS       |   |     |         |                        | Pre Operative<br>15/12/2020 |               |        |            |        | 6       |                            | ] Ιάσα                           |
|------------------------------------------|---------------------------------------|---------------------------|---|-----|---------|------------------------|-----------------------------|---------------|--------|------------|--------|---------|----------------------------|----------------------------------|
| 5 of 30                                  | Ē                                     |                           |   |     |         |                        |                             |               |        | Q preop2   |        | II 🔁 <  | <b>** &gt;</b>             | COT                              |
|                                          | ÷                                     | ÷                         | ¢ | ÷   | ÷       | ÷                      | ÷                           | ÷             | ÷      |            | ÷      |         | ÷                          |                                  |
| Action                                   | n Time                                | Patient                   | G | Age | Rec ID  | Туре                   | Payer                       | Pain location | Remark |            | Sent   | Ву      | State                      | s                                |
| ø                                        | 16:43                                 | IRINI PREOP2 IRINI        | Ŷ | 35  | 1002785 | ΠΡΟΕΓΧΕΙΡ.ΕΛΕΓΧ        | Self payer                  |               |        |            |        |         | Arriv                      | ed (16:43)                       |
| <b>B</b> ,                               | 16:55<br>Start                        | SUSANA PREOP2 SUS         | Ŷ | 28  | 1002805 | ΠΡΟΕΓΧΕΙΡ.ΕΛΕΓΧ        | Self payer                  |               |        |            |        |         | Arriv                      | ed (16:55)                       |
| A                                        | dd to MDT                             | IA PREOP2 SUS             | Ŷ | 28  | 1002805 | <b>NPOELXEIN EVELX</b> | Self payer                  |               |        |            |        |         | Arriv                      | ed (16:58)                       |
|                                          | 16:59                                 | TEST PREOP2 TEST          | Ŷ | 26  | 1002809 | ΠΡΟΕΓΧΕΙΡ.ΕΛΕΓΧ        | Self payer                  |               |        |            |        |         | Trea<br>nced<br>16:4       | tment comme<br>(16/12/2020<br>5) |
|                                          | 17:23                                 | ELENA PREOP20 ELEN<br>A   | Ŷ | 36  | 1002786 | <b>NPOELXEID EVELX</b> | Self payer                  |               |        |            |        |         | Trea<br>ed (1<br>40)       | tment complet<br>7/12/2020 10:   |
|                                          | CIORGIO IRIN<br>OF ΙΑΣΩ ATHENS / MA   | II<br>ATERNITY/OBSTETRICS |   |     |         |                        | Pre Operative<br>15/12/2020 |               |        |            |        | 9       | L 🧯                        | Iaeq                             |
| 5 of 30                                  | Ê                                     |                           |   |     |         |                        |                             |               |        | Q preop2 × |        | : 🖄 < 🕯 | <b>\$ &gt;</b> (           | C 0 T                            |
|                                          | ÷                                     | \$                        | ¢ | ¢   | ÷       | \$                     | \$                          | ÷             | ÷      |            | ¢      |         | ¢                          |                                  |
| Action                                   | n Time                                | Patient                   | G | Age | Rec ID  | Туре                   | Payer                       | Pain location | Remark |            | Sent B | y       | Status                     | 5                                |
| ø                                        | 16:43                                 | IRINI PREOP2 IRINI        | Ŷ | 35  | 1002785 | ΠΡΟΕΓΧΕΙΡ.ΕΛΕΓΧ        | Self payer                  |               |        |            |        |         | Arrive                     | 1 (16:43)                        |
|                                          | 16:55                                 | SUSANA PREOP2 SUS<br>ANA  | Ŷ | 28  | 1002805 | ΠΡΟΕΓΧΕΙΡ.ΕΛΕΓΧ        | Self payer                  |               |        |            |        |         | Arrive                     | 1 (16:55)                        |
|                                          | 16:58                                 | SUSANA PREOP2 SUS<br>ANA  | Ŷ | 28  | 1002805 | ΠΡΟΕΓΧΕΙΡ.ΕΛΕΓΧ        | Self payer                  |               |        |            |        |         | Arrived                    | 1 (16:58)                        |
| et et et et et et et et et et et et et e | 16:59<br>inish                        | TEST PREOP2 TEST          | Ŷ | 26  | 1002809 | <b>IPOELXEIP.EVELX</b> | Self payer                  |               |        |            |        |         | Treatn<br>nced (<br>16:46) | nent comme<br>16/12/2020         |
|                                          |                                       | A PREOP20 ELEN            | Ŷ | 36  | 1002786 | ΠΡΟΕΓΧΕΙΡ.ΕΛΕΓΧ        | Self payer                  |               |        |            |        |         | Treatn<br>ed (17<br>40)    | nent complet<br>/12/2020 10:     |
|                                          | . GIORGIO IRIN<br>DE IAΣΩ ATHENS / MA | II<br>ATERNITY/OBSTETRICS |   |     |         |                        | Pre Operative               |               |        |            |        | 6       | Ċ                          | Ιασα                             |
| 5 of 30                                  |                                       |                           |   |     |         |                        |                             |               |        | Q preop2 × |        | I 🕅 < 🖻 | <b>a &gt;</b> (            | C 0 T                            |
|                                          | •                                     | ٠                         | ÷ | ¢   | ٠       | ¢                      | •                           | ¢             | ÷      |            | •      |         | ¢                          |                                  |
| Action                                   | n Time                                | Patient                   | G | Age | Rec ID  | Туре                   | Payer                       | Pain location | Remark |            | Sent B | y       | Status                     | 1                                |
| <i>.</i>                                 | 16:43                                 | IRINI PREOP2 IRINI        | Ŷ | 35  | 1002785 | ΠΡΟΕΓΧΕΙΡ.ΕΛΕΓΧ        | Self payer                  |               |        |            |        |         | Arrive                     | d (16:43)                        |
|                                          | 16:55                                 | SUSANA PREOP2 SUS<br>ANA  | Ŷ | 28  | 1002805 | ΠΡΟΕΓΧΕΙΡΕΛΕΓΧ         | Self payer                  |               |        |            |        |         | Arrive                     | 1 (16:55)                        |
|                                          | 16:58                                 | SUSANA PREOP2 SUS<br>ANA  | Ŷ | 28  | 1002805 | ΠΡΟΕΓΧΕΙΡ.ΕΛΕΓΧ        | Self payer                  |               |        |            |        |         | Arrived                    | d (16:58)                        |
| 1                                        | 16:59                                 | TEST PREOP2 TEST          | Ŷ | 26  | 1002809 | ΠΡΟΕΓΧΕΙΡ.ΕΛΕΓΧ        | Self payer                  |               |        |            |        |         | Treatn<br>nced (<br>16:46) | nent comme<br>16/12/2020         |
| (b)<br>F                                 | 17:23<br>or Study                     | ELENA PREOP20 ELEN        | Ŷ | 36  | 1002786 | ΠΡΟΕΓΧΕΙΡ.ΕΛΕΓΧ        | Self payer                  |               |        |            |        |         | Treatn<br>ed (17<br>40)    | nent complet<br>/12/2020 10:     |
| A                                        | dd to MDT                             |                           |   |     |         |                        |                             |               |        |            |        |         |                            |                                  |

Οι ακόλουθες είναι οι διαθέσιμες ενέργειες από τη λίστα εργασιών του Προεγχειρητικού ανάλογα με τα δικαιώματα των χρηστών:

- Αρχή (Start): Επιλογή για να ξεκινήσει η επίσκεψη. Το χρώμα φόντου της ώρας, αλλάζει από πορτοκαλί σε πράσινο και η κατάσταση από άφιξη (Arrived) σε η θεραπεία ξεκίνησε (Treatment Commenced).
- Λήξη (Finish): Επιλογή για να ολοκληρωθεί η επίσκεψη. Το χρώμα φόντου της ώρας, αλλάζει από πράσινο σε μπλε και η κατάσταση από η θεραπεία ξεκίνησε (Treatment Commenced) σε η θεραπεία ολοκληρώθηκε (Treatment Completed).
- Προσθήκη στη λίστα Διεπιστημονικής Ομάδας Μελέτης (MDT): να συμπεριλάβετε αυτόν τον ασθενή στην λίστα εργασιών MDT είναι απαραίτητο να συμπληρώσετε το τμήμα και την αιτία.
- Για Μελέτη (For Study): Επιλογή διαθέσιμη από χρήστες ιατρούς για την προσθήκη στη λίστα εργασιών για μελέτη, όταν η θεραπεία έχει ολοκληρωθεί.

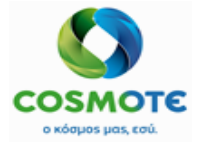

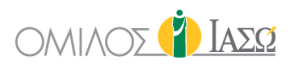

- Παρατήρηση (Remark): διαθέσιμη επιλογή για επισκέψεις έως και μια μέρα πριν της παρούσης, για προσθήκη ελεύθερου κειμένου στην αντίστοιχη στήλη.
- Στάλθηκε από (Sent by): μη επεξεργάσιμο πεδίο που περιέχει των συστήσα ιατρό η πληροφορία έρχεται από το ISH.
- Πίσω στην αίθουσα αναμονής (Back to waiting room): διαθέσιμη επιλογή για επισκέψεις έως και μια μέρα πριν της παρούσης. Είναι δυνατό να επιλεγεί όταν η κατάσταση της επίσκεψης είναι η θεραπεία ξεκίνησε καθώς επίσης και ολοκληρώθηκε.

Η διαδικασία του Fast entry χρησιμοποιείται για όλα τα περιστατικά του Προεγχειρητικού και οι πληροφορίες που λαμβάνονται από το SAP θα εμφανίζονται στο αρχείο του ασθενούς ως εξής:

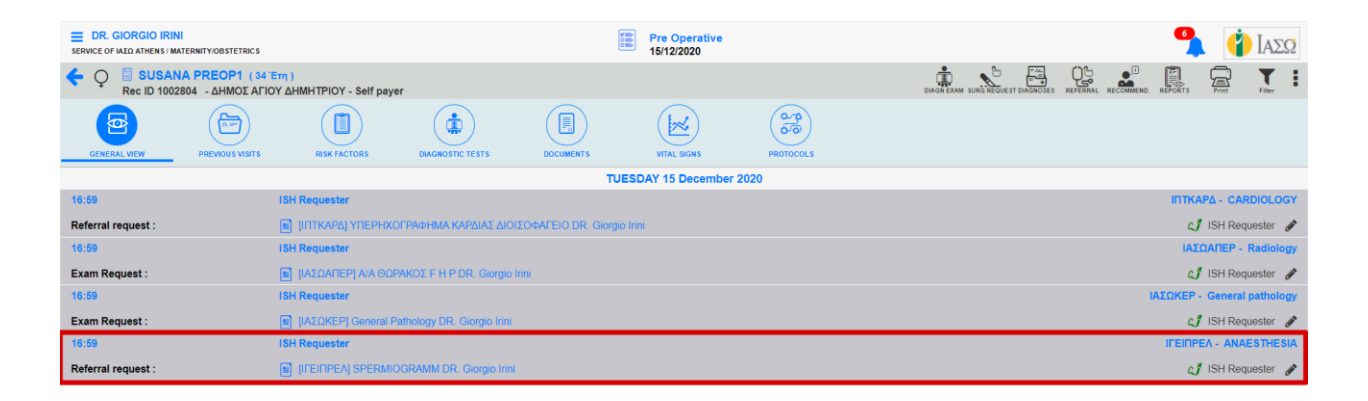

Για να λάβει πλήρεις λεπτομέρειες σχετικά με τις υπηρεσίες που περιλαμβάνονται, καθώς και για τον εκτελών ιατρό σε κάθε μία από αυτές, ο χρήστης του ΕCH μπορεί να κάνει κλικ στον σύνδεσμο που επισυνάπτεται η κάθε αίτηση.

| Q SUSANA<br>Rec ID 10028 | A PREOP1 (<br>04 - ΔΗΜΟΣ Α | 34 Έτη )<br>ΑΓΙΟΥ ΔΗΜΗΤΡΙΟΥ - Self pay | er                          |                               |                |            |                             |
|--------------------------|----------------------------|----------------------------------------|-----------------------------|-------------------------------|----------------|------------|-----------------------------|
| GENERAL VIEW             | PREVIOUS VISIT             | S RISK FACTORS                         | DIAGNOSTIC TESTS            | DOCUMENTS                     | VITAL SIGNS    | 0          |                             |
|                          |                            |                                        |                             |                               | TUESDAY 15 Dec | ember 2020 |                             |
| 16:59                    |                            | ISH Requester                          |                             |                               |                |            | INTKAPA - CARDIOLOGY        |
| Referral request :       |                            | 🔲 [ΙΠΤΚΑΡΔ] ΥΠΕΡΗΧ                     | ΟΓΡΑΦΗΜΑ ΚΑΡΔΙΑΣ ΔΙΟΙ       | ΣΟΦ <mark>ΑΓΕΙΟ</mark> DR. Gi | iorgio Irini   |            | 🗘 ISH Requester 🖋           |
| 16:59                    |                            | ISH Requester                          |                             |                               |                |            | IAΣΩAΠEP - Radiology        |
| Exam Request :           | E                          | 🔳 [ΙΑΣΩΑΠΕΡ] Α/Α ΘΩ                    | PAKOΣ F H P DR. Giorgio I   | rini                          |                |            | 🗘 ISH Requester 🖋           |
| 16:59                    |                            | ISH Requester                          |                             |                               |                |            | IAΣΩKEP - General pathology |
| Exam Request :           | - E                        | [IAΣΩKEP] General F                    | Pathology DR. Giorgio Irini |                               |                |            | 🗘 ISH Requester 🖋           |
| 16:59                    |                            | ISH Requester                          |                             |                               |                |            |                             |
| Referral request :       | E                          | [IFEINPEA] SPERMI                      | OGRAMM DR. Giorgio Irini    |                               |                |            | 🕼 ISH Requester             |

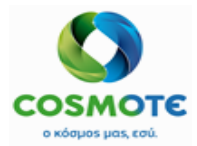

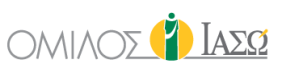

| SUSAN<br>Rec ID 1002804 - 4<br>Sel | IA PREOP1 (34 Έτη)<br>ΔΗΜΟΣ ΑΓΙΟΥ ΔΗΜΗ<br>If payer | TPIOY   |              | 🔋 Add re               | ferral Cre | ate Diag. Exam | Referral    |                 |                  |            |
|------------------------------------|----------------------------------------------------|---------|--------------|------------------------|------------|----------------|-------------|-----------------|------------------|------------|
| Request date and time              |                                                    |         | Order number |                        |            | Requesting OU  |             | Requesting pe   | rson             |            |
| 15/12/2020 16:                     | 59                                                 |         |              |                        |            |                |             | ISH Requester   |                  |            |
| Preferred date and time            |                                                    |         |              | Responsible Consultant |            |                |             |                 | Priority         |            |
| 15/12/2020                         |                                                    | 16 : 59 | Ø            |                        | ~          | Requester, Ish | ~           | Routing         | e Urgent         |            |
| Mobility                           |                                                    |         |              |                        |            | Diagnosis      |             |                 |                  |            |
|                                    |                                                    |         |              |                        | ~          |                |             |                 |                  | +          |
| Risk/Allergies                     |                                                    |         |              | Question               |            |                |             | Additional info |                  |            |
|                                    |                                                    |         |              |                        |            |                |             |                 |                  |            |
|                                    |                                                    |         |              |                        |            |                |             |                 |                  |            |
| Department                         | Pre-Surgery Chee                                   | ck      |              |                        | ~          |                |             |                 |                  |            |
|                                    |                                                    | Туре    |              |                        |            |                |             | Items selected  |                  |            |
| HOLTER 24 ΩPOY                     |                                                    |         |              |                        | +          | ×              | SPERMIOGRAM | M               | R. Giorgio Irini | <b>a</b> ; |
| HOLTER ΑΡΤΗΡΙΑΚΗΣ ΠΙΕΣΕ            | ΕΩΣ 24 ΩΡΟΥ                                        |         |              |                        | +          |                |             |                 |                  |            |

Όλα τα αιτήματα που προέρχονται από το σύστημα ISH θα είναι πάντα τιμολογημένα, επομένως η λειτουργικότητα Θεραπείες (Applied treatment) θα έχει απενεργοποιηθεί από όλα τα τιμολογημένα περιστατικά.